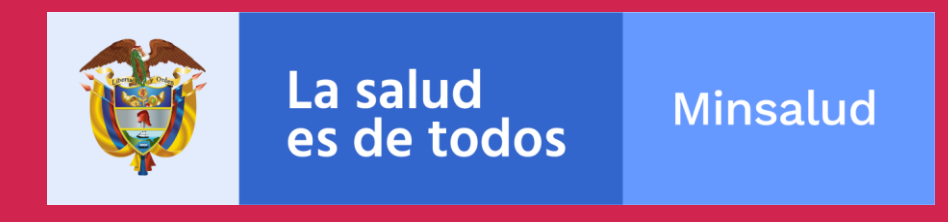

# Manual de usuario del Portal Web de Gestión del PDSP

Dirección de Epidemiologia y Demografía Grupo de Planeación en Salud

**Noviembre 2019** 

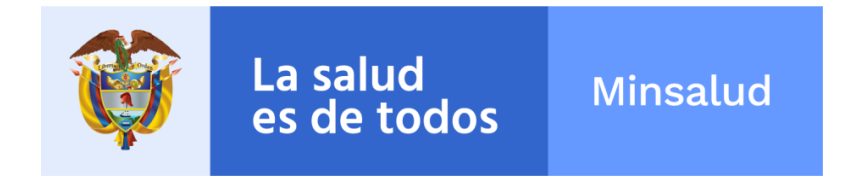

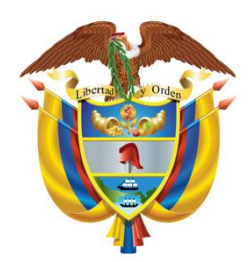

#### JUAN PABLO URIBE RESTREPO Ministro de Salud y Protección Social

IVÁN DARÍO GONZÁLEZ ORTIZ Viceministro de Salud Pública y Prestación de Servicios

DIANA ISABEL CARDENAS GAMBOA

Viceministra de Protección Social

GERARDO BURGOS BERNAL Secretario General

SANDRA LORENA GIRON VARGAS

Directora de Epidemiología y Demografía

DOLLY ESPERANZA OVALLE Jefe de Oficina de Tecnologías de la información y la Comunicación TIC

> **RICARDO ADOLFO AMÓRTEGUI GONZÁLEZ** *Jefe de Oficina Asesora de Comunicaciones*

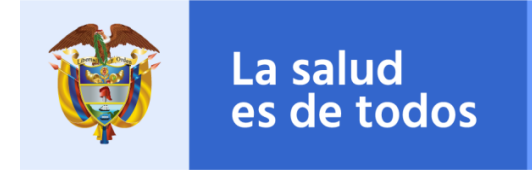

### Plan Decenal de Salud Pública:

La salud en Colombia la construyes tú

Ministerio de Salud y Protección Social

#### Equipo Técnico

Dirección de Epidemiología y Demografía Laura Inés Plata Casas Juan José Victoria Escarria

#### Sistema de Monitoreo y Evaluación

Alba Liliana Navarrete Ávila Mario Andrés Alba Villarraga

#### Equipo Técnico Oficina de Tecnologías de la información y la Comunicación TIC

Patricia Delgado Rodríguez Luz Jenny González Peña Liliam Patricia Cárdenas Díaz Luz Emilse Rincón Medrano Luz Dary Baquero Jesús María Segovia Romero

#### Equipo Técnico Oficina Asesora de Comunicaciones

Yennifer Viviana Cano Izasa Juan Diego Jaramillo A.

# **CONTENIDO**

| 1. Advertencia                                                             | 7  |
|----------------------------------------------------------------------------|----|
| 2. Características generales                                               | 7  |
| 3. Uso de la aplicación                                                    | 8  |
| 3.1. Consideraciones previas                                               | 8  |
| 3.1.1. Precauciones                                                        | 8  |
| 3.1.2. Durante su uso                                                      | 8  |
| 4. Inicio                                                                  | 12 |
| 5. Comunicación                                                            | 15 |
| 6. Planeación estrategica y operativa                                      | 18 |
| 6.1. Proceso 2 – Identificar - Actividad 1                                 | 21 |
| 6.2. Proceso 2 – Identificar - Actividad 2                                 | 22 |
| 6.3. Proceso 2 – Identificar - Actividad 3                                 | 23 |
| 6.3.1. Proceso 2 – Identificar - Agregar situación                         | 24 |
| 6.4. Proceso 2 – Identificar - Actividad 4                                 | 26 |
| 6.4.1. Proceso 2 – Identificar - Agregar situación                         | 29 |
| 6.5. Proceso 2 – Identificar - Actividad 5                                 | 31 |
| 6.6. Proceso 2 – Identificar - Actividad 6 y 7                             | 32 |
| 6.6.1. Proceso 2 – Identificar - Agregar tensión                           | 33 |
| 6.7. Proceso 2 – Identificar - Actividad 8                                 | 37 |
| 6.7.1. Proceso 2 – Identificar - Valoración de la tensión sin intervención | 37 |
| 6.8. Proceso 2 – Comprender - Actividad 9                                  | 39 |
| 6.9. Proceso 2 – Comprender - Actividad 10                                 | 40 |
| 6.10. Proceso 2 – Comprender - Actividad 11                                | 41 |
| 6.11. Proceso 2 – Comprender - Actividad 12                                | 42 |
| 6.11.1. Proceso 2 – Comprender - Agregar ventajas y oportunidades          | 43 |
| 6.12. Proceso 2 – Comprender - Actividad 13                                | 44 |
| 6.12.1. Proceso 2 – Comprender - Agregar eje estructurante                 | 45 |
| 6.13. Proceso 2 – Comprender - Actividad 14                                | 46 |

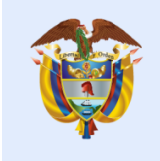

La salud es de todos

| 6.13.1.              | Proceso 2 – Comprender - Valoración de transformación                                        | 46       |
|----------------------|----------------------------------------------------------------------------------------------|----------|
| 6.14.                | Proceso 2 – Comprender - Aprobación final del momento 2                                      | 49       |
| 6.15.                | Proceso 2 – Responder - Actividad 15                                                         | 51       |
| 6.16.                | Proceso 2 – Responder - Actividad 16                                                         | 52       |
| 6.17.                | Proceso 2 - Responder - Actividad 17                                                         | 53       |
| 6.18.                | Proceso 2 – Responder - Actividad 18                                                         | 54       |
| 6.18.1.              | Vinculación de objetivos y metas estrategicas del PTS y del PDSP                             | 54       |
| 6.18.2.              | Definición de metas sanitarias de la dimensión o metas de resultado                          | 56       |
| 6.18.3.<br>objetivos | Asociación de Dimensiones PDSP con Dimensiones PDSP Adicionales a los<br>s de Resultado.     | 59       |
| 6.18.4.              | Definición del sector por cada meta sanitaria del componente                                 | 61       |
| 6.18.5.              | Definición de metas sanitarias del componente o metas de producto                            | 61       |
| 6.18.6.<br>objetivos | Asociación de Dimensiones PDSP con Dimensiones PDSP Adicionales a los<br>s de Componente     | 64       |
| 6.19.                | Proceso 2 – Responder - Actividad 19                                                         | 64       |
| 6.19.1.              | Vinculación de Metas de Producto y Estratégias                                               | 65       |
| 6.19.2.<br>dimensio  | Vinculación de Metas Sanitarias de la dimensión del PTS y Metas Sanitarias de<br>ón del PDSP | la<br>67 |
| 6.19.3.              | Vinculación de Metas Sanitarias del componente del PTS y Estrategias del PDS<br>67           | Ρ        |
| 6.20.                | Proceso 2 – Responder - Actividad 20                                                         | 68       |
| 6.20.1.              | Vinculación de Metas Sanitarias de la Dimensión y Programas                                  | 68       |
| 6.20.2.              | Vinculación de Metas Sanitarias del Componente y Subprogramas                                | 69       |
| 6.21.                | Proceso 2 – Responder - Actividad 21                                                         | 70       |
| 6.22.                | Proceso 2 – Responder - Actividad 22                                                         | 71       |
| 6.23.                | Proceso 3 – Programar - Momento 1                                                            | 72       |
| 6.23.1.              | Actividad 2 – Consolidación del COAI en Salud                                                | 73       |
| 6.23.2.              | Actividad 5 – Elaboración y consolidación del plan de acción en salud                        | 76       |
| 6.23.3.              | Actividad 6 – Aprobación del plan de acción en salud.                                        | 77       |
| 6.23.4.              | Actividad 6 – Desaprobación del plan de acción en salud                                      | 79       |
| 7. Mor               | nitoreo                                                                                      | 81       |

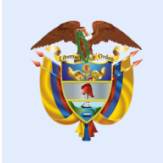

| 7.1.              | Ejecución del Plan de Acción en Salud                                      |                                                        |
|-------------------|----------------------------------------------------------------------------|--------------------------------------------------------|
| 7.1.              | 1. Ejecución del Plan de Acción en Salud                                   |                                                        |
| 7.1.              | 2. Aprobacion de la ejecución del Plan de Acción en Salu                   | ıd 86                                                  |
| 7.2.              | Informes de Gestión                                                        |                                                        |
| 7.3.              | Tableros de control y salidas de información                               |                                                        |
| 8.                | Evaluación                                                                 |                                                        |
| 8.1.              | Eficacia técnica                                                           |                                                        |
| 8.2.              | Eficacia financiera                                                        |                                                        |
| 8.3.              | Evaluación del desempeño de la gestión Integral en Salu                    | ıd 99                                                  |
| 9.                | Soporte Tecnologico                                                        |                                                        |
| 1.                | INTRODUCCIÓN                                                               | ¡Error! Marcador no definido.                          |
| 2.                | PROPOSITO                                                                  | ¡Error! Marcador no definido.                          |
| 3.                | ALCANCE                                                                    | ¡Error! Marcador no definido.                          |
| 4.                | PARTICIPANTES                                                              | ¡Error! Marcador no definido.                          |
| 5.                | NORMATIVA                                                                  | ¡Error! Marcador no definido.                          |
| 6.                | DEFINICIONES                                                               | ¡Error! Marcador no definido.                          |
| 7.                | PROCESO DE SOPORTE TECNICO DEL PORTAL WEB<br>¡Error! Marcador no definido. | DE GESTIÓN DEL PDSP                                    |
| 7.1.              | SOPORTE TECNICO DE INCIDENCIAS                                             | ¡Error! Marcador no definido.                          |
| 7.1.1.            | FLUJO DE INFORMACION                                                       | ¡Error! Marcador no definido.                          |
| 7.1.              | ACTUALIZACION DE LA PLATAFORMA                                             | ¡Error! Marcador no definido.                          |
| 7.1.1.            | FLUJO DE INFORMACION                                                       | ¡Error! Marcador no definido.                          |
| 7.1.2.<br>definio | ACTUALIZACIÓN DE ARCHIVOS EN AMBIENTE DE DES<br>do.                        | ARROLLOiError! Marcador no                             |
| 7.1.3.<br>PREP    | PROGRAMACIÓN DE ACTIVIDADES PARA IMPLEMENT<br>PRODUCCIÓN Y PRODUCCIÓN      | ACION EN AMBIENTES DE<br>¡Error! Marcador no definido. |
| 7.1.4.            | ENVIO DE DOCUMENTOS DE CAMBIOS A OTIC                                      | ¡Error! Marcador no definido.                          |
| 7.1.5.            | SOLICITUD DE ACTUALIZACION DE LA BASE DE DATO                              | SiError! Marcador no definido.                         |
| 7.2.              | IMPLEMENTACIÓN DE NUEVAS FUNCIONALIDADES                                   | ¡Error! Marcador no definido.                          |
| 8.                | ACTUALIZACIÓN DE TABLAS DE REFERENCIA                                      | ¡Error! Marcador no definido.                          |
| 9.                | SOLICITUD DE APERTURA DE PUERTOS                                           | ¡Error! Marcador no definido.                          |

La salud es de todos

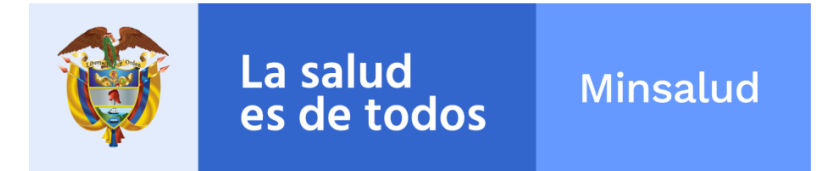

| 10.<br>SISPI | IMPLEMENTACION DE PARCHES DE SEGURIDAD PAI<br>RO | RA LOS SERVIDORES DE<br>jError! Marcador no definido. |
|--------------|--------------------------------------------------|-------------------------------------------------------|
| 11.          | TIPOS DE SOPORTE                                 | ¡Error! Marcador no definido.                         |
| 12.          | POLITICAS DE OPERACIÓN                           | ¡Error! Marcador no definido.                         |
| 13.          | RIESGOS                                          | ¡Error! Marcador no definido.                         |
| 14.          | MEDIDAS DE CONTROL                               | ¡Error! Marcador no definido.                         |

#### 1. Advertencia

- ✓ Antes de interactuar con la herramienta lea con atención todas las advertencias, recomendaciones, precauciones y notas de este manual. Consérvelo durante la ejecución de la aplicación como ayuda para el proceso.
- Esta herramienta debe ser usada solo para usos pertinentes a la caracterización poblacional y fines pertinentes como lo establezca el Ministerio de Salud y Protección Social - MSPS.
- ✓ Al terminar su diligenciamiento por favor disponga la herramienta según las normas e instrucciones de MSPS y evite divulgar información a personas ajenas al proceso.

# 2. Características generales

Este Portal Web de Gestión del PDSP está diseñado con el fin de facilitar al usuario de la entidad territorial el diligenciamiento de la información requerida para la formulación de Planes Territoriales de Salud, Plan de Accion en Salud en sus formulación y ejecución.

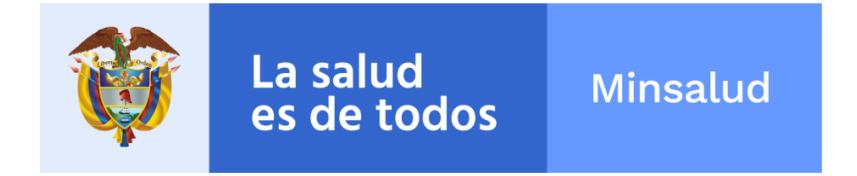

# 3. Uso de la aplicación

### 3.1. Consideraciones previas

Para la configuración del usuario y su asociación al ente territorial, debe estar registrado en el sitio <u>www.miseguridadsocial.gov.co</u> y a su vez en <u>web.sispro.gov.co</u>. Antes de poder continuar es necesario que el usuario esté aprobado, registrado y habilitado en estas plataformas.

#### **3.1.1. Precauciones**

- ✓ No introduzca datos que no son coherentes con la información solicitada.
- Verifique que su computador esté conectado a la energía suficiente para no ser afectado el proceso de diligenciamiento por falta de carga de batería.

### 3.1.2. Durante su uso

A medida que avanza en las actividades encontrará varias ayudas que facilitarán la navegación a través de la aplicación. Estas ayudas estarán disponibles en la parte superior y se verán de la siguiente manera:

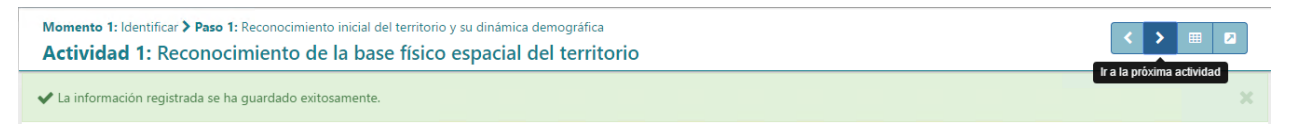

En la parte izquierda encontrará el **Momento**, **Paso** y **Actividad** en la que se encuentra actualmente ya sea editando o visualizando:

Momento 1: Identificar > Paso 1: Reconocimiento inicial del territorio y su dinámica demográfica

Actividad 1: Reconocimiento de la base físico espacial del territorio

En la parte derecha encontrará los botones de navegación, exportación y expansión de la aplicación los cuales funcionan de la siguiente manera:

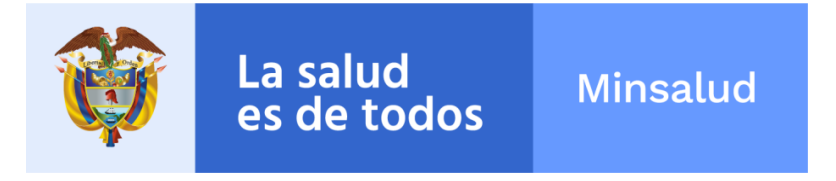

- El botón permite devolverse a una actividad anterior, en caso de que requiera volver a editar o visualizar algún cambio realizado. En el caso de estar ubicado en la Actividad 1 este botón lo redireccionará al menú principal.
- El botón permite avanzar a una actividad siguiente. Para poder avanzar es necesario que la actividad actual sea completada en su totalidad. Si la actividad no se ha completado el botón no estará disponible y esta sección se mostrará de

la siguiente manera:

 Cada actividad indicará qué hace falta para poder avanzar. Al momento de completar la actividad, se habilitará el botón para avanzar y se mostrará el

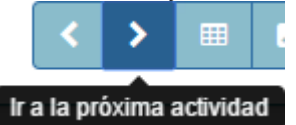

mensaje "Ir a la próxima actividad" debajo de este:

• El botón permite expandir horizontalmente el área del formulario con el fin de facilitar la visualización de los datos de la actividad en la que se encuentre.

Cada formulario que deba ser diligenciado en una actividad tendrá en la parte inferior

derecha los botones Guardar con los cuales podrá cancelar o guardar los cambios realizados.

• Si los cambios fueron guardados de manera correcta se mostrará un aviso en **verde** indicando el éxito de la operación:

✔ La información registrada se ha guardado exitosamente.

• Si ocurrió algún error mientras se guardan los cambios se mostrará un mensaje en **rojo** indicando el error de la operación:

A Ocurrió un error registrando la información

Algunas operaciones tomarán más tiempo que otras. Mientras la aplicación esté guardando información se mostrará la siguiente imagen y quedará bloqueada hasta finalizar la operación:

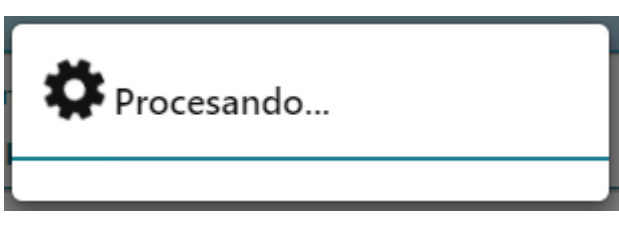

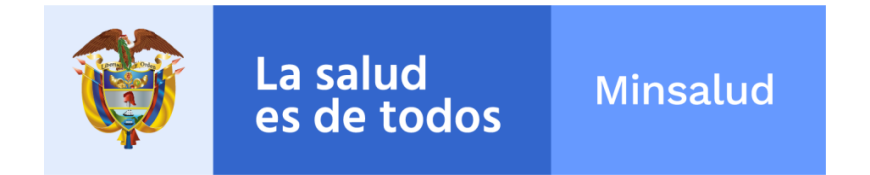

En las actividades donde haya una tabla con registros, se mostrará en la parte superior de la misma un formulario con el cual podrá buscar registros de la tabla y agregar uno nuevo:

| Más de dos dígitos para buscar | Q | × | Agregar Nueva |
|--------------------------------|---|---|---------------|
|--------------------------------|---|---|---------------|

- En el campo deberá ingresar el valor que desee buscar. Para realizar la búsqueda deberá hacer clic sobre el botón . En la tabla se mostrarán los registros que
  - deberá hacer clic sobre el botón . En la tabla se mostrarán los registros que cumplan con el valor ingresado.
- El botón permite limpiar el campo de búsqueda y mostrar la tabla completa sin ningún filtro.
- El botón Agregar Nueva permitirá agregar un nuevo registro a la tabla y mostrará un formulario para realizar esta operación. El formulario dependerá de la actividad en la que se encuentre.

En la tabla cada registro tendrá dos opciones principales: **Editar y Eliminar**. Estas opciones se muestran a continuación y estarán disponibles por cada registro.

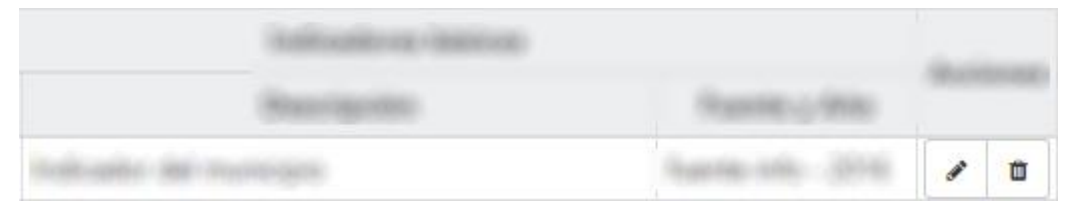

- El botón permite editar el registro. Al hacer clic sobre este se mostrará el formulario de edición con la información del registro. Este formulario varía por actividad.
- El botón permite la eliminación del registro en su totalidad. Al hacer clic sobre este se mostrará un aviso donde se pregunta al usuario si está seguro de su eliminación:

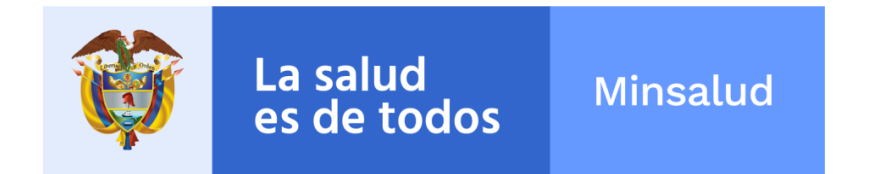

| Eliminar registro                            | ×                 |
|----------------------------------------------|-------------------|
| ¿Está seguro que desea eliminar el registro? |                   |
|                                              | Eliminar Cancelar |
|                                              |                   |

- Para confirmar la eliminación se debe hacer clic sobre el botón
- Para no realizar ninguna operación sobre el registro se debe hacer clic
   sobre el botón
   Cancelar
   o sobre el botón
   ubicado en la parte
   superior derecha.

En los formularios en los que se requiera seleccionar una imagen se solicitará de la

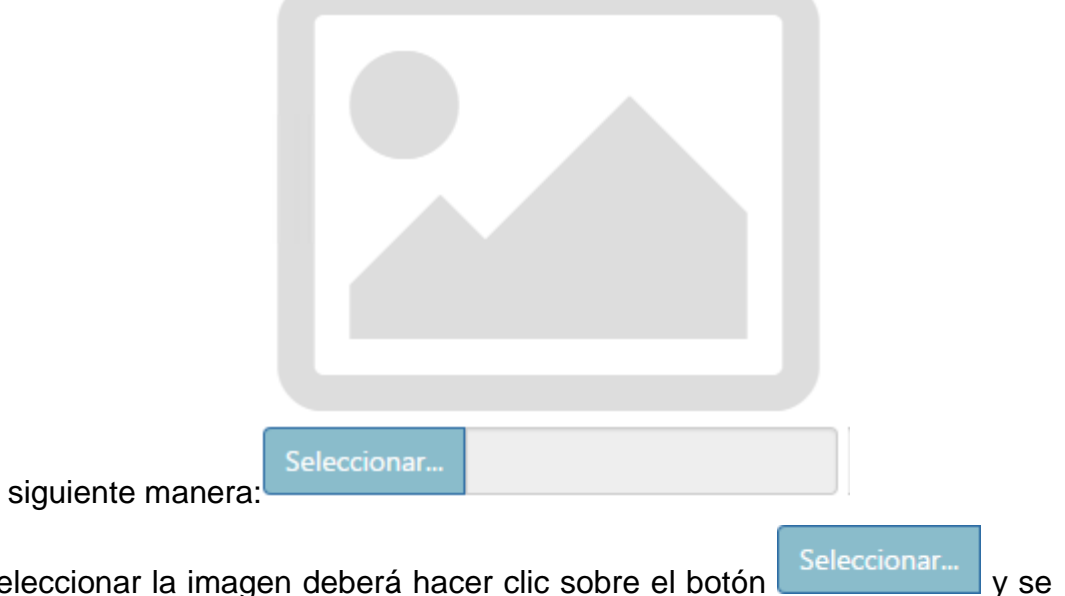

 Para seleccionar la imagen deberá hacer clic sobre el botón mostrará el explorador con el que podrá buscar y seleccionar la imagen:

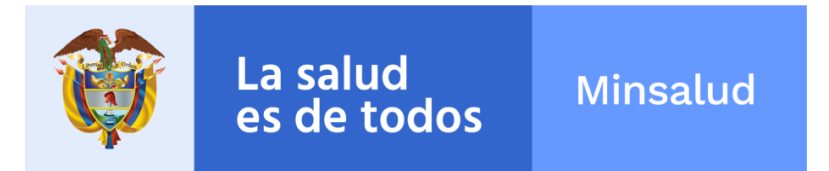

| 0                                               | Ope                                | en                 |                      |        | x          |
|-------------------------------------------------|------------------------------------|--------------------|----------------------|--------|------------|
| 🔄 🕘 🔻 🚺 🕨 T                                     | 'his PC → Local Disk (C:) → Images |                    | ♥ C Search Im:       | ages   | Q,         |
| Organize 👻 New folde                            | r                                  |                    |                      | •=== + |            |
| 🔆 Favorites                                     | Name                               | Date modified      | Туре                 | Size   |            |
|                                                 | 💽 Capture0                         | 4/13/2016 12:56 PM | PNG image            | 310 KB |            |
| 👰 This PC                                       | 💽 Capture1                         | 4/13/2016 12:55 PM | PNG image            | 141 KB |            |
| <table-of-contents> Network</table-of-contents> |                                    |                    |                      |        |            |
| File 1                                          | name: Capture1                     |                    | V Image File<br>Open | es 🛛   | ♥<br>Incel |

- Deberá ubicar la imagen deseada, seleccionarla y hacer clic en el botón "Abrir" ubicado en la parte inferior derecha (Si su sistema operativo se encuentra en inglés el botón será "Open").
- Al finalizar la selección de la imagen, se mostrará el nombre de la misma en el campo gris:

Seleccionar... Capture1.PNG

### 4. Inicio

Al iniciar la aplicación web deberá ingresar el usuario y contraseña con los cuales se registró en <u>web.sispro.gov.co</u>. Se mostrará el siguiente formulario con los campos para iniciar la sesión:

Nota: Se recuerda que el usuario debe iniciar con las letras CC + el numero de documento, Ej. CC10265894

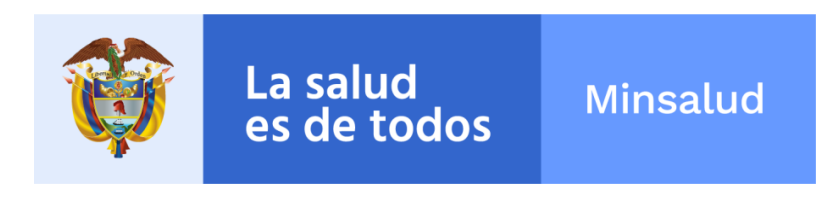

| () м       | INSALUD  |          | DOS POR UN<br>JEVO PAÍS<br>EQUIDAD EDUCACIÓN |                |
|------------|----------|----------|----------------------------------------------|----------------|
| Ingreso de | Usuarios | 5        |                                              |                |
| USUARIO *  |          |          |                                              |                |
| CONTRASEŃ  | ĬA*      |          |                                              |                |
|            | Iniciar  | Sesión   |                                              |                |
|            |          | Recordar | Registres<br>su Contrasei<br>Mesa de Ayud    | se<br>ĭa<br>da |

Al momento de ingresar el usuario y la contraseña deberá hacer clic en el botón Iniciar Sesión para comenzar.

Si el comienzo de sesión fue correcto se mostrará el inicio de la aplicación, así:

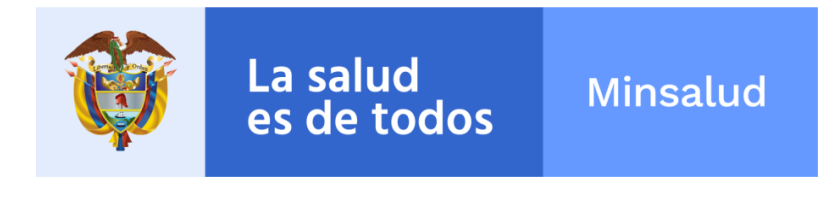

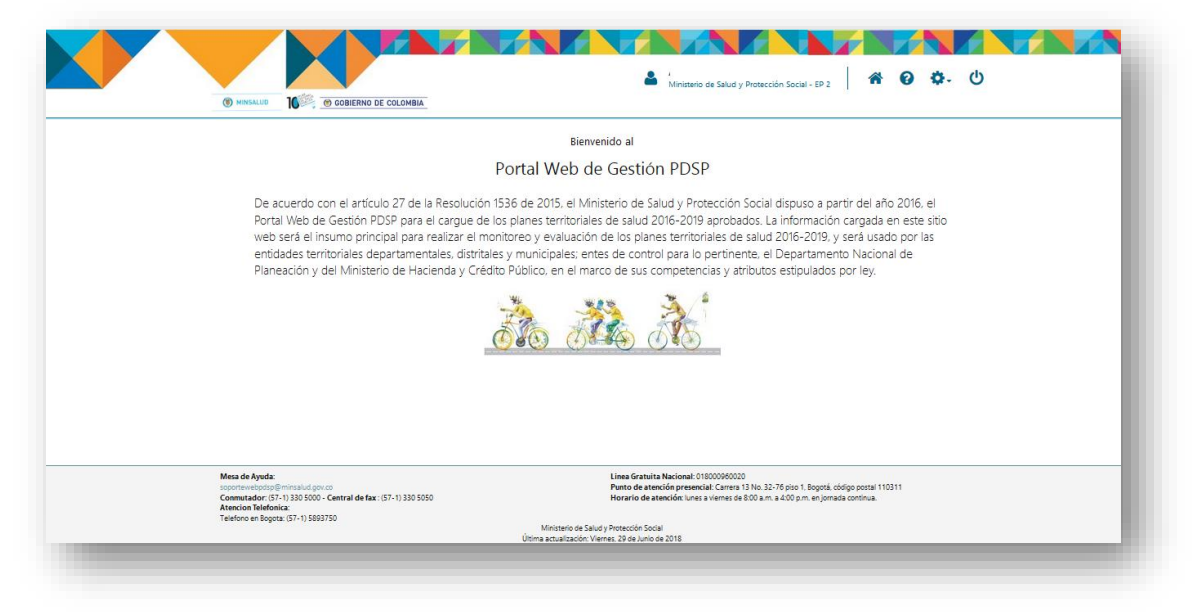

En la parte superior, da clic en el boton 🌴 y aparecera la siguiente pantalla:

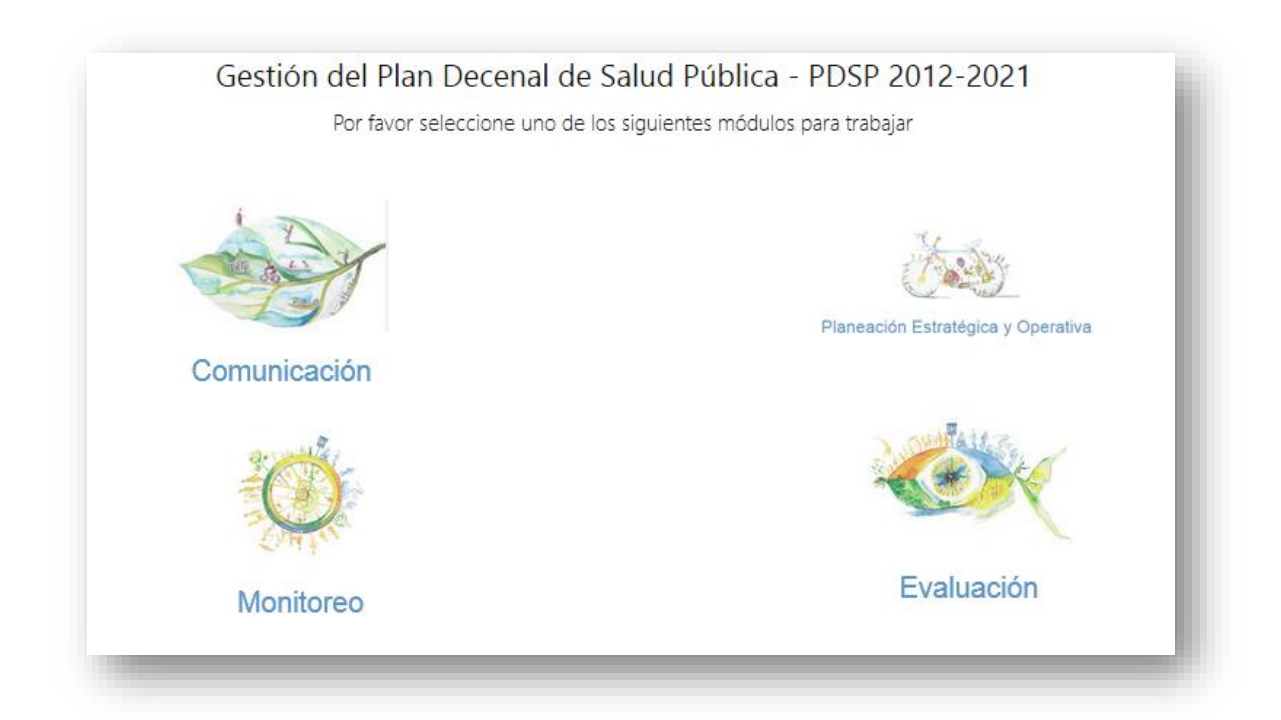

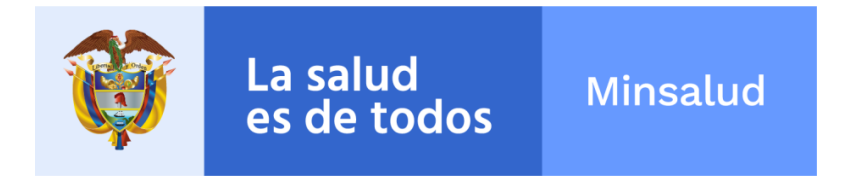

Alli se encontraran los modulos activos del portal web de Gesión del PDSP.

# 5. Comunicación

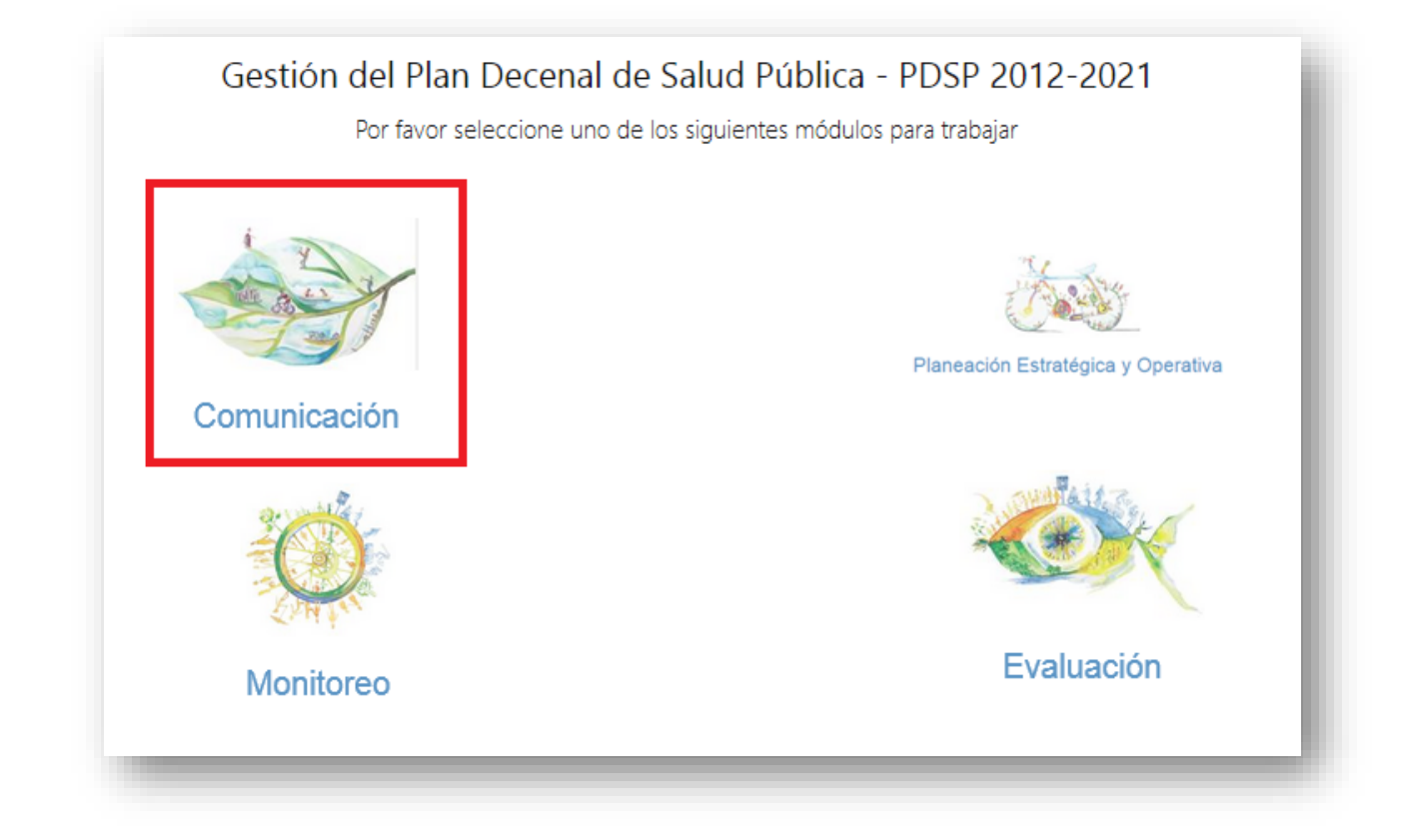

El modulo de Comunicaciones tiene como función permitir al Ministerio de Salud y Protección Social administrar información concerniente a la apropiación, apoderamiento y socialización del Plan Decenal de Salud Publica 2012-2021 por medio de la documentación que genera la metodología de PASE A LA EQUIDAD EN SALUD, permitiéndoles subir al SISPRO toda la divulgación de la información.

Actualmente el módulo de comunicaciones es dirigido la página del Ministerio, la cual se actualizo y se cargó toda la información de interés publica para consulta general. Al ingresar al modulo, lo llevara a la pagina del Ministerio donde encontrara toda la información que contiene todos los contenidos.

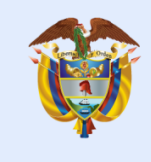

| () MI                                                                                                    | INSALUD                                                                                                    | 🎯 G(              | OBIERNO DE CO             | LOMBIA                                 |                                                                                                    | Buscar Todo                                                   | Buscar 💌                                                                                                    |
|----------------------------------------------------------------------------------------------------|----------------------------------------------------------------------------------------------------|-------------------|---------------------------|----------------------------------------|----------------------------------------------------------------------------------------------------|---------------------------------------------------------------|----------------------------------------------------------------------------------------------------|
|                                                                                                    |                                                                                                    |                   |                           |                                        |                                                                                                    | Mapa del sitio F                                              | uncionarios Zona Interactiva English Versio                                                                       |
| Inicio                                                                                                    | Ministerio                                                                                                    | Salud             | Protección social         | Normativa                              | Servicios al ciudadano                                                                               | Transparencia                                                 | Centro de comunicaciones                                                                                          |
| lanea                                                                                                    | ación en sa                                                                                                    | alud pi           | íblica                    |                                        |                                                                                                    |                                                               |                                                                                                    |
| /linisterio d                                                                                                    | de Salud y Proteco                                                                                                    | ción Social >     | Salud > Salud Pública - M | inisterio > Epiden                     | iología y demografía > Planeació                                                                     | in en salud pública                                           |                                                                                                    |
| → Estile<br>→ Estile<br>Vacu<br>→ Enfe<br>Salu                                                                                                    | <b>pública</b><br>os saludables<br>unación<br>ermedades no trar<br>d nutricional                                                                              | nsmisibles        | <b>TO</b>                 | El Pl<br>desa<br>de la<br>vida         | an Decenal de Salud Públic<br>rrollo humano sostenible, a<br>Salud y mitigando los imp<br>saludables | ca es una política<br>afectando positiv<br>vactos de la carga | pública por la equidad en salud y el<br>amente los Determinantes Sociales<br>a de le enfermedad sobre los años de |
| → Enfe<br>→ Epid<br>P<br>P                                                                                                    | <ul> <li>Enfermedades transmisibles</li> <li>Epidemiología y demografia</li> <li>Planeación en salud<br/>pública</li> <li>Contrici del accessiones</li> </ul> |                   | Análisis de<br>Salud      | Situación de<br>I (ASIS)               | e Caracterizaci<br>Población Afil<br>EAPE                                                            | ión de la<br>iada a las<br>3                                  | Comisión Intersectorial<br>de Salud Pública                                                                       |
| Vigilancia en salud pública<br>Centro Nacional de Enlace<br>Salud sexual y reproductiva<br>Salud ambiental<br>Salud mental<br>Poblaciones vulnerables<br>Plan de Beneficios en Salud<br>Prestación de servicios |                                                                                                    | Planes Te<br>Salu | rritoriales de<br>d (PTS) | Monitoreo de<br>Territoriales<br>(PTS) | los Planes<br>de Salud<br>)                                                                          | Evaluación de los Planes<br>Territoriales de Salud<br>(PTS)   |                                                                                                    |
|                                                                                                    |                                                                                                    | Plan Dece         | nal de Salud              | Monitoreo Pla                          | n Decenal                                                                                            | Evaluación Plan Decenal                                       |                                                                                                    |

La salud es de todos

Minsalud

En cada una de estas páginas se encuentra la información referente a cada botón:

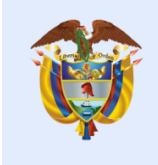

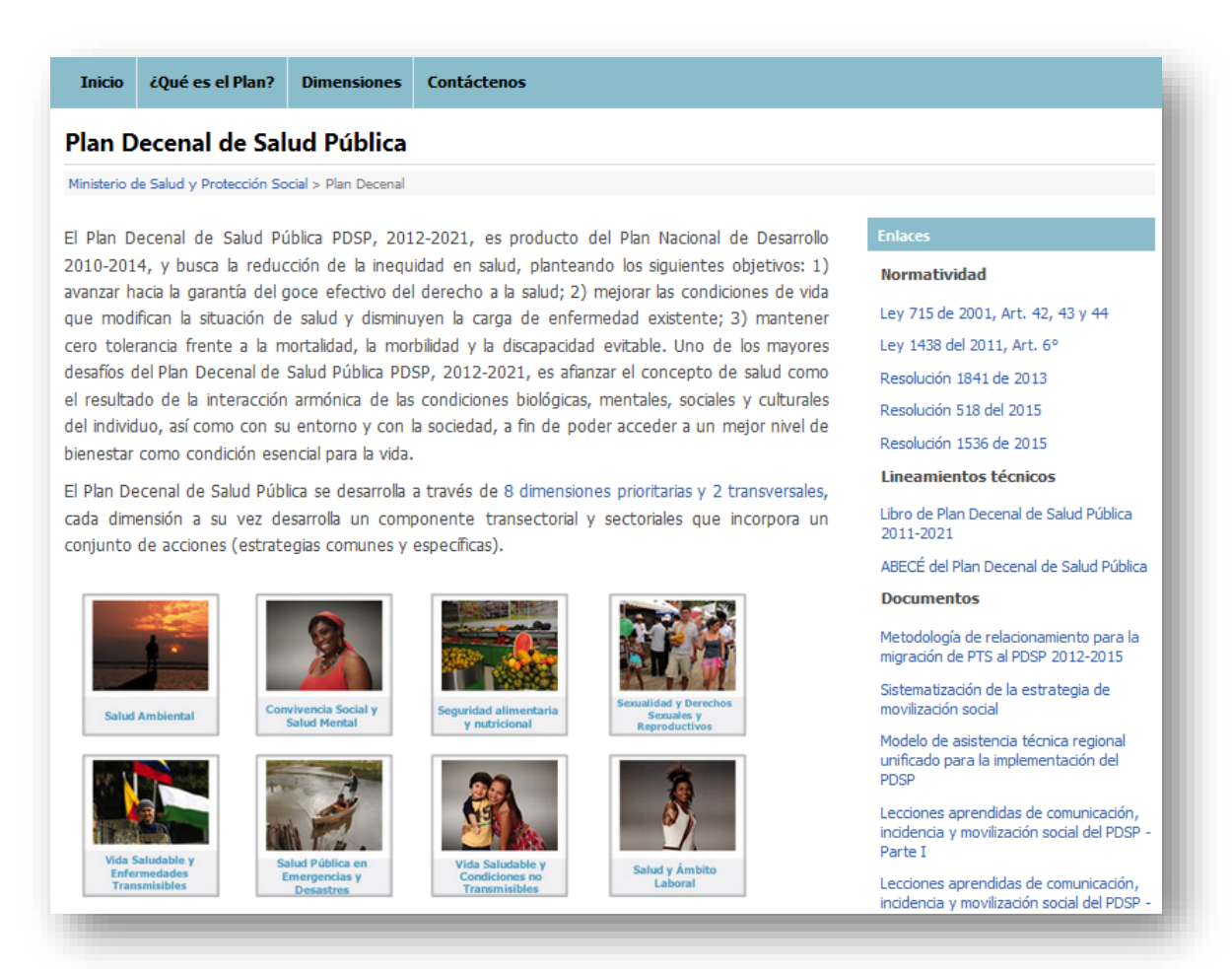

La salud

es de todos

Minsalud

En el banner superior derecho, encontrara los enlaces de interés de cada página, donde podrán descargar y visualizar los distintos documentos.

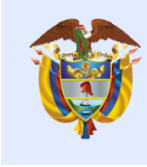

# La salud es de todos

# Minsalud

Lineamientos técnicos para el Plan de Acción en Salud

Preguntas frecuentes Res 518/15

Directrices de Gestión de la Salud Pública

Orientaciones para la construcción del PAS

Orientaciones Rehabilitación basada en comunidad -PIC

Orientaciones Redes sociales, comunitarias, sectoriales e intersectoriales -PIC

Orientaciones Centros de escucha -PIC

Orientaciones Información en Salud -PIC

Orientaciones Educación y Comunicación -PIC

Orientaciones Canalización -PIC

Orientaciones Caracterización social y ambiental -PIC

Orientaciones Tamizaje -PIC

Orientaciones Jornadas de salud -PIC

Orientaciones Vacunación antirrábica -PIC

Descargas

Planes Territorales de Salud

Videoconferencias

29 de marzo de 2017

26 de abril de 2017

14 de junio de 2017

#### Enlaces

#### Normatividad

Ley 715 de 2001, Art. 42, 43 y 44

Ley 1438 del 2011, Art. 6º

Resolución 1841 de 2013

Resolución 518 del 2015

Resolución 1536 de 2015

Lineamientos técnicos

Libro de Plan Decenal de Salud Pública 2011-2021

ABECÉ del Plan Decenal de Salud Pública

#### Documentos

Metodología de relacionamiento para la migración de PTS al PDSP 2012-2015

Sistematización de la estrategia de movilización social

Modelo de asistencia técnica regional unificado para la implementación del PDSP

Lecciones aprendidas de comunicación, incidencia y movilización social del PDSP -Parte I

### 6. Planeación estrategica y operativa

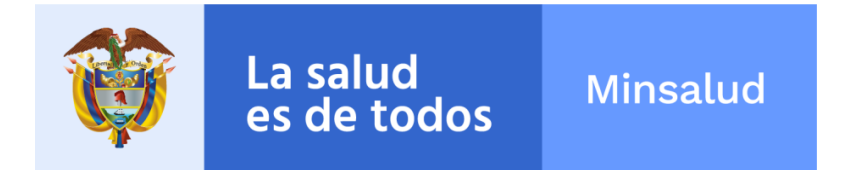

En esta aplicación encontrará los **Momentos**, **Pasos** y **Actividades** de la ruta lógica para la formulación de planes territoriales de salud.

La siguiente imagen muestra el menú principal:

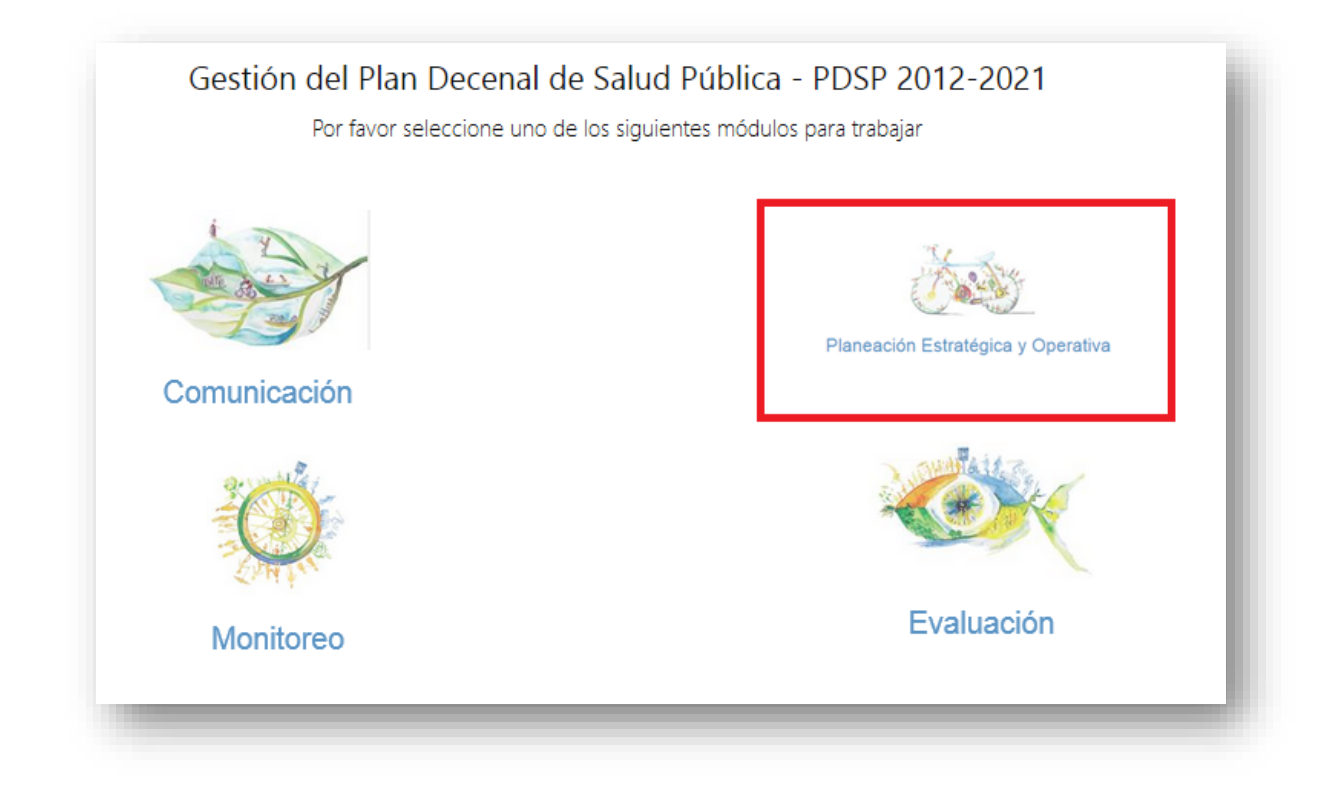

Les mostrara la siguiente pantalla:

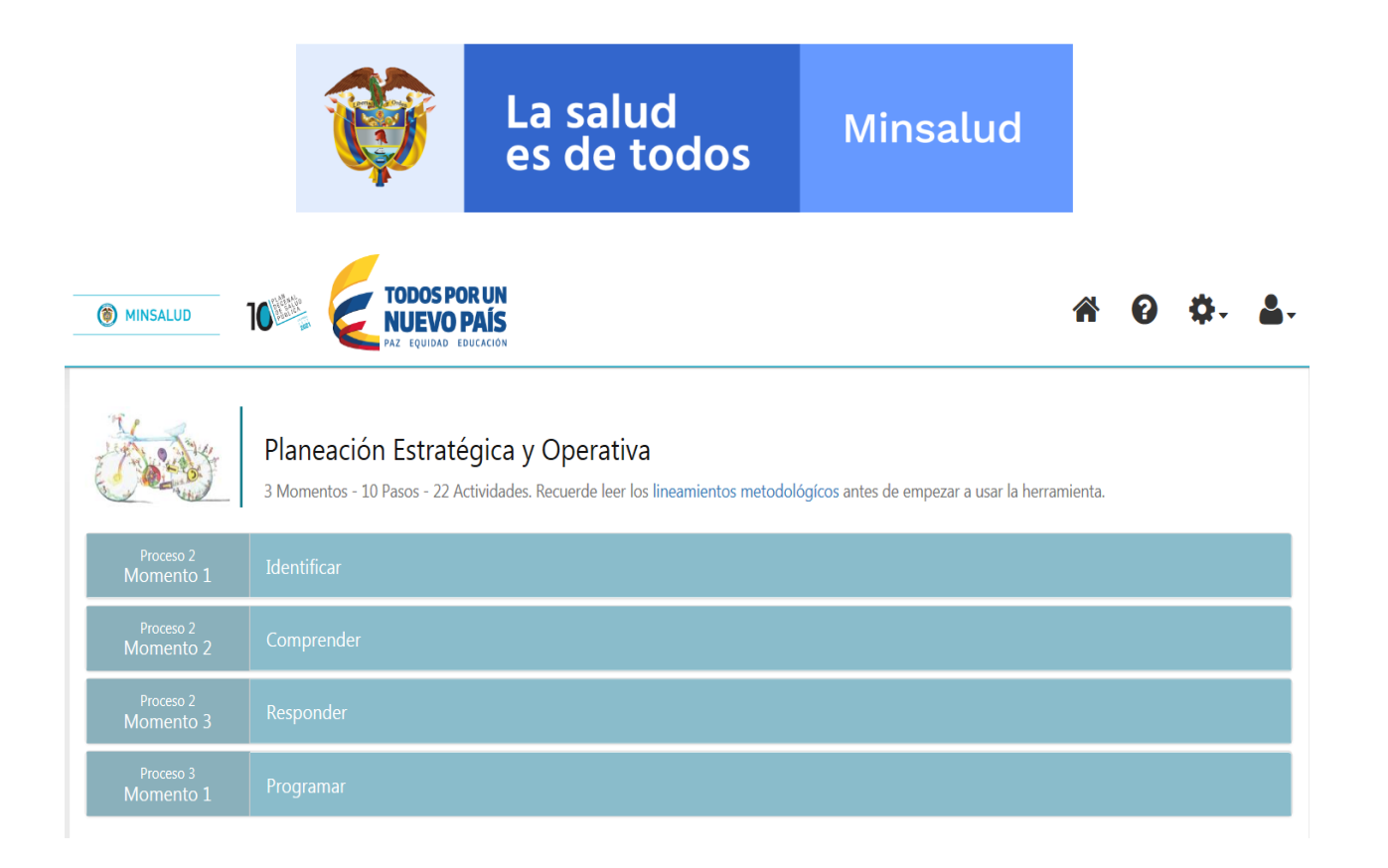

Usted podrá dar clic sobre cada Proceso / Momento para expandirlo y verá las Pasos de cada uno. Por ejemplo al hacer clic sobre el "Proceso 2 / Momento 1" este se expandirá verticalmente mostrando la información para cada uno de los Pasos "Paso 1" y estos a su vez se desplegarán verticalmente mostrando las Actividades "Actividad 1" como está a continuación:

| Proceso 2<br>Momento 1                           | Identificar                                                                                                    |
|--------------------------------------------------|----------------------------------------------------------------------------------------------------|
| El momento de Identil<br>tensiones entre las din | icar permite realizar un reconocimiento integral del territorio a partir de la identificación de las condiciones de desarrollo vigentes y de las interacciones y<br>nensiones del desarrollo y la situación de salud de cada territorio. |
| Paso 1 Reco                                      | nocimiento inicial del territorio y su dinámica demográfica                                                                                                    |
| Actividad 1 : Recor                              | nocimiento de la base físico espacial del territorio<br>ste en el reconocimiento de la estructura básica físico-espacial de la entidad territorial. Para realizar esta actividad, los equipos territoriales podrán realizar              |
| bosquejos y aproxin                              | naciones que consolidarán en un solo mapa la expresión de las 4 dimensiones del desarrollo en el territorio.                                                                                                    |
| Actividad 2 : Recor                              | nocimiento de la dinámica demográfica básica                                                                                                    |
| El reconocimiento o<br>población.                | le la dinámica demográfica básica permite identificar los procesos de cambio y transformación de la pautas de reproducción biológica y social de la                                                                                      |

Para iniciar debe hacer clic sobre la Actividad 1:

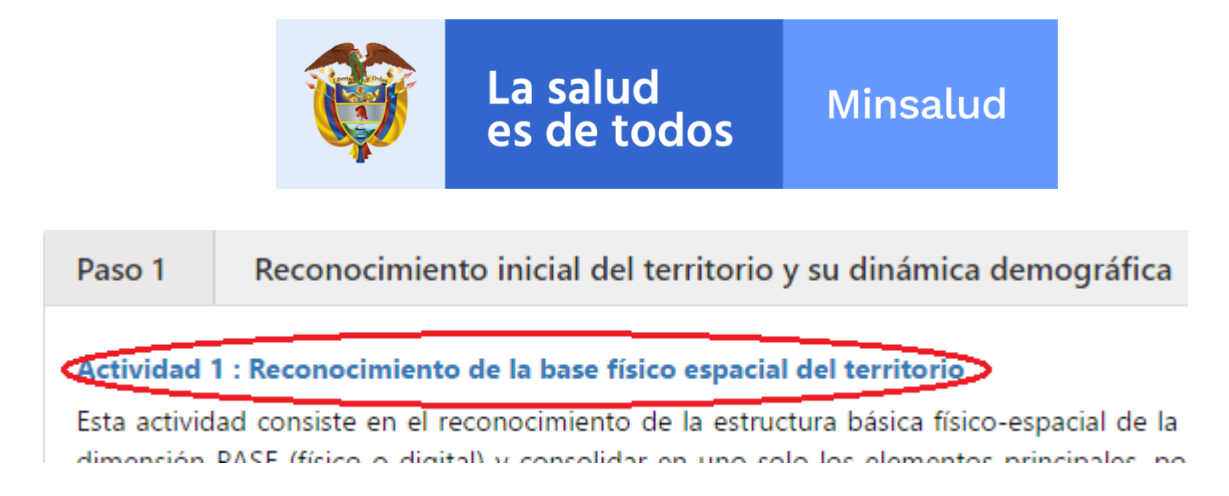

# 6.1. Proceso 2 – Identificar - Actividad 1

En esta actividad debe seleccionar una imagen y agregar en el campo "Descripción" la información de esta.

| nagen del Territorio | Descripción |
|----------------------|-------------|
| Stercionar           |             |
|                      |             |
|                      | _           |

Para guardar los cambios debe hacer clic en el botón **Cambios**. Si los cambios se guardaron de manera correcta podrá avanzar a la siguiente actividad con los botones de navegación en la parte superior derecha.

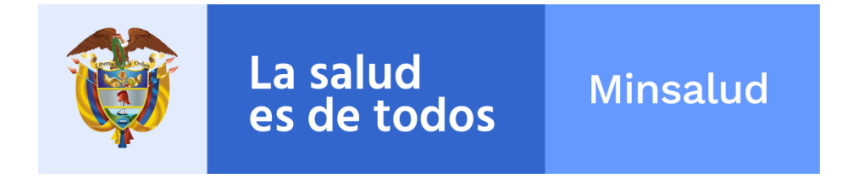

### 6.2. Proceso 2 – Identificar - Actividad 2

En esta actividad se debe diligenciar la información sobre la descripción demografica de la población, en los aspectos de Tamaño y Crecimiento, Distribucuón, Estructura y Movilidad en cada uno de los campos habilitados, así:

Momento 1: Identificar > Paso 1: Reconocimiento inicial del territorio y su dinámica demográfica Actividad 2 : Reconocimiento de la dinámica demográfica básica

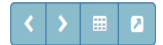

#### Descripción de la dinámica demográfica básica

#### Para el reconocimiento de la dinámica demográfica básica se recomienda consultar el capítulo demográfico del ASIS.

En términos de planeación de la salud, estos datos son de suma importancia porque permitirán evaluar si la oferta de servicios e infraestructura existente será suficiente, en el mediano plazo, para responder al crecimiento de la población, si es adecuada para las características de esta última y si está localizada adecuadamente.

#### Tamaño y Crecimiento de Población

DASDASDASDASD

14987 caracteres restantes.

#### Distribución de la Población

ASDASDASDADASD

14986 caracteres restantes.

#### Estructura de Población

SADASDASDASD

14988 caracteres restantes.

#### Movilidad de la Población

ASDASDASD

14991 caracteres restantes.

Guardar

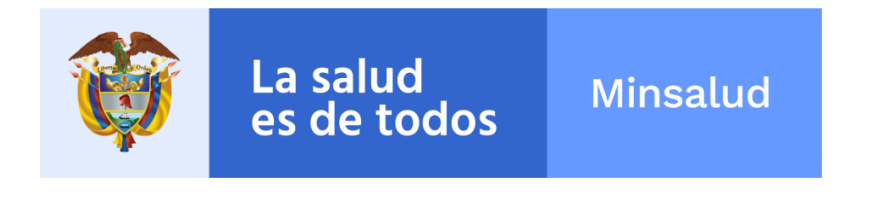

Para guardar los cambios debe hacer clic en el botón **Guardar**. Si los cambios se guardaron de manera correcta podrá avanzar a la siguiente actividad con los botones de navegación en la parte superior derecha.

### 6.3. Proceso 2 – Identificar - Actividad 3

En esta actividad se muestran cinco pestañas horizontales, cada una con una Dimensión PASE: Poblacional, Ambiental, Social, Económica y Político-Administrativa.

| Actividad 5 : Reconocim                      | iento de las dinámicas básic | as PASE             |           |                           |  |  |
|----------------------------------------------|------------------------------|---------------------|-----------|---------------------------|--|--|
| Dimensiones PASE                             |                              |                     |           |                           |  |  |
| Poblacional                                  | Ambiental                    | Social              | Economica | Politico - Administrativa |  |  |
| ntesis de la dimensión                       |                              |                     |           |                           |  |  |
| CSSFSDFDSFSDF                                |                              |                     |           |                           |  |  |
|                                              |                              |                     |           |                           |  |  |
|                                              |                              |                     |           |                           |  |  |
| 1987 caracteres restantes.                   |                              |                     |           |                           |  |  |
|                                              |                              |                     |           |                           |  |  |
| tuaciones de la dimensión                    |                              |                     |           |                           |  |  |
|                                              |                              |                     |           |                           |  |  |
|                                              |                              | + Agregar Situación |           |                           |  |  |
| <b>1</b> No existen situaciones para esta di | mensión.                     | + Agregar Situación |           |                           |  |  |
| No existen situaciones para esta di          | imensión.                    | + Agregar Situación |           |                           |  |  |
| No existen situaciones para esta di          | imensión.                    | + Agregar Situación |           |                           |  |  |

En cada pestaña se muestra un campo con la síntesis de la dimensión, y una tabla con las situaciones de cada dimensión.

Pestañas:

| Poblacional | Ambiental | Social | Economica | Politico - Administrativa |
|-------------|-----------|--------|-----------|---------------------------|
|             |           |        |           |                           |

- En cada pestaña debe completar el campo síntesis "Síntesis de la dimensión" con la información resumida de cada una, antes de agregar situaciones.
- Para cambiar de pestañas debe hacer clic sobre cada una de éstas. La información que se ve en la pantalla completa, pertenece únicamente a la pestaña seleccionada.

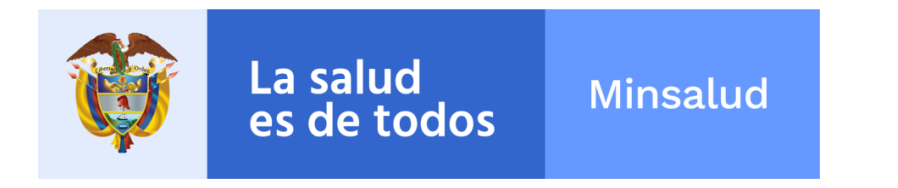

Tabla:

| Componente asociado a | Breve descripción de la situación presente en la | Indicadores básicos |             |              |          |
|-----------------------|--------------------------------------------------|---------------------|-------------|--------------|----------|
| sectoriales           | entidad territorial                              | Nivel               | Descripción | Fuente y Año | Acciones |
|                       |                                                  |                     |             |              |          |

+ Agregar Situación

Para agregar registros a la tabla debe hacer clic sobre el botón ubicado en la parte baja de la sección "Situaciones de la dimesnsión". Se abrirá el formulario para agregar la información.

# 6.3.1. Proceso 2 – Identificar - Agregar situación

El formulario para agregar una situación se muestra a continuación:

| Nueva Situación en PASE             |   |                      |                                           |                  |
|-------------------------------------|---|----------------------|-------------------------------------------|------------------|
| Dimensión PASE                      |   | Descripción de la si | uación presente en la entidad territorial |                  |
| Ambiental                           | ~ |                      |                                           |                  |
| Componente PASE                     |   |                      |                                           |                  |
| Ambiente natural                    | ~ |                      |                                           |                  |
| Subcomponente PASE                  |   |                      |                                           |                  |
| Medio ambiente y recursos naturales | ~ |                      |                                           |                  |
|                                     |   | 15000 caracteres res | tantes.                                   |                  |
|                                     |   |                      |                                           |                  |
| Indicador del Departamento          |   |                      | Indicador Nacional                        |                  |
| Sin información                     |   |                      | Sin información                           |                  |
| Descripción y valor del indicador   |   |                      | Descripción y valor del indicador         |                  |
|                                     |   |                      |                                           |                  |
|                                     |   |                      |                                           |                  |
|                                     |   |                      |                                           |                  |
|                                     |   |                      |                                           |                  |
| 15000 caracteres restantes.         |   |                      | 15000 caracteres restantes.               |                  |
| Fuentes de información              |   |                      | Fuentes de información                    |                  |
| Nombre                              |   |                      | Nombre                                    |                  |
| Año 2016                            | ~ | Agregar 🗲            | Año 2016                                  | ✓ Agregar >      |
|                                     |   |                      |                                           |                  |
|                                     |   |                      |                                           |                  |
|                                     |   |                      |                                           |                  |
|                                     |   |                      |                                           |                  |
|                                     |   |                      |                                           | Cancelar Guardar |

- Todos los campos de este formulario son obligatorios.
- Debe seleccionar la Dimensión PASE, el Componente PASE y el Subcomponente PASE.
- Debe ingresar la descripción de la situación presente en la entidad territorial.
- Debe ingresar los indicadores de los 2 niveles: Departamento y Nacional.

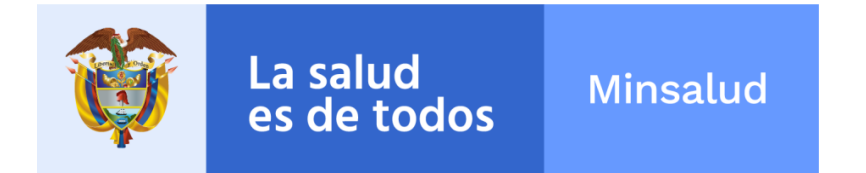

 Si no se tiene información de alguno o de ninguno de los 3 niveles se debe hacer clic sobre el campo <sup>I</sup> Sin información</sup> el cual deshabilitará el panel completo y no será validado. El panel deshabilitado se muestra a continuación:

Descripción y valor del indicador

| A |
|---|

#### Fuentes de información

| Nombre |      |   |           |
|--------|------|---|-----------|
| Año    | 2016 | ~ | Agregar > |

- Si se tiene información del nivel, se debe completar el campo "Descripción" y se debe agregar una fuente de información.
- Para agregar una fuente de información se debe completar el campo
   Nombre
   con el nombre de la

fuente de información.

- Luego se debe seleccionar el año al cual corresponde la información en el
- campo Año 2016 
   Al finalizar se debe hacer clic sobre el botón Agregar > y se debe
- Al finalizar se debe nacer clic sobre el boton visualizar la fuente de información agregada:

Fuentes de información

| No | mbre   |            |   |           |
|----|--------|------------|---|-----------|
| A  | ∖ño    | 2016       | ~ | Agregar > |
| 1  | fuente | e 1 - 2016 |   | ×         |

 Para modificar o quitar la fuente de información se debe hacer clic sobre el botón .

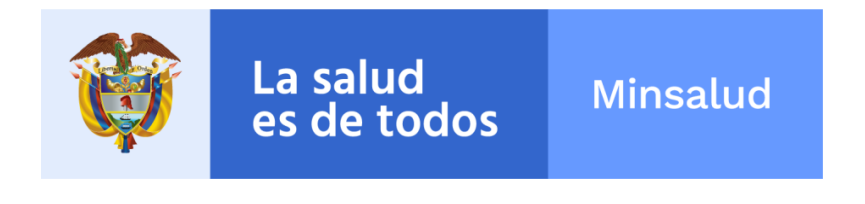

• Para guardar los cambios debe hacer clic en el botón

Cuando la información haya sido guardada se redireccionará a la página anterior y se mostrarán los registros agregados como figura a continuación:

|                                 |                    |                                                         | Dimensiones            | PASE          |                               |                       |            |
|---------------------------------|--------------------|---------------------------------------------------------|------------------------|---------------|-------------------------------|-----------------------|------------|
|                                 | Poblacional        | Ambiental                                               | Social                 |               | Economica                     | Politico - Administra | tiva       |
|                                 |                    |                                                         |                        |               |                               |                       |            |
| esis de la                      |                    |                                                         |                        |               |                               |                       |            |
| 33 caractere                    | is restantes.      |                                                         |                        |               |                               |                       |            |
| Jaciones d                      | de la dimensión    |                                                         |                        |               |                               |                       |            |
|                                 |                    |                                                         | + Agregar Situa        | ción          |                               |                       |            |
| Compone                         | nte asociado a las |                                                         |                        |               | Indicadores básicos           |                       |            |
| compete                         | ncias sectoriales  | Breve descripción de la situación presente en la entida | d territorial Nivel    |               | Descripción                   | Fuente y Año          | Acci       |
|                                 | Factoria           |                                                         | Departamento           | FDFDSFDSFD    | DSFSDF                        | DANE - 2003           |            |
|                                 | Emisiones          | DALZDLDZLDZLDZLDZLDZL                                   | Nación                 | FDSFSFSDSF    | DSFDSF                        | FDSFDSFDSF - 2009     | _ <u> </u> |
| piente                          |                    |                                                         |                        |               |                               | trryr - 2016          |            |
| natural<br>Condiciones del aire | otrrorhghfhhftfhg  | Departamento                                            | Departamento rtyreyrut | rtyreyrut     | tyrtry - 2016                 |                       |            |
|                                 |                    |                                                         |                        |               | tytryrut - 2016               |                       |            |
|                                 |                    |                                                         | Nación                 | tutyuytu      |                               | tyuty - 2016          |            |
|                                 |                    |                                                         |                        |               |                               | DANE - 2015           |            |
| ionto                           |                    |                                                         | Departamento           | FSDFFSDFSD    | FSDFFSDFSDFSDFSDFSDFSDFSDFSDF | SIVIGILA - 2009       |            |
| struido                         | domiciliarios      | DASDSADASDSADASDASDDSA                                  |                        |               |                               | TEST - 2016           | 1          |
|                                 |                    |                                                         | Nación                 | nivel naciona | al                            | test - 2016           |            |
|                                 |                    |                                                         |                        |               |                               | test 2 - 2016         |            |
|                                 |                    |                                                         |                        |               |                               |                       | G          |
| odrá                            | editar             | 🖉 o eliminar 💼 I                                        | os registros           | de la ta      | abla en cualquier             | momento.              |            |
| Jano                            | do haya            | ingresado la síntes                                     | is de cada             | dimen         | sión en las cinco             | o pestañas p          | 000        |
|                                 |                    |                                                         |                        |               | Guardar                       |                       |            |

### 6.4. Proceso 2 – Identificar - Actividad 4

En esta actividad se muestran 10 pestañas verticales, cada una con una Dimensión PDSP.

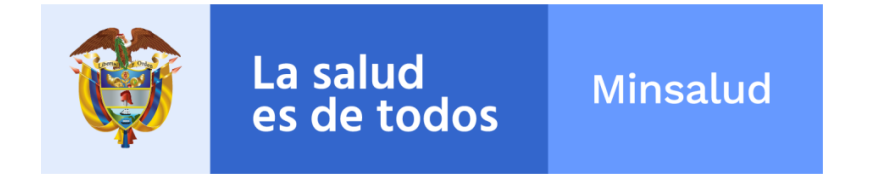

Momento 1: Identificar ) Paso 2: Reconcimiento de las condiciones básicas de salud e implicaciones de las dinámicas PASE para la planeación en salud Actividad 4: Reconocimiento de las condiciones básicas de salud y análisis de situación en salud

< > ≡ 2

Dimensiones Plan Decenal de Salud Pública

| Vida saludabe y condiciones no transmisbles     DSSDPDSSDDSDF       Conviencia social y salud mental     DSSDPDSSDDSDF       Segurida dimentaria y rutricionel     H4465 caracteres restantes.       Sequelidad, derechos sexueles y reproductionos     Sequelidad derechos sexueles y reproductionos       Vida saludable y enfernedades transmisbles     Setuaciones de la dimensión       Salud pública en enregencias y desattres     Setuaciones de la dimensión | Salud ambiental                                                       | Sintesis de la dimensión                      |
|----------------------------------------------------------------------------------------------------|-----------------------------------------------------------------------|-----------------------------------------------|
| Coniencia social y salud mental     Image: Coniencia social y salud mental       Seguridad alimentais y rutriconal     Image: Coniencia social y salud mental       Sequeidad derechos sequeis y reproductivos     Image: Coniencia social y salud mental       Vida saludable y enfermedades transmibiles     Setuaciones de la dimensión       Salud publica en energencias y desatres     Image: Statution                                                         | Vida saludable y condiciones no transmisibles                         | DSF3DF3DF3DF                                  |
| Segurida dimentaria y nutricional     Iddas caracteres restantes.       Segurida dimentaria y nutricional     Iddas caracteres restantes.       Vida saludable y enfemedades transmisibles     Situaciones de la dimensión       Salud pública en energencias y desattres     Iddas caracteres restantes.                                                                                                    | Convivencia social y salud mental                                     |                                               |
| Sexualidad, derechos sexuales y reproductivos     14885 caracteres restantes.       Vida saludable y enfermedades transmisibles     Situaciones de la dimensión       Salud pública en energencias y desattres     +Anerear Stateoin                                                                                                    | Seguridad alimentaria y nutricional                                   |                                               |
| Vida saludable y enfermedades transmisibles     Situaciones de la dimensión       Salud pública en emergencias y desatres     + Agresser Situacion                                                                                                    | Sexualidad, derechos sexuales y reproductivos                         | 14985 caracteres restantes.                   |
| Salud pública en emergencias y desatures + Amerar Stracom                                                                                                    | Vida saludable y enfermedades transmisibles                           | Situaciones de la dimensión                   |
|                                                                                                    | Salud pública en emergencias y desastres                              | ♦ Agregar Strackén                            |
| Salud y ámbito laboral                                                                                                    | Salud y ámbito laboral                                                |                                               |
| O No existen situaciones para esta dimensión. Transiensal gestión diferencial de poblaciones wulnerables                                                                                                    | Transversal gestión diferencial de poblaciones<br>vulnerables         | θ No existen situaciones para esta dimensión. |
| Fortalecimiento de la autoridad sanitaria para<br>la gestión en salud                                                                                                    | Fortalecimiento de la autoridad sanitaria para<br>la gestión en salud |                                               |

En cada pestaña se muestra un campo con la síntesis de la dimensión y una tabla con las situaciones de cada una de ellas.

Pestañas:

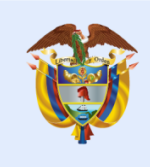

| Salud ambiental                                                       |
|-----------------------------------------------------------------------|
| Vida saludable y condiciones no transmisibles                         |
| Convivencia social y salud mental                                     |
| Seguridad alimentaria y nutricional                                   |
| Sexualidad, derechos sexuales y reproductivos                         |
| Vida saludable y enfermedades transmisibles                           |
| Salud pública en emergencias y desastres                              |
| Salud y ámbito laboral                                                |
| Transversal gestión diferencial de poblaciones<br>vulnerables         |
| Fortalecimiento de la autoridad sanitaria para<br>la gestión en salud |

- En cada pestaña debe completar el campo "Síntesis de la dimensión" con la información resumida de cada una.
- Para cambiar de pestañas debe hacer clic sobre cada una de éstas. La información que aparece en la pantalla completa pertenece únicamente a la pestaña seleccionada.

Tabla:

| Componente asociado a las | isociado a las Breve descripción de la situación presente en la entidad |       | Indicadores básicos |              |          |  |
|---------------------------|-------------------------------------------------------------------------|-------|---------------------|--------------|----------|--|
| competencias sectoriales  | territorial                                                             | Nivel | Descripción         | Fuente y Año | Acciones |  |

• Para agregar registros a la tabla debe hacer clic sobre el botón

+ Agregar Situación

ubicado en la parte superior. Se abrirá el formulario para agregar la información.

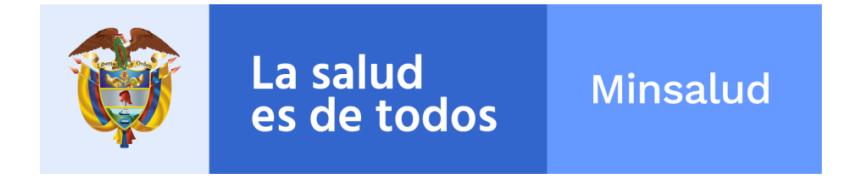

### 6.4.1. Proceso 2 – Identificar - Agregar situación

#### El formulario para agregar una situación se muestra a continuación:

Momento 1: Identificar > Paso 2: Reconocimiento de las condiciones básicas de salud e implicaciones de las dinámicas PASE para la planeación en salud Actividad 4 : Reconocimiento de las condiciones básicas de salud y análisis de situación en salud

< 🖩 🛛

| imensión PDSP                                          |                         | Descripción de la situación presente en la entidad territorial |  |
|--------------------------------------------------------|-------------------------|----------------------------------------------------------------|--|
| Salud ambiental                                        | ~                       |                                                                |  |
| omponente PDSP                                         |                         |                                                                |  |
| Hábitat saludable                                      | ~                       |                                                                |  |
| rea de observación                                     |                         |                                                                |  |
| Acceso al agua potable y coberturas de acueducto, alca | antarillado y aseo. 🗸 🗸 |                                                                |  |
|                                                        |                         | 15000 caracteres restantes.                                    |  |
|                                                        |                         |                                                                |  |
| Indicador del Departamento                             |                         | Indicador Nacional                                             |  |
|                                                        |                         |                                                                |  |
| Sin información                                        |                         | Sin información                                                |  |
| Descripción y valor del indicador                      |                         | Descripción y valor del indicador                              |  |
|                                                        |                         |                                                                |  |
|                                                        |                         |                                                                |  |
|                                                        |                         |                                                                |  |
| 15000 caracteres restantes.                            |                         | 15000 caracteres restantes.                                    |  |
|                                                        |                         | Fuentes de información                                         |  |
| Fuentes de información                                 |                         |                                                                |  |
| Fuentes de información Nombre                          |                         | Nombre                                                         |  |

- Todos los campos de este formulario son obligatorios.
- Debe seleccionar la Dimensión PDSP, el Componente PDSP y el Área de Observación.
- Debe ingresar la descripción de la situación presente en la entidad territorial.
- Debe ingresar los indicadores de losdos niveles: Departamento y Nacional.
  - Si no se tiene información de alguno o de ninguno de los 3 niveles se debe

hacer clic sobre el campo Sin información el cual deshabilitará el panel completo y no será validado. El panel deshabilitado se muestra a continuación:

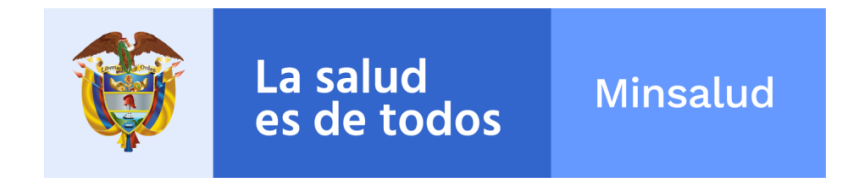

Sin información

#### Descripción y valor del indicador

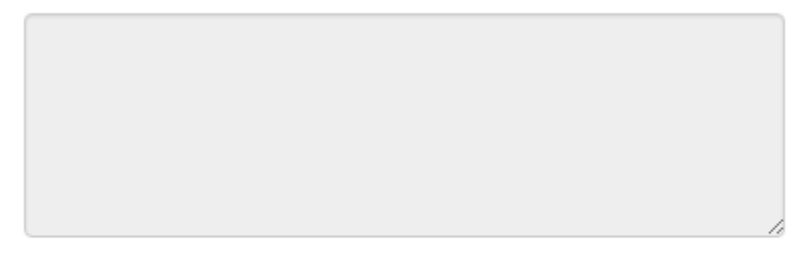

#### Fuentes de información

| Nombre |      |           |
|--------|------|-----------|
| Año    | 2016 | Agregar 🕽 |

- Si se tiene información del nivel se debe completar el campo "Descripción" y se debe agregar una fuente de información.
- Para agregar una fuente de información debe completar el campo

Nombre con el nombre de la

fuente de información.

• Luego se debe seleccionar el año al cual corresponde la información, en

|   | el campo                                      | Año                                     |                                                | •                        |                      |   |  |     |
|---|-----------------------------------------------|-----------------------------------------|------------------------------------------------|--------------------------|----------------------|---|--|-----|
| 0 | Al finaliza<br>visualizar<br><b>Fuentes d</b> | r se debe<br>la fuente d<br>le informac | hacer clic sob<br>de informaciór<br><b>ión</b> | re el botón<br>agregada: | Agregar ><br>y se de |   |  | ebe |
|   | Nombre                                        | 2                                       |                                                |                          |                      |   |  |     |
|   | Año                                           | 2014                                    |                                                |                          | ۳                    | + |  |     |

1 fuente info municipio - 2014

o Para modificar o quitar la fuente de información, se debe hacer clic sobre

el botón 📩.

|                                                      | Guardar |   |
|------------------------------------------------------|---------|---|
| Para guardar los cambios debe hacer clic en el botón |         | • |

×

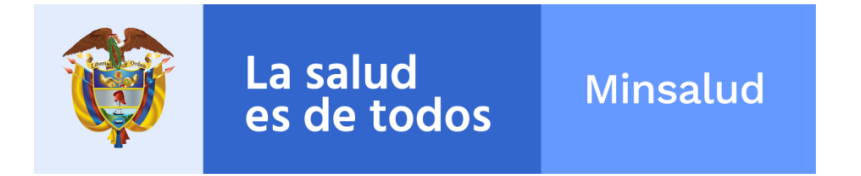

Cuando la información haya sido guardada se redireccionará nuevamente a la página anterior y se mostrarán los registros agregados como se muestra a continuación:

Momento 1: Identificar > Paso 2: Reconocimiento de las condiciones básicas de salud e implicaciones de las dinámicas PASE para la planeación en salud Actividad 4 : Reconocimiento de las condiciones básicas de salud y análisis de situación en salud

< > 🗉 🛛

Dimensiones Plan Decenal de Salud Pública

| Salud ambiental                                  | Síntesis de l                                      | a dimensión                             |                                                          |                     |                     |                    |          |  |  |  |  |  |
|--------------------------------------------------|----------------------------------------------------|-----------------------------------------|----------------------------------------------------------|---------------------|---------------------|--------------------|----------|--|--|--|--|--|
| Vida saludable y condiciones no<br>transmisibles | DSFSDFSDFSI                                        | DFSDFSDFSDFSDFSI                        | DFSDFSDF                                                 |                     |                     |                    |          |  |  |  |  |  |
| Convivencia social y salud mental                |                                                    |                                         |                                                          |                     |                     |                    |          |  |  |  |  |  |
| Seguridad alimentaria y nutricional              | 14967 caracter                                     | 14967 caracteres restantes.             |                                                          |                     |                     |                    |          |  |  |  |  |  |
| Sexualidad, derechos sexuales y reproductivos    | Situaciones                                        | de la dimensión                         | 1                                                        |                     |                     |                    |          |  |  |  |  |  |
| Vida saludable y enfermedades transmisibles      |                                                    |                                         | ,                                                        | + Agregar Situación |                     |                    |          |  |  |  |  |  |
| Salud pública en emergencias y                   | Componente asociado a las competencias sectoriales |                                         | Breve descripción de la situación presente en la entidad |                     | Indicadores básicos |                    |          |  |  |  |  |  |
| desastres                                        |                                                    |                                         | territorial                                              | Nivel               | Descripción         | Fuente y Año       | Acciones |  |  |  |  |  |
| Salud y ámbito laboral                           |                                                    | Acceso al agua<br>potable y             |                                                          | Departamento        | DSFSDFSDF           | SDFSDFSDF - 2016   |          |  |  |  |  |  |
| Fortalecimiento de la autoridad                  | Hábitat                                            | acueducto,<br>alcantarillado y<br>aseo. | FSDFDSFSDFSDF                                            | Nación              | SDFSDFSDFDSFDSF     | DSFSDFSDF - 2016   | - / û    |  |  |  |  |  |
| sanitaria para la gestión en salud               | Surddubie                                          | Riesgo<br>relacionado con               |                                                          | Departamento        | SDFSDFSDF           | SDFSDFSDF - 2016   |          |  |  |  |  |  |
|                                                  |                                                    | el uso de<br>tecnologías.               | LZLAZLZALZZALZAL                                         | Nación              | DSFSDFSDFSDF        | SDFSDFSDFSD - 2016 | ;<br>;   |  |  |  |  |  |

Podrá editar o eliminar los registros de la tabla en cualquier momento. Cuando haya ingresado la síntesis de cada dimensión en las 10 pestañas podrá guardar la información haciendo clic en el botón Guardar. Al finalizar este proceso podrá continuar a la siguiente actividad.

#### 6.5. Proceso 2 – Identificar - Actividad 5

En esta actividad encontrará una matriz con las Dimensiones PASE (Vertical) y Dimensiones PDSP (Horizontal).

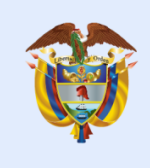

La salud es de todos

Minsalud

Momento E: Identifiar 9 Paso 2: Reconocimiento de las condiciones básicas de salud e implicaciones de las dinámicas PASE para la planeación en salud Actividad 5 : Reconocimiento de implicaciones de las dinámicas PASE para la planeación integral en salud

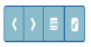

| Dimensiones                  | Salud ambiental                                                                                                    | Vida saludable y condiciones no<br>transmisibles                                                                                                    | Convivencia social y salud<br>mental                                                                                                    | Seguridad alimentaria y<br>nutricional | Sexualidad, derechos sexuales y<br>reproductivos | Vida saludable y enfermedades<br>transmisibles | Salud pública en emergencias y<br>desastres | Salud y ámbito laboral      | Transversal gestión diferencial de<br>poblaciones vulnerables | Fortalecimiento de la autoridad<br>sanitaria para la gestión en salud |
|------------------------------|----------------------------------------------------------------------------------------------------|----------------------------------------------------------------------------------------------------|----------------------------------------------------------------------------------------------------|----------------------------------------|--------------------------------------------------|------------------------------------------------|---------------------------------------------|-----------------------------|---------------------------------------------------------------|-----------------------------------------------------------------------|
| Poblacional                  | FSDFDSFDSFDSFDSFDSFDSFD<br>SFSSGPDSFDSFDSFDSFD<br>SFDSFSSGPDSFDSFDSFD<br>SFDSFSSGPDSFDSFDSFDSFD<br>SFDSFDSFDSFDSFDSFDSFDSFD<br>SFDSFDSFDSFDSFDSFDSFDSFD<br>SFDSFDSFDSFDSFDSFDSFDSFD<br>SFDSFDSFDSFDSFDSFDSFDSFS<br>14585 caracteres restantes. | SUDDENDERDENDENDEN<br>SUDDENDENDENDENDEN<br>SUDDENDENDENDENDENDEN<br>FUDENDENDENDENDENDEN<br>SUDDENDENDENDENDEN<br>SUDDENDENDENDERDER<br>SUDDENDENDENDERDER<br>SUDDENDENDENDERDER<br>SUDDENDENDERDER<br>SUDDENDENDERDER<br>SUDDENDENDERDER<br>SUDDENDENDER<br>SUDDENDENDER<br>SUDDENDENDER<br>SUDDENDENDER<br>SUDDENDENDER<br>SUDDENDENDER<br>SUDDENDENDER<br>SUDDENDENDER<br>SUDDENDENDER<br>SUDDENDENDER<br>SUDDENDENDER<br>SUDDENDENDER<br>SUDDENDENDER<br>SUDDENDENDER<br>SUDDENDENDENDER<br>SUDDENDENDENDER<br>SUDDENDENDENDE<br>SUDDENDENDE<br>SUDDENDE<br>SUDDENDE<br>SUDDENDE<br>SUDDENDE<br>SUDDE<br>SUDE | FSDF05FDSF05FDSF05FDSF<br>FSSCP05FDSF05F05F05F05<br>SF05FS50F05F05F05F05F05<br>SF05FS50F05F05F05F05F05<br>F05F05FS50F05F05F05F05<br>D5F05F05F555F05F05F05<br>SF05F05F555F05F05F05<br>SF05F05F05F5550F05F05<br>14585 caracteres restantes | 14999 caracteres restantes.            | 14999 caracteres restantes.                      | 14999 graderes restantes.                      | 14999 caracteres restantes.                 | 14999 caracteres restantes. | 14999 caracteres restantes.                                   | 14999 caracteres restantes.                                           |
| Ambiental                    |                                                                                                    | FSDFDSFDSFDSFDSFDSFDSFDSFDSFDSFDSFDSFDSF                                                                                                    |                                                                                                    |                                        |                                                  |                                                |                                             |                             |                                                               |                                                                       |
|                              | 14999 caracteres restantes.                                                                                                    | 14585 caracteres restantes.                                                                                                    | 14999 caracteres restantes.                                                                                                    | 14999 caracteres restantes.            | 14999 caracteres restantes.                      | 14999 caracteres restantes.                    | 14999 caracteres restantes.                 | 14999 caracteres restantes. | 14999 caracteres restantes.                                   | 14999 caracteres restantes.                                           |
| Social                       |                                                                                                    |                                                                                                    |                                                                                                    |                                        |                                                  |                                                |                                             |                             |                                                               |                                                                       |
|                              | 14999 caracteres restantes.                                                                                                    | 14999 caracteres restantes.                                                                                                    | 14999 caracteres restantes.                                                                                                    | 14999 caracteres restantes.            | 14999 caracteres restantes.                      | 14999 caracteres restantes.                    | 14999 caracteres restantes.                 | 14999 caracteres restantes. | 14999 caracteres restantes.                                   | 14999 caracteres restantes.                                           |
| Economica                    |                                                                                                    |                                                                                                    |                                                                                                    |                                        |                                                  |                                                |                                             |                             |                                                               |                                                                       |
|                              | 14999 caracteres restantes.                                                                                                    | 14999 caracteres restantes.                                                                                                    | 14999 caracteres restantes.                                                                                                    | 14999 caracteres restantes.            | 14999 caracteres restantes.                      | 14999 caracteres restantes.                    | 14999 caracteres restantes.                 | 14999 caracteres restantes. | 14999 caracteres restantes.                                   | 14999 caracteres restantes.                                           |
| Politico -<br>Administrativa |                                                                                                    |                                                                                                    |                                                                                                    |                                        |                                                  |                                                |                                             |                             |                                                               |                                                                       |
|                              | 14999 caracteres restantes.                                                                                                    | 14999 caracteres restantes.                                                                                                    | 14999 caracteres restantes.                                                                                                    | 14999 caracteres restantes.            | 14999 caracteres restantes.                      | 14999 caracteres restantes.                    | 14999 caracteres restantes.                 | 14999 caracteres restantes. | 14999 caracteres restantes.                                   | 14999 caracteres restantes.                                           |

Cuando haya ingresado la información en todos los cuadros de la matriz podrá guardar

la información haciendo clic en el botón **Guarda**. Al finalizar este proceso podrá continuar a la siguiente actividad.

# 6.6. Proceso 2 – Identificar - Actividad 6 y 7

En esta actividad se muestra una tabla con las tensiones de las dimensiones PDSP.

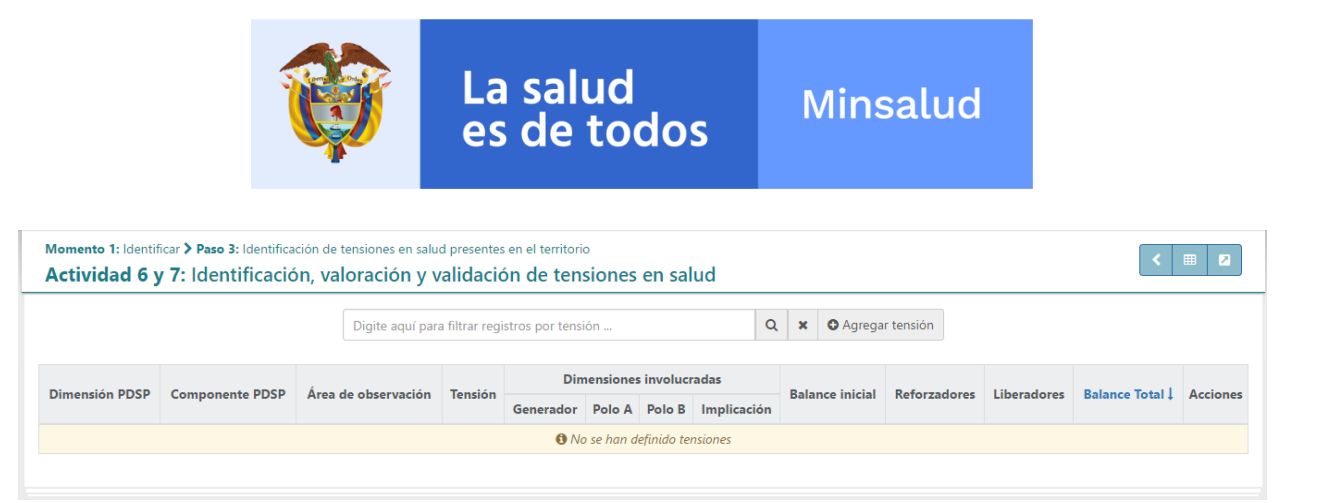

Agregar tensión

Para agregar registros a la tabla debe hacer clic sobre el botón ubicado en la parte superior. Se abrirá el formulario para agregar la información.

# 6.6.1. Proceso 2 – Identificar - Agregar tensión

El formulario para agregar una nueva tensión se muestra a continuación:

| Momento 1: Identificar > Paso 3: Identificación de tensiones en sal<br>Actividad 6 y 7: Identificación, valoración y | ud presentes en el<br><b>validación d</b> | territorio<br>e tensiones | s en salud   |         |   | < ▦ ☑                                   |  |  |
|----------------------------------------------------------------------------------------------------|-------------------------------------------|---------------------------|--------------|---------|---|-----------------------------------------|--|--|
| Nueva Tensión                                                                                                    |                                           |                           |              |         |   |                                         |  |  |
| Dimensión PDSP                                                                                                    |                                           | Descripción d             | e la tensión |         |   |                                         |  |  |
| Dimensión Salud ambiental                                                                                            | ~                                         |                           |              |         |   |                                         |  |  |
| Componente PDSP                                                                                                    |                                           |                           |              |         |   |                                         |  |  |
| Hábitat saludable                                                                                                    | ~                                         |                           |              |         |   |                                         |  |  |
| Área de observación                                                                                                  |                                           |                           |              |         |   |                                         |  |  |
| Acceso al agua potable y coberturas de acueducto, alcantarillado y                                                   | aseo 🗸                                    |                           |              |         |   |                                         |  |  |
| Generador                                                                                                    | Polos de la t                             | ensión                    |              |         |   | 10                                      |  |  |
| Dimensión asociada                                                                                                   |                                           | P                         | olo A        |         |   | Polo B                                  |  |  |
| Poblacional                                                                                                    | Dimensión as                              | ociada                    |              |         |   | Dimensión asociada                      |  |  |
| Determinante                                                                                                    | Poblacional                               |                           |              |         | ~ | Poblacional ~                           |  |  |
| 🔿 Intermediario 🔿 Estructural 💿 Ninguno                                                                              | Determinante                              | 2                         |              |         |   | Determinante                            |  |  |
|                                                                                                    | <ul> <li>Intermediar</li> </ul>           | io 🔿 Estructur            | al 🖲 Ninguno | þ       |   | O Intermediario O Estructural   Ninguno |  |  |
|                                                                                                    |                                           |                           |              |         |   |                                         |  |  |
| Implicación                                                                                                    | Valoración d                              | e la tensión              |              |         |   | Balance inicial                         |  |  |
| Dimensión asociada                                                                                                   | Intensidad                                |                           | Cronicidad   | l       |   |                                         |  |  |
| Poblacional ~                                                                                                    | _ 1                                       | +                         |              | 1       | + |                                         |  |  |
| Determinante                                                                                                    |                                           |                           | -            |         |   | 1                                       |  |  |
| 🔿 Intermediario 🔿 Estructural 💿 Ninguno                                                                              | Impacto                                   |                           | Ingoberna    | bilidad |   |                                         |  |  |
|                                                                                                    | - 1                                       | +                         | - C          | 1       | + | (1 = bajo, 2 = medio, 3 = alto)         |  |  |

|                                                                              | La salud<br>es de todos                                 | Mins        | alud                         |                                                                                 |
|------------------------------------------------------------------------------|---------------------------------------------------------|-------------|------------------------------|---------------------------------------------------------------------------------|
| Reforzadores Dimensión asociada Valore los factores                          | Liberadores<br>Dimensión asociada Valore los fa         | Bala        | nce total y prio<br>prensión | rización para la                                                                |
| Poblacional  Poblacional  Incluya todos los factores que agravan (refuerzan) | Poblacional  Incluya todos los factores que contrarrest | n (liberan) |                              | 2                                                                               |
| 15000 caracteres restantes.                                                  | 15000 caracteres restantes.                             |             | Menor<br>Entre 2<br>Mayor o  | que 2 (bajo <b>•</b> )<br>y 3.9 (medio <b>•</b> )<br>igual a 4 (alto <b>•</b> ) |
| Determinante<br>() Intermediario () Estructural () Ninguno                   | Determinante<br>O Intermediario O Estructural Ningu     | 10          |                              |                                                                                 |

- Todos los campos del formulario son obligatorios.
- Debe seleccionar una Dimensión PDSP, un Componente PDSP y un Área de Observación.
- Debe ingresar una descripción de la tensión.
- En los páneles Generador, Polos (A y B), Implicación, Reforzadores y Liberadores:
  - Debe seleccionar una Dimensión Asociada:
    - Dimensión asociada

| Poblacional |  |
|-------------|--|
|-------------|--|

 Debe seleccionar un Determinante entre los siguientes valores haciendo clic sobre el círculo izquierdo de la opción deseada:

Intermediario Estructural Induno

 Debe indicar si se cuenta con precencia de inequidad haciendo clic en el cuadro izquierdo de la opción:

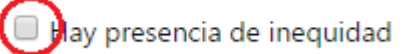

- En el panel Valoración de la tensión debe seleccionar los valores correspondientes para Intensidad, Cronicidad, Impacto e Ingobernabilidad.
  - El valor puede ser entre 1 y 3.
  - El valor no se puede escribir, se debe modificar con los botones y la barra inferior.
  - Para seleccionar el valor deberá hacer clic sobre el botón <sup>+</sup> para sumar un valor, hacer clic sobre el botón <sup>-</sup> para restar un valor, o mover la barra

Cancelar Guardar

|                       | Ŷ                                                         | La saluc<br>es de to                                         | d<br>dos                         | Minsalud                                                            |                                              |
|-----------------------|-----------------------------------------------------------|--------------------------------------------------------------|----------------------------------|---------------------------------------------------------------------|----------------------------------------------|
| infe<br>der<br>Int    | erior hacieno<br>echa (para<br><b>tensidad</b>            | do clic sobre e<br>sumar) o hacia                            | l cuadrad<br>a la izquie         | o de la barra y des<br>rda (para restar)                            | plazarlo hacia la                            |
|                       | - 1                                                       | +                                                            |                                  |                                                                     |                                              |
| El<br>car<br>en<br>Ba | balance inio<br>npos (inten<br>el campo B<br>alance inici | cial se calcula<br>sidad, cronicid<br>alance inicial c<br>al | automát<br>ad, impao<br>omo se n | icamente al modific<br>cto, ingobernabilida<br>nuestra a continuaci | car estos cuatro<br>d) y se visualiza<br>ón: |
|                       |                                                           |                                                              |                                  |                                                                     |                                              |
|                       |                                                           |                                                              | 1                                |                                                                     |                                              |

0

(1 = bajo, 2 = medio, 3 = alto)

• En los paneles **Reforzadores y Liberadores** se deben modificar los factores de la misma manera:

| Reforzadores       |   |           | Liberadores |   |                                      |   |  |            |   |
|--------------------|---|-----------|-------------|---|--------------------------------------|---|--|------------|---|
| Dimensión asociada |   | Valore lo | s factores  |   | Dimensión asociada Valore los factor |   |  | s factores |   |
| Poblacional        | ~ |           | 1           | + | Poblacional                          | ~ |  | 1          | + |
|                    |   |           |             |   |                                      |   |  |            |   |

• En estos paneles se debe ingresar la información de los factores que agravan y la información de los factores que contrarrestan en los campos.

| La salud<br>es de todos | Minsalud                     |                                                                                                    |
|-------------------------|------------------------------|----------------------------------------------------------------------------------------------------|
|                         | Liberadores                  |                                                                                                    |
| Valore los factores     | Dimensión asociada           | Valore los factores                                                                                                    |
| - 1 +                   | Poblacional                  | ~ <u>- 1 +</u>                                                                                                    |
| ravan (refuerzan)       | Incluya todos los factores c | que contrarrestan (liberan)                                                                                                    |
| A                       | Determinant                  |                                                                                                    |
| D Nin                   | Determinante                 |                                                                                                    |
|                         | Valore los factores          | La salud<br>es de todos Minsalud   Valore los factores Liberadores   - 1   - 1   - 1   - 1   - 1   - 1   - 1   - 1   - 1   - 1   - 1   - 1   - 1     - 1     - 1     - 1     - 1     - 1     - 1     - 1     - 1     - 1     - 1                                                     < |

• El campo **Balance total y priorización para la comprensión** se calcula automáticamente al modificar los anteriores campos (intensidad, cronicidad, impacto, ingobernabilidad, factores que agravan, factores que liberan) y el valor calculado se presenta en un color diferente dependiendo de su gravedad (amarillo, verde o rojo).

Balance total y priorización para la comprensión

•

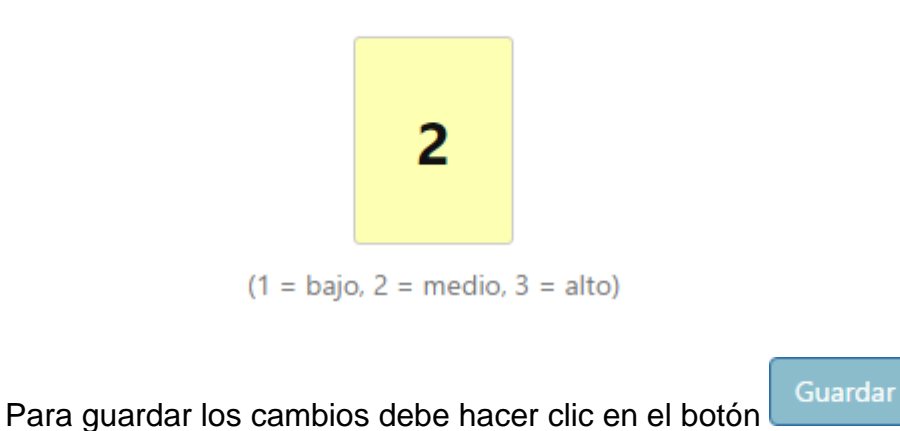

Cuando la información haya sido guardada se redireccionará nuevamente a la página anterior y se mostrarán los registros agregados como aparece a continuación:
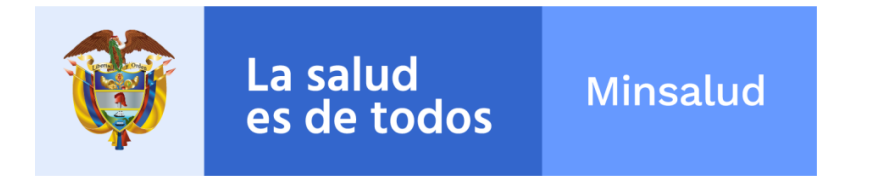

|                    |                      |                                           | Digite aquí para filtrar reg                                                                                                    | istros por tensió                | n      | (           | ۹  | X O Agreg   | ar tensión               |                                                                                                    |                                                                                                    |        |   |
|--------------------|----------------------|-------------------------------------------|----------------------------------------------------------------------------------------------------|----------------------------------|--------|-------------|----|-------------|--------------------------|----------------------------------------------------------------------------------------------------|----------------------------------------------------------------------------------------------------|--------|---|
| Dimensión          | Componente           | Área de                                   | Tensión                                                                                                    | Dimensiones involucradas Balance |        |             |    |             | Reforzadores Liberadores |                                                                                                    | Balance                                                                                                    | Accion |   |
|                    |                      |                                           |                                                                                                    | Generador                        | POIO A | Polo B      |    | Implication |                          |                                                                                                    | El programa tiene                                                                                                    |        |   |
| Salud<br>ambiental | Hábitat<br>saludable | Reglamento<br>sanitario<br>internacional. | "SITUACION: Existe debilidad en la vigilancia y<br>control de los factores de riesgo para la salud<br>humana y en seguridad sanitaria en los puertos no<br>más fecto | Poblacional                      | Social | Poblacional | Pc | oblacional  | 3,00                     | Amplia longitud de la<br>frontera dificulta las<br>acciones de inspeccion,<br>control y vigilancia | capacidad tecnica de um tecnico<br>en campo, dos auxiliares<br>de enfermería , infraestructura física<br>(oficina),<br>comunicaciones ,<br>dotación de insumos<br>para actividades de<br>campo, toma y<br>transporte de muestras<br>( agua y alimentos) y<br>dotación de equipos de<br>protección personal<br>para los trabajadores<br>responsables de<br>enuestras. Planes de<br>contingencias (colers). | 6,00   | 2 |

## 6.7. Proceso 2 – Identificar - Actividad 8

En esta actividad podrá hacer una valoración final a cada una de las tensiones agregadas en la anterior actividad. Las tensiones se muestran en la siguiente tabla:

| 🕽 Para poder avanzar a la siguiente actividad, es necesario valorar cada una de las tensiones. |                                                                      |            |         |                                         |                          |           |          |
|------------------------------------------------------------------------------------------------|----------------------------------------------------------------------|------------|---------|-----------------------------------------|--------------------------|-----------|----------|
| Digite aquí para filtrar registros por tensión Q 🗙                                             |                                                                      |            |         |                                         |                          |           |          |
|                                                                                                | Cómo evolucionará la tensión si no se interviniera Valor final de la |            |         |                                         |                          |           |          |
| lension                                                                                        | Intensidad                                                           | Cronicidad | Impacto | Ingobernabilidad institucional y social | Proyección de la tensión | tensión † | Acciones |
| ension 1                                                                                       | 🚯 No se ha realizado la valoración                                   |            |         |                                         | ✓ Valor tensió           |           |          |

✓ Valor tensión

Para hacer la valoración final debe dar clic en el botón ubicado a la derecha de cada registro. Se abrirá el formulario para agregar la información.

## 6.7.1. Proceso 2 – Identificar - Valoración de la tensión sin intervención

El formulario para la valoración de la tensión se muestra a continuación:

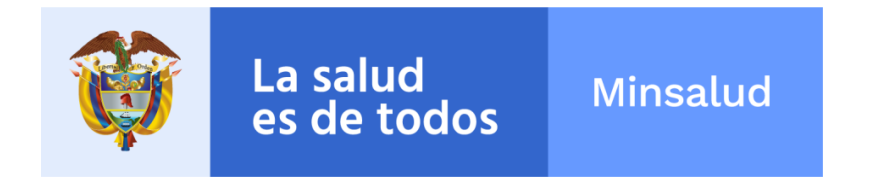

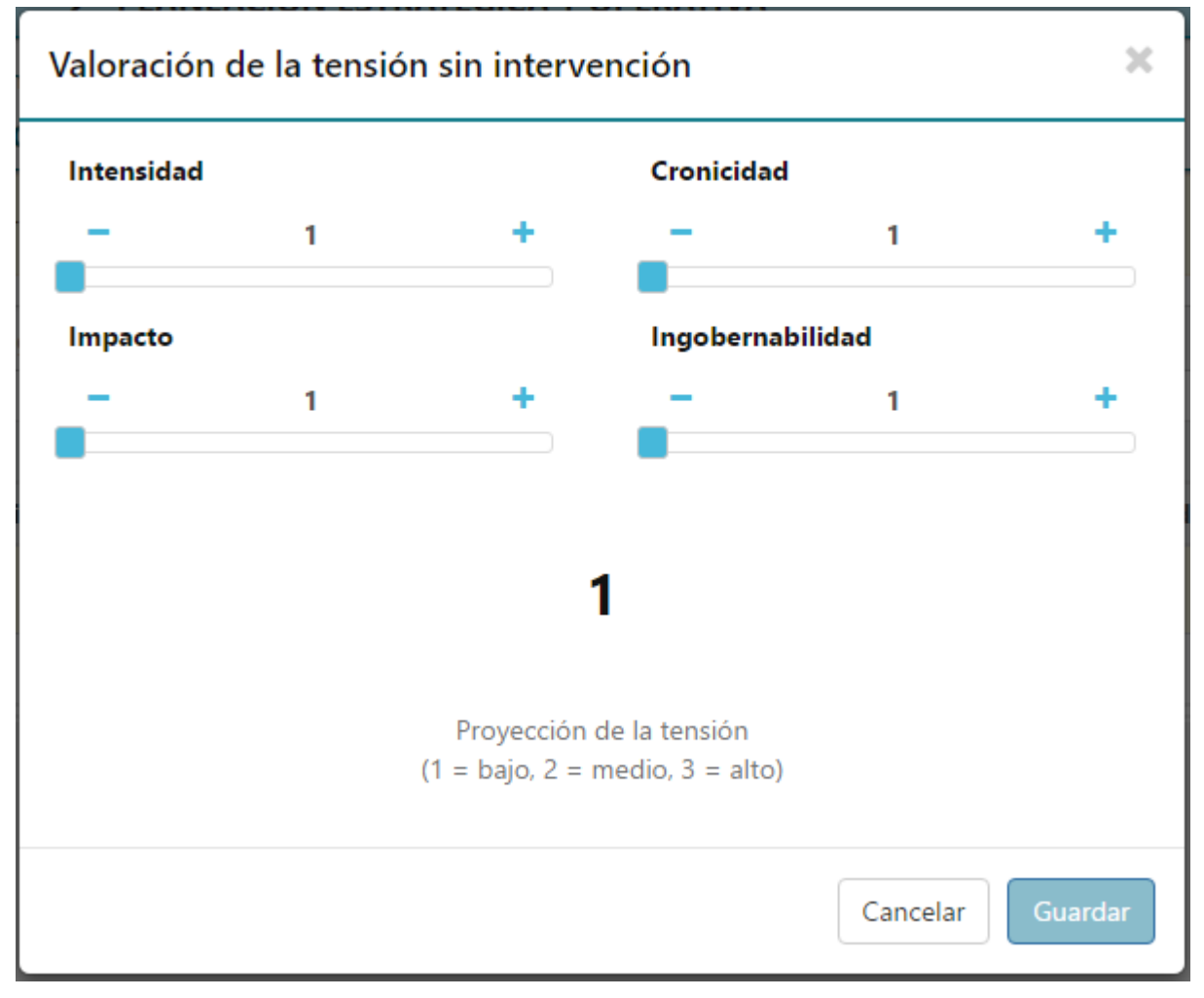

- Debe seleccionar los valores correspondientes para Intensidad, Cronicidad, Impacto e Ingobernabilidad
  - El valor puede ser entre 1 y 3.
  - El valor no se puede escribir, se debe modificar con los botones y la barra inferior.
  - Para seleccionar el valor deberá hacer clic sobre el botón + para sumar un valor, hacer clic sobre el botón - para restar un valor, o mover la barra inferior haciendo clic sobre el cuadrado de la barra y desplazarlo hacia la derecha (para sumar) o hacia la izquierda (para restar)
  - 0

|   | Ŷ                                                       | La salu<br>es de t                                     | ıd<br>todos                                          | Minsalud                                                        |                                                            |
|---|---------------------------------------------------------|--------------------------------------------------------|------------------------------------------------------|-----------------------------------------------------------------|------------------------------------------------------------|
|   | Intensidad                                              |                                                        |                                                      |                                                                 |                                                            |
|   | -                                                       | 1                                                      | +                                                    |                                                                 |                                                            |
| 0 | La proyección<br>4 campos (Inte<br>en el campo <b>P</b> | de la tensión<br>ensidad, cron<br>P <b>royección d</b> | i se calcula<br>icidad, impa<br><b>e la tensió</b> i | automáticamente a<br>acto, ingobernabilida<br>n como se muestra | l modificar estos<br>ad) y se visualiza<br>a continuación: |
|   |                                                         | 1                                                      |                                                      |                                                                 |                                                            |
|   | Proyección                                              | n de la tensión                                        |                                                      |                                                                 |                                                            |

Cuando la información haya sido guardada se redireccionará a la página anterior y se mostrarán los registros modificados como se aparece a continuación:

| Momento 1: Identificar > Paso 4: Proyección de tensiones si no se intervienen y priorización para comprensión<br>Actividad 8 : Proyección tendencial de tensiones, valoración final y priorización para comprensión |                                                    |            |         |                                         |                          |           |                 |
|----------------------------------------------------------------------------------------------------|----------------------------------------------------|------------|---------|-----------------------------------------|--------------------------|-----------|-----------------|
| Para poder avanzar a la siguiente actividad, es necesario valorar cada una de las tensiones.                                                                                                    |                                                    |            |         |                                         |                          |           |                 |
| Digite aquí para filtrar registros por tensión Q 🗙                                                                                                    |                                                    |            |         |                                         |                          |           |                 |
|                                                                                                    | Cómo evolucionará la tensión si no se interviniera |            |         |                                         |                          |           |                 |
| Tension                                                                                                    | Intensidad                                         | Cronicidad | Impacto | Ingobernabilidad institucional y social | Proyección de la tensión | tensión 🌡 | Acciones        |
| Tension 1                                                                                                    | 1                                                  | 1          | 1       | 1                                       | 1,000                    | 3,000     | ✓ Valor tensión |
|                                                                                                    |                                                    |            |         |                                         |                          |           |                 |

Para continuar a la siguiente actividad debe realizar la valoración final para todas las tensiones.

### 6.8. Proceso 2 – Comprender - Actividad 9

En esta actividad debe seleccionar una imagen.

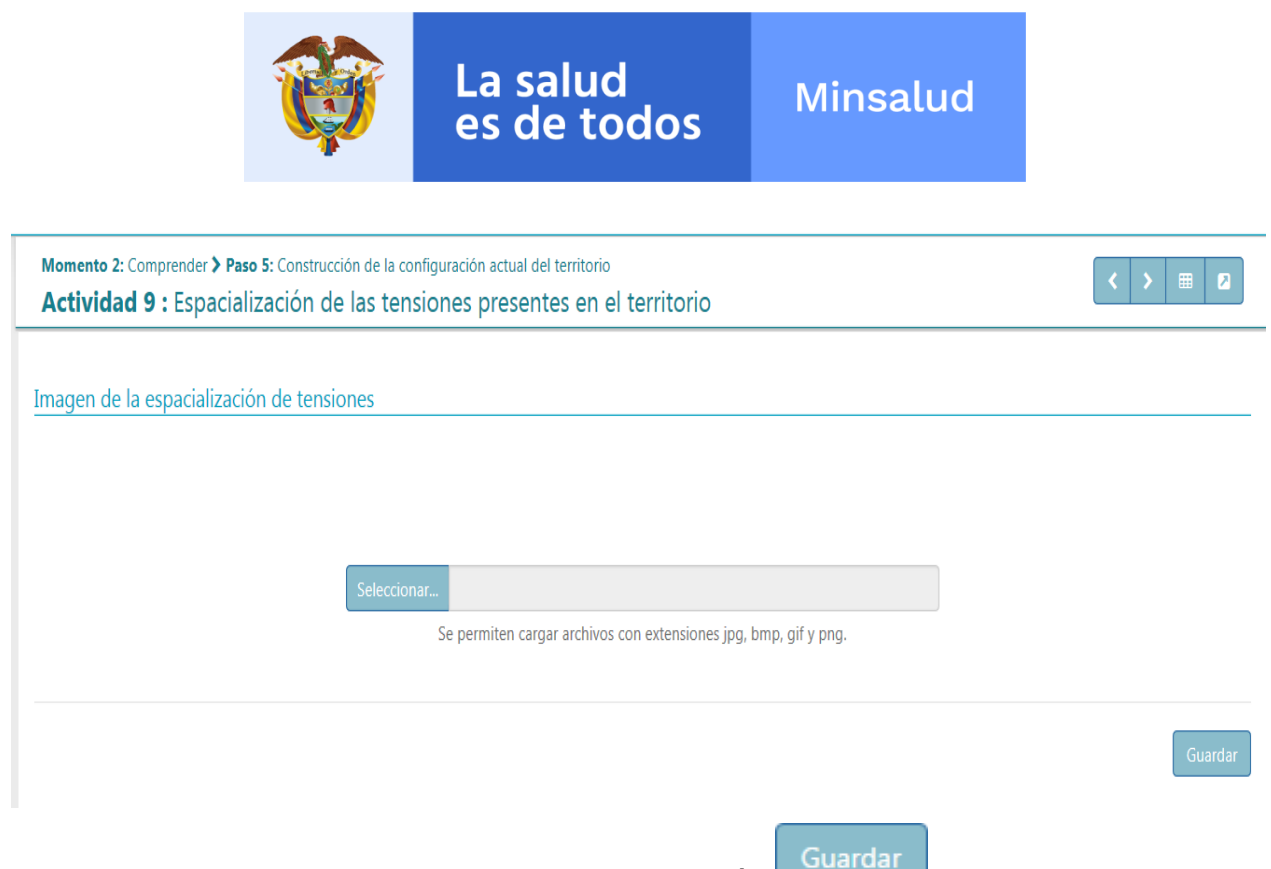

## 6.9. Proceso 2 – Comprender - Actividad 10

En esta actividad debe seleccionar una imagen y agregar en el campo "Descripción de los ejes estructurantes actuales" la información de esta.

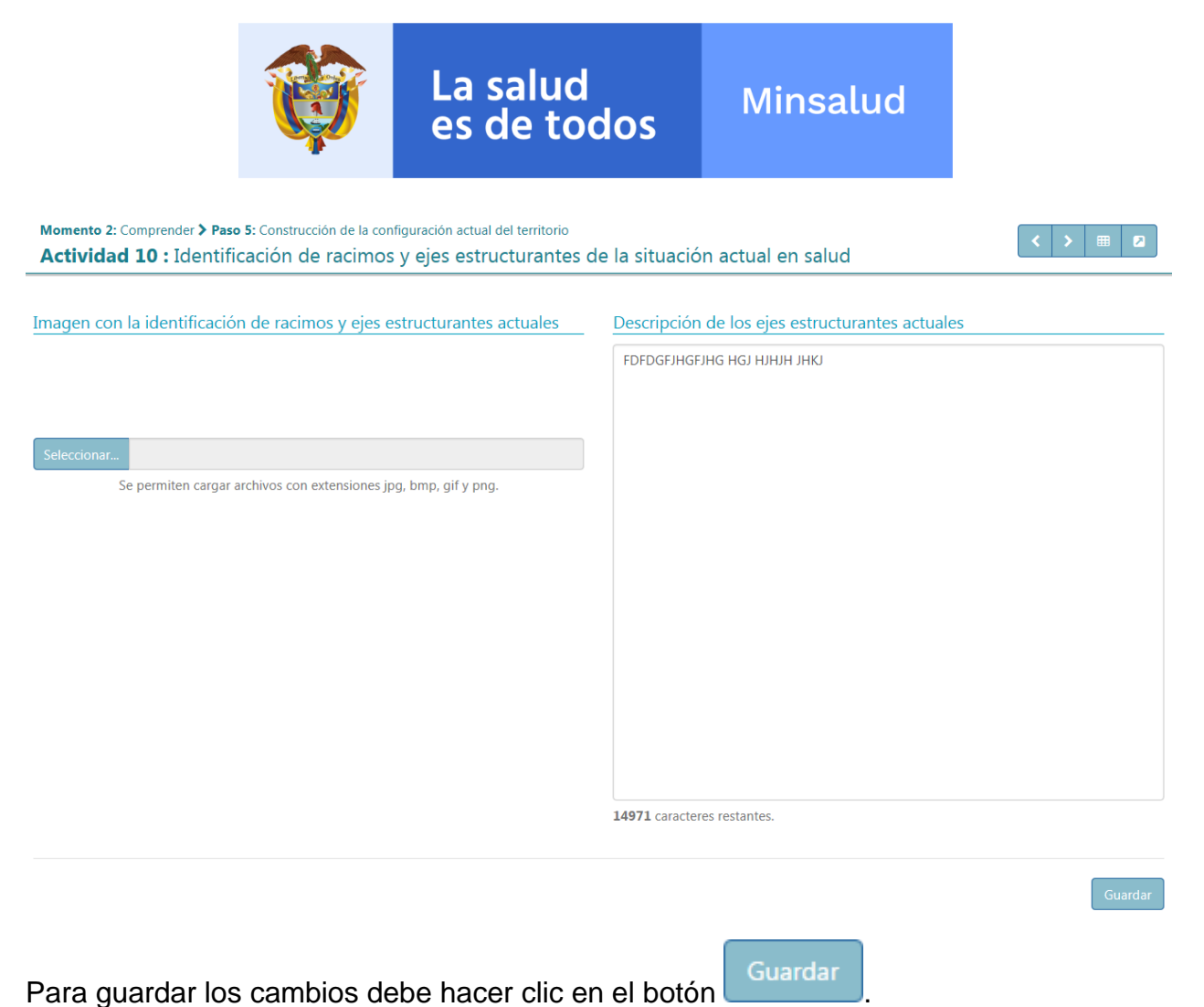

### 6.10. Proceso 2 – Comprender - Actividad 11

En esta actividad debe seleccionar una imagen, agregar en el campo "Descripción de la configuración actual" la información de esta y escribir en el campo "Metáfora actual que la identifica" la descripción de la metáfora asociada con la imagen.

| La salud<br>es de todosMinsalud |
|---------------------------------|
|---------------------------------|

| nagen de la configuración actual                                 | Descripción de la configuración actual |  |  |  |  |
|------------------------------------------------------------------|----------------------------------------|--|--|--|--|
|                                                                  | МКМКМКМ МККМКМК М КМК                  |  |  |  |  |
| eleccionar                                                       |                                        |  |  |  |  |
| Se permiten cargar archivos con extensiones jpg, bmp. gif y png. |                                        |  |  |  |  |
|                                                                  | 14976 caracteres restantes.            |  |  |  |  |
|                                                                  | Metáfora actual que la identifica      |  |  |  |  |
|                                                                  | ЈЈКВНВНВНВ Н НВНВНВНВ                  |  |  |  |  |
|                                                                  |                                        |  |  |  |  |
|                                                                  |                                        |  |  |  |  |
|                                                                  | 14977 caracteres restantes.            |  |  |  |  |
|                                                                  | 149/1 caracteres restantes.            |  |  |  |  |
|                                                                  | G                                      |  |  |  |  |

## 6.11. Proceso 2 – Comprender - Actividad 12

Momento 2: Comprender > Paso 5: Construcción de la configuración actual del territorio

En esta actividad se muestra una tabla con las ventajas y oportunidades.

| Momento 2: Comprender > Paso 6: Identificación de ventajas y oportunidades del territorio         Actividad 12: Identificación de ventajas y oportunidades en salud |             |                                                          |   |       |                               |          |  |  |
|----------------------------------------------------------------------------------------------------|-------------|----------------------------------------------------------|---|-------|-------------------------------|----------|--|--|
|                                                                                                    |             | Digite aquí para filtrar registros por ventaja/oportunid | Q | ×     | O Agregar ventaja/oportunidad |          |  |  |
| #                                                                                                    | Tipo        |                                                          | D | escri | pción                         | Acciones |  |  |
| 1                                                                                                    | Ventaja     | Ventaja 1                                                |   |       |                               | / 1      |  |  |
| 2                                                                                                    | Oportunidad | Oportunidad 1                                            |   |       |                               |          |  |  |

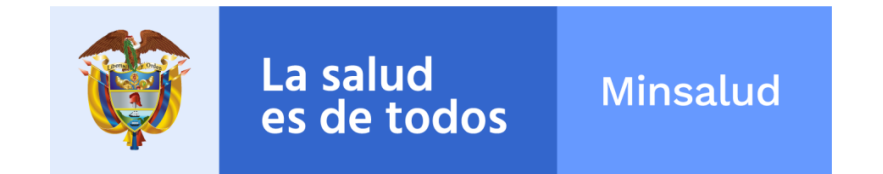

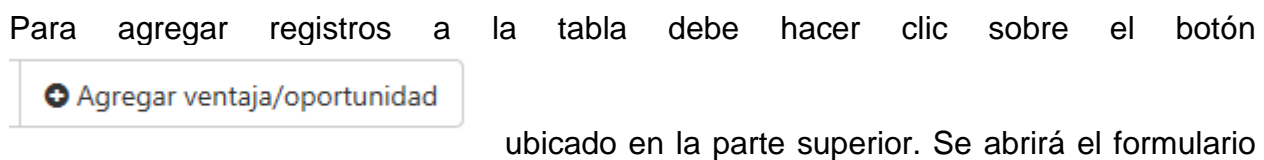

para agregar la información.

## 6.11.1. Proceso 2 – Comprender - Agregar ventajas y oportunidades

El formulario para agregar una ventaja y oportunidad se muestra a continuación:

## Ventaja y Oportunidad

×

Tipo

| Ventaja | 0 | Oportunidad | ۲ |
|---------|---|-------------|---|
|---------|---|-------------|---|

#### Descripción de la oportunidad

|                             | /  |
|-----------------------------|----|
|                             | 10 |
| 1/007 correctores restantes |    |
| 1490/ Caracteres restantes. |    |

|   |                                                                                                    | Cancelar           | Guardar    |
|---|----------------------------------------------------------------------------------------------------|--------------------|------------|
| • | Todos los campos son obligatorios.<br>Debe seleccionar si es una ventaja o una oportunidad<br>Debe ingresar la descripción del elemento seleccionad | lo que va a<br>do. | registrar. |
|   | Para guardar los cambios debe hacer clic en el botón                                                                                                | Guardar            |            |

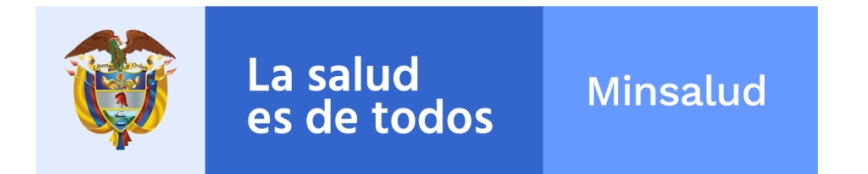

Cuando la información haya sido guardada se redireccionará nuevamente a la página anterior y se mostrarán los registros agregados como se muestra a continuación:

| Momento 2: Comprender > Paso 6: Identificación de ventajas y oportunidades del territorio          Actividad 12 : Identificación de ventajas y oportunidades en salud          tratapric       tratapric |                                                          |                                                                                                   |          |  |  |  |  |
|----------------------------------------------------------------------------------------------------|----------------------------------------------------------|---------------------------------------------------------------------------------------------------|----------|--|--|--|--|
| 🖌 La inform                                                                                                    | ✔ La información registrada se ha guardado exitosamente. |                                                                                                   |          |  |  |  |  |
|                                                                                                    |                                                          | Digite aquí para filtrar registros por ventaja/oportunid <b>Q X O</b> Agregar ventaja/oportunidad |          |  |  |  |  |
| #                                                                                                    | Тіро                                                     | Descripción                                                                                       | Acciones |  |  |  |  |
| 1                                                                                                    | Ventaja                                                  | Ventaja 1                                                                                         | / 🗅      |  |  |  |  |
| 2                                                                                                    | Oportunidad                                              | Oportunidad 1 🗸 🗴                                                                                 |          |  |  |  |  |
| 3                                                                                                    | Ventaja                                                  | Ventaja 2                                                                                         | 1        |  |  |  |  |
|                                                                                                    |                                                          |                                                                                                   |          |  |  |  |  |

## 6.12. Proceso 2 – Comprender - Actividad 13

En esta actividad debe seleccionar una imagen y agregar en los campos "Descripción de la configuración deseada" y "Metafora deseada que lo identifica" la información respectiva.

| Momento 2: Comprender > Paso 7: Construcción de la configuración deseada<br>Actividad 13 : Descripción de la configuración deseada y construcción | ón de la metáfora que la identifica     |
|----------------------------------------------------------------------------------------------------|-----------------------------------------|
| Imagen de la configuración deseada del territorio                                                                                                 | Descripción de la configuración deseada |
|                                                                                                    |                                         |
|                                                                                                    |                                         |
| Seleccionar                                                                                                    |                                         |
| Se permiten cargar archivos con extensiones jpg, bmp, gif y png.                                                                                  |                                         |
|                                                                                                    |                                         |
|                                                                                                    | 14981 caracteres restantes.             |
|                                                                                                    | Metáfora deseada que lo identifica      |
|                                                                                                    | внананавна внананавна                   |
|                                                                                                    |                                         |
|                                                                                                    |                                         |
|                                                                                                    |                                         |
|                                                                                                    |                                         |
|                                                                                                    | 14977 caracteres restantes.             |

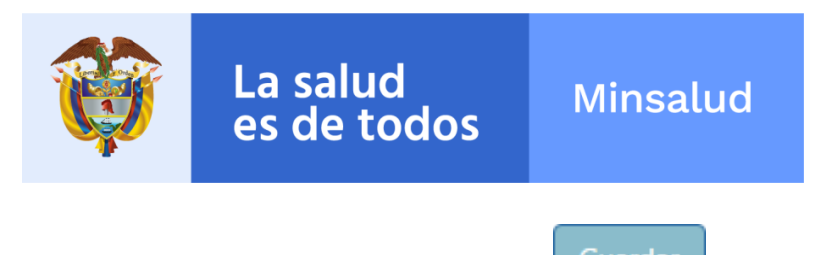

En la parte inferior se muestra una tabla con la información de los ejes estructurantes:

| Ejes estru | ucturantes transformados (deseados) de la entidad territorial • Agregar Eje Estructurante |          |
|------------|-------------------------------------------------------------------------------------------|----------|
| #          | Eje estructurante                                                                         | Acciones |
|            | No hay ejes estructurantes definidos.                                                     |          |
|            |                                                                                           |          |
|            |                                                                                           | Guardar  |
|            |                                                                                           |          |

Para agregar registros a la tabla debe hacer clic sobre el botón ubicado en la parte superior. Se abrirá el formulario para agregar la información.

## 6.12.1. Proceso 2 – Comprender - Agregar eje estructurante

| Eje estructurante deseado                                                                                         | ×   |
|----------------------------------------------------------------------------------------------------|-----|
|                                                                                                    |     |
| 15000 caracteres restantes.                                                                                       |     |
| Cancelar Guard                                                                                                    | lar |
| <ul> <li>El campo es obligatorio.</li> <li>Debe ingresar la información del eje estructurante deseado.</li> </ul> |     |
| Para guardar los cambios debe hacer clic en el botón     Guardar                                                  |     |
|                                                                                                    |     |
|                                                                                                    |     |

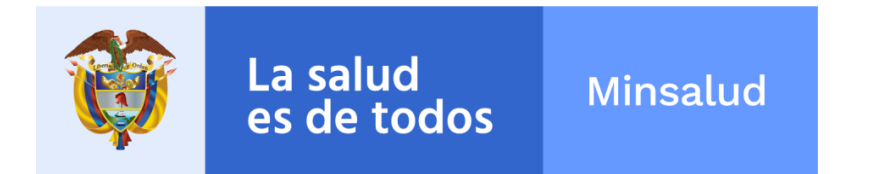

Cuando la información haya sido guardada se redireccionará nuevamente a la página anterior y se mostrarán los registros agregados como se muestra a continuación:

| Ejes es | structurantes transformados (deseados) de la entidad terr | torial                      |          |
|---------|-----------------------------------------------------------|-----------------------------|----------|
|         |                                                           | • Agregar Eje Estructurante |          |
| #       |                                                           | Eje estructurante           | Acciones |
| 1       | Eje estrcuturante b1                                      |                             | 2        |
| 2       | Eje estructurante 2                                       |                             | / 1      |
|         |                                                           |                             |          |
|         |                                                           |                             |          |
|         |                                                           |                             | Guarda   |
|         |                                                           |                             | L        |

### 6.13. Proceso 2 – Comprender - Actividad 14

En esta actividad podrá realizar una valoración de transformación a cada una de las tensiones incluyendo los ejes estructurantes agregados en la anterior actividad. Las tensiones se muestran en la siguiente tabla:

| Momento 2: Comprender > Pa<br>Actividad 14 : Descri<br>respuesta | so 8: Transformación esperada de tensio<br>ipción y valoración de las t | nes y priorización para respuesta<br>ensiones cuando hayan sid | o supera             | das y pri           | orizacio   | ón para                     |                          | < III 2                  |
|------------------------------------------------------------------|-------------------------------------------------------------------------|----------------------------------------------------------------|----------------------|---------------------|------------|-----------------------------|--------------------------|--------------------------|
| Para poder avanzar a la siguie                                   | nte actividad, es necesario <b>valorar</b> cada                         | una de las <b>transformaciones de las tens</b>                 | <b>iones</b> y que a | demas para <b>c</b> | ada eje es | <b>tructurante</b> se halla | asociado <b>al</b>       | menos una tensión .      |
|                                                                  | Digite aquí para fil                                                    | trar registros por tensión                                     |                      |                     | Q          | ×                           |                          |                          |
| Ejes estructurantes de la<br>configuración deseada               | Tensiones actuales asociadas al eje<br>estructurante deseado            | Descripción de las tensiones cuando<br>hayan sido superadas    | Intensidad           | Cronicidad          | Impacto    | Ingobernabilidad            | Balance<br>esperado<br>↓ | Acciones                 |
| Sin información                                                  | Tension 1                                                               | Aún no se                                                      | e ha realizado       | el análisis de      | transforma | ación                       |                          | ✓ Valorar transformación |
|                                                                  |                                                                         |                                                                |                      |                     |            |                             |                          |                          |

Para realizar la valoración debe hacer clic en el botón Valorar transformación ubicado a la derecha de cada registro. Se abrirá el formulario para agregar la información.

## 6.13.1. Proceso 2 – Comprender - Valoración de transformación

El formulario para la valoración de transformación de la tensión se muestra a continuación:

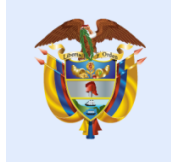

Minsalud

| Actividad 14 : Descripción y valoración de las tensiones cuando hayan sido superadas y priorización para respuesta         Tensión       Descripción de la tensión         Acceso al agua potable y coberturas de acueducto. alcantarillado y aseo       Tensión 1         Componente       Componente |                 |
|----------------------------------------------------------------------------------------------------|-----------------|
| Tensión     Descripción de la tensión       Dimensión     Descripción de la tensión       Acceso al agua potable y coberturas de acueducto, alcantarillado y aseo     Tension 1       Componente     Componente                                                                                        |                 |
| Dimensión     Descripción de la tensión       Acceso al agua potable y coberturas de acueducto, alcantarillado y aseo     Tension 1       Componente     Componente                                                                                                    |                 |
| Acceso al agua potable y coberturas de acueducto, alcantarillado y aseo Tension 1 Componente                                                                                                    |                 |
| Componente                                                                                                    |                 |
| •                                                                                                    |                 |
| Hábitat saludable                                                                                                    |                 |
| Area                                                                                                    |                 |
| Acceso al agua potable y coberturas de acueducto, alcantarillado y aseo                                                                                                    |                 |
|                                                                                                    |                 |
| Eje estructurante                                                                                                    |                 |
| Asocie esta transformación a uno de los siguientes ejes estructurantes:                                                                                                    |                 |
| Eje estruturante b1                                                                                                    |                 |
| O Eje estructurante 2                                                                                                    |                 |
|                                                                                                    |                 |
| Descripción transformación deseada Valoración de la Tensión Balance esperado                                                                                                    |                 |
| Describa cómo será la situación una vez se haya superado la tensión Intensidad Cronicidad                                                                                                    |                 |
| <u> </u>                                                                                                    |                 |
|                                                                                                    |                 |
| impacto ingobernabilidad                                                                                                    |                 |
| (1 = bajo, 2 = mer                                                                                                    | dio, 3 = alto)  |
|                                                                                                    |                 |
|                                                                                                    |                 |
|                                                                                                    |                 |
| c                                                                                                    | ancelar Guardar |
|                                                                                                    |                 |

La salud es de todos

- Todos los campos son obligatorios
- En el panel **Tensión** en el campo **Descripción** se muestra la descripción de la tensión a la cual se está realizando la transformación. Este campo es informativo y no es modificable.
- Debe seleccionar un eje estructurante asociado con la transformación haciendo clic sobre el círculo izquierdo de la opción deseada:

| Eje estructurar     | nte                                                   |
|---------------------|-------------------------------------------------------|
| Asocie esta transfo | ormación a uno de los siguientes ejes estructurantes: |
| •                   | Eje estructurante 1                                   |
| 0                   | Eje estructurante 2                                   |
| 0                   | Eje estructurante 3                                   |

 Debe ingresar la descripción de cómo será la situación una vez se haya superado la tensión.

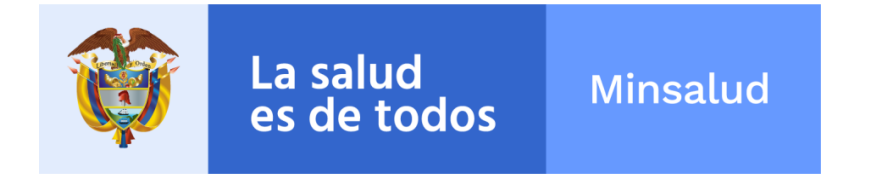

- En el panel Valoración de la tensión debe seleccionar los valores correspondientes para Intensidad, Cronicidad, Impacto e Ingobernabilidad.
  - El valor puede ser entre 1 y 3.
  - El valor no se puede escribir, se debe modificar con los botones y la barra inferior.
  - Para seleccionar el valor deberá hacer clic sobre el botón <sup>†</sup> para sumar

un valor, hacer clic sobre el botón para restar un valor, o mover la barra inferior haciendo clic sobre el cuadrado de la barra y desplazarlo hacia la derecha (para sumar) o hacia la izquierda (para restar)

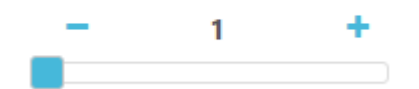

 El balance esperado se calcula automáticamente al modificar estos 4 campos (Intensidad, cronicidad, impacto, ingobernabilidad) y se visualiza en el campo Balance esperado como se muestra a continuación:

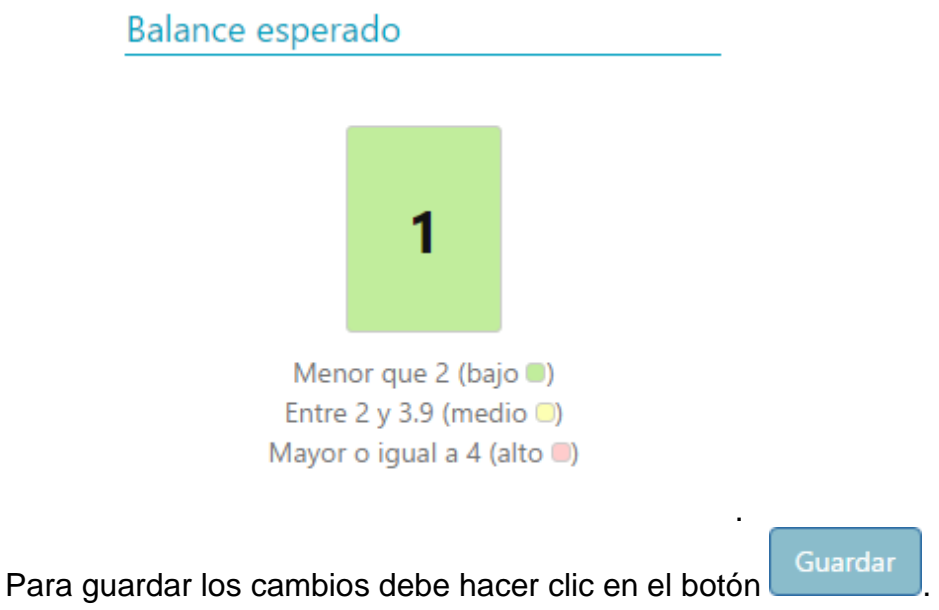

Cuando la información haya sido guardada se redireccionará a la página anterior y se mostrarán los registros agregados como se muestra a continuación:

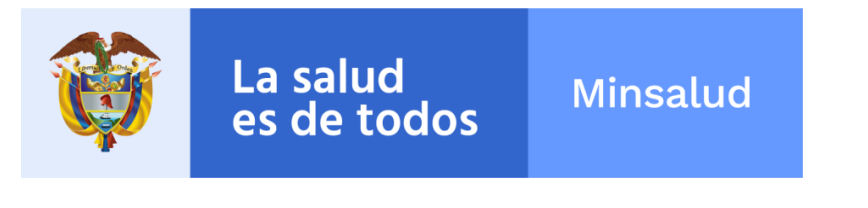

| Momento 2: Comprender > Pa:<br>Actividad 14 : Descri<br>respuesta | so 8: Transformació<br>ipción y valor | n esperada de tension<br>r <mark>ación de las te</mark> | es y priorización para respuesta<br>ensiones cuando hayan sid | o supera              | das y pri           | orizacio   | ón para                     |                          | <                        |
|-------------------------------------------------------------------|---------------------------------------|---------------------------------------------------------|---------------------------------------------------------------|-----------------------|---------------------|------------|-----------------------------|--------------------------|--------------------------|
| ✔ La información registrada se h                                  | ha guardado exitosa                   | amente.                                                 |                                                               |                       |                     |            |                             |                          | ×                        |
| Para poder avanzar a la siguie                                    | nte actividad, es ne                  | cesario <b>valorar</b> cada u                           | na de las <b>transformaciones de las tensi</b>                | i <b>ones</b> y que a | demas para <b>c</b> | ada eje es | <b>tructurante</b> se halla | asociado <b>al</b>       | menos una tensión .      |
|                                                                   |                                       | Digite aquí para filt                                   | rar registros por tensión                                     |                       |                     | Q          | ×                           |                          |                          |
| Ejes estructurantes de la<br>configuración deseada                | Tensiones actua<br>estructur          | iles asociadas al eje<br>ante deseado                   | Descripción de las tensiones cuando<br>hayan sido superadas   | Intensidad            | Cronicidad          | Impacto    | Ingobernabilidad            | Balance<br>esperado<br>↓ | Acciones                 |
| Eje estrcuturante b1                                              | Tension 1                             |                                                         | Transformacion deseada                                        | 1                     | 1                   | 1          | 1                           | 1,000                    | ✓ Valorar transformación |
|                                                                   |                                       |                                                         |                                                               |                       |                     |            |                             |                          |                          |

## 6.14. Proceso 2 – Comprender - Aprobación final del momento 2

Cuando se hayan completado todas las actividades anteriores debe hacer clic en el botón

con el fin de aprobar la información ingresada.

| Momentos 1 y 2:<br>Aprobación de los Momentos Identifica                                                                                                    | r y Comprender                                                                                                    |                                                                                                    | < > Ø                                                                                                    |
|----------------------------------------------------------------------------------------------------|----------------------------------------------------------------------------------------------------|----------------------------------------------------------------------------------------------------|----------------------------------------------------------------------------------------------------|
| Actividad Imcompleta                                                                                                    |                                                                                                    |                                                                                                    |                                                                                                    |
| Antes de dar guardar, por favor tenga en cuenta lo sig<br>Una vez el territorio ha hecho una comprensión integral de<br>plazo para la superación de las inequidades y la modificació<br>el Momento de Responder (cadena de valor), el cual comp<br>En este punto es muy importante que se verifiquen los co<br>(coherencia, completitud, pertinencia y suficiencia), así com<br>información en el Momento de Responder (cadena de val<br>de salud y el Plan Decenal de Salud Pública. | viente:<br>la situación de salud y ha definido su cont<br>n de los determinantes, que aseguren el eq<br>rende la construcción del componente estr<br>ntenidos cargados en los <b>Momentos Ider</b><br>o la revisión de la configuración de las din<br>r) y garantizar los elementos mínimos nece | figuración deseada, tiene claridad frente las transformacione<br>utilibrio entre la salud y las dinámicas territoriales. Estos elem<br>atégico y de inversión para la planeación territorial en salud.<br>t <b>ificar y Comprender</b> , con todos los elementos metodolé<br>nensiones transversales con base en lo establecido en los li<br>ssarios para la aplicación de los criterios del Monitoreo y Eva | s que deben lograrse en el corto y mediano<br>entos se constituyen en el fundamento para<br>igicos establecidos y los criterios de calidad<br>ineamientos, a fin de facilitar el cargue de la<br>luación dispuesto para los planes territoriales |
| Si requiere modificar contenidos de los Momentos Idem<br>mediante oficio formal dirigido a la Dirección de Epidemiol<br>nuevamente, no podrá eliminar información, solamente por                                                                                                    | ificar y Comprender después de dar "Gua<br>ogia y Demografía del Ministerio de Salu<br>Irá agregar o modificar.                                                                                                    | rdar" en este punto, por favor realice la solicitud al administ<br>d y Protección Social. Tenga en cuenta que al ser atendida                                                                                                    | rador de la herramienta 3M10P Web,<br>la solicitud y sea activada la herramienta                                                                                                    |
| () MINSALUD                                                                                                    | IO<br>Universidad<br>Externado<br>de Colombia                                                                                                    | TODOS POR UN<br>NUEVO PAÍS<br>PAZ EQUIDAD EDUCACIÓN                                                                                                    | Fondo de Población<br>de las Naciones Unidas                                                                                                    |
|                                                                                                    |                                                                                                    |                                                                                                    | Guardar                                                                                                    |

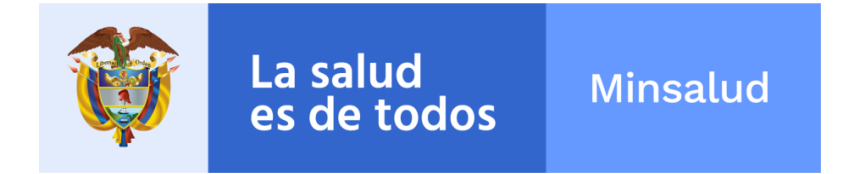

A continuación se presentará un diálogo de confirmación de la acción donde se indica si realmente está seguro de realizar la aprobación, ya que luego de esto no será posible cambiar ningúna información registrada en los pasos anteriores:

## Confirmación Aprobación

Esta seguro que desea aprobar el contenido de los Momentos Identificar y Comprender?
Tenga en cuenta que después de dar "Guardar" en este punto, no podra realizar ningun cambio a la información registrada y si asi lo requiere, deberá realizar la solicitud al administrador de la herramienta 3M10P Web, mediante oficio formal dirigido a la Dirección de Epidemiologia y Demografía del Ministerio de Salud y

Protección Social.

Cancelar G

Guardar

×

Cuando se haya guardado la información se mostrará un campo con la fecha y hora de

la aprobación y se deshabilitará el botón

Guardar

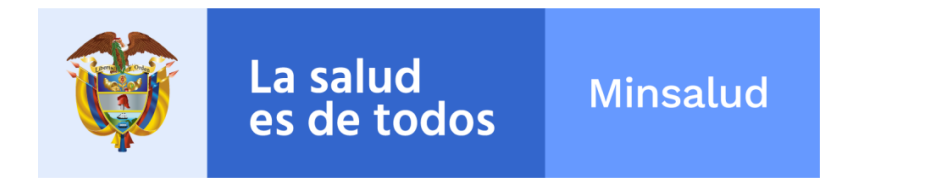

| Aprobación de los Momentos Identificar y Comprender                                                                                                    |  |
|----------------------------------------------------------------------------------------------------|--|
| 🛇 Actividad Completada                                                                                                    |  |
| Secha de Aprobación: martes, 02 de agosto de 2016, 05:12:37 p.m.                                                                                                    |  |
| Is requiere modificar contenidos de los Momentos Identificar y Comprender después de dar "Guardar" en este punto, por favor realice la solicitud al administrador de la herramienta 3M10P Web, mediante oficio formal dirigido a la Dirección de Epidemiologia y Demografía del Ministerio de Salud y Protección Social. Tenga en cuenta que al ser atendida la solicitud y sea activada la herramienta nuevamente, no podrá eliminar información, solamente podrá agregar o modificar. |  |
| MINSALUD<br>Niversidad<br>Externado<br>de colombia<br>Externado<br>de colombia<br>MINSALUD                                                                                                    |  |
| Puede desaprobar los momentos 1 y 2 si es necesario, especificando la razón del cambio.                                                                                                    |  |
| Razón de desaprobación                                                                                                    |  |
|                                                                                                    |  |

Podrá avanzar a la siguiente actividad utilizando los botones de navegación en la parte superior derecha.

## 6.15. Proceso 2 – Responder - Actividad 15

En esta actividad en la parte derecha, se debe introducir la visón del PTS, para ello, como apoyo, en la parte izquierda se presenta a modo de información la imagen de la configuración deseada, la lista de ventajas y oportunidades y la metáfora deseada.

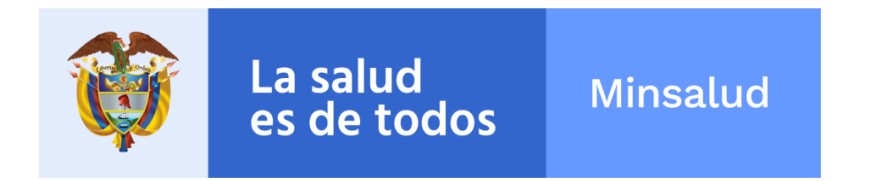

| Imagen configuración deseada | Ventajas y oportunidades | Metáfora deseada | Visión PTS  |     |
|------------------------------|--------------------------|------------------|-------------|-----|
| ntajas                       |                          |                  | Visiotn PTS |     |
| Ventaja 1                    |                          |                  |             |     |
| Ventaja 2                    |                          |                  |             |     |
| ortunidades                  |                          |                  |             |     |
| Oportunidad 1                |                          |                  |             |     |
| Oportunidad 2                |                          |                  |             |     |
|                              |                          |                  |             |     |
|                              |                          |                  |             |     |
|                              |                          |                  |             |     |
|                              |                          |                  |             |     |
|                              |                          |                  |             |     |
|                              |                          |                  |             |     |
|                              |                          |                  |             | Gua |
|                              |                          |                  |             |     |

## 6.16. Proceso 2 – Responder - Actividad 16

En esta actividad se deben dar a cada eje estructurante definido en la actividad 14, un objetivo estratégico del PTS y adicionalmente una o varias metas estrategicas del PTS. Para poder avanzar a la siguiente actividad, cada eje estructurante debe tener al menos una meta estratégica del PTS definida.

| Ejes Estructurantes del PTS | Objetivos Estratégicos del PTS | Metas Estratégicas del PTS |
|-----------------------------|--------------------------------|----------------------------|
|                             |                                |                            |
|                             |                                |                            |
| streuturante bi             |                                |                            |
|                             |                                |                            |
|                             |                                |                            |

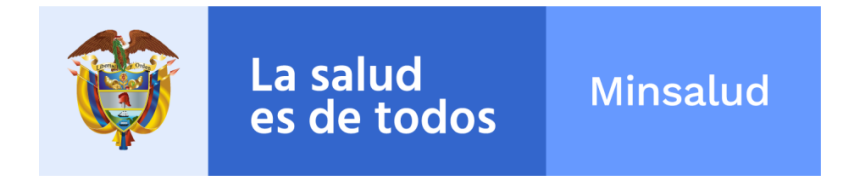

Para agregar una nueva meta estratégica del PTS es necesario hacer clic sobre el botón .

| Ejes Estructurantes del PTS | Objetivos Estratégicos del PTS | Metas Estratégicas del PTS |
|-----------------------------|--------------------------------|----------------------------|
| estrcuturante b1            | Objetivo Estrategico PTS       | Meta Estrategica PTS 1     |
|                             |                                |                            |

Para eliminar una meta estratégica del PTS específica, se debe hacer clic sobre el botón

Guardar

ubicado al lado de cada meta estratégica.

Para guardar los cambios debe hacer clic en el botón

### 6.17. Proceso 2 – Responder - Actividad 17

En esta actividad se deben asociar a cada objetivo estratégico del PTS definido en la actividad 16, un objetivo estratégico del PDSP y una meta estratégica del PDSP a cada una de las metas estratégicas del PTS definidas también en la actividad 16. Para poder avanzar a la siguiente actividad es necesario haber eligido al menos una vez, cada objetivo estratégico del PDSP.

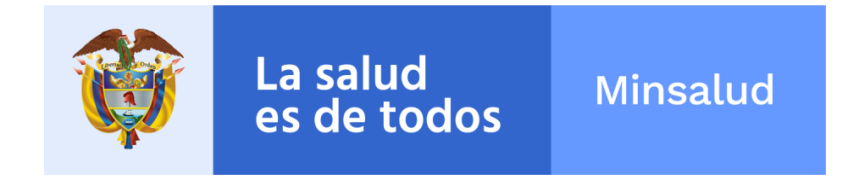

Momento 3: Responder > Paso 9: Construcción del componente estratégico del plan territorial de salud Actividad 17 : Vinculación de objetivos (desafios) y metas estratégicas del plan territorial de salud con objetivos y metas estratégicas del plan decenal de salud pública 2021

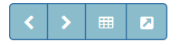

Vinculación de objetivos y metas estratégicas del PTS y del PDSP

| Objetivos Estratégicos del PTS | Objetivos Estratégicos del PDSP                  | Metas Estratégicas del PTS | Metas Estratégicas del PDSP                                     |
|--------------------------------|--------------------------------------------------|----------------------------|-----------------------------------------------------------------|
| Dvrgrbrb                       | Avanzar hacía el goce efectivo del derecho a l 🗸 | Thrhtbtbtbtb               | Alcanzar la mayor equidad en salud                              |
| gjhfgjfh                       | Mejorar las condiciones de vida y salud          | ghgfh                      | Afectar positivamente los determinantes socia $oldsymbol{\vee}$ |
| sdfsvxcvxcvxcv                 | Lograr cero tolerancia con la movilidad, disca 🗸 | ΧΟΥΧΟΥΧΟΥΧΟΥ               | Mitigar los impactos de la carga de la enferm                   |

Para guardar los cambios debe hacer clic en el botón

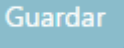

### 6.18. Proceso 2 – Responder - Actividad 18

Esta actividad se encuentra dividida en seis subactividades para facilitar el desarrollo de la actividad:

## 6.18.1. Vinculación de objetivos y metas estrategicas del PTS y del PDSP

En esta subactividad aparece en forma de paneles despegables la información que debe ser diligenciada; cada uno de los paneles hace referencia a un objetivo del PTS diferente:

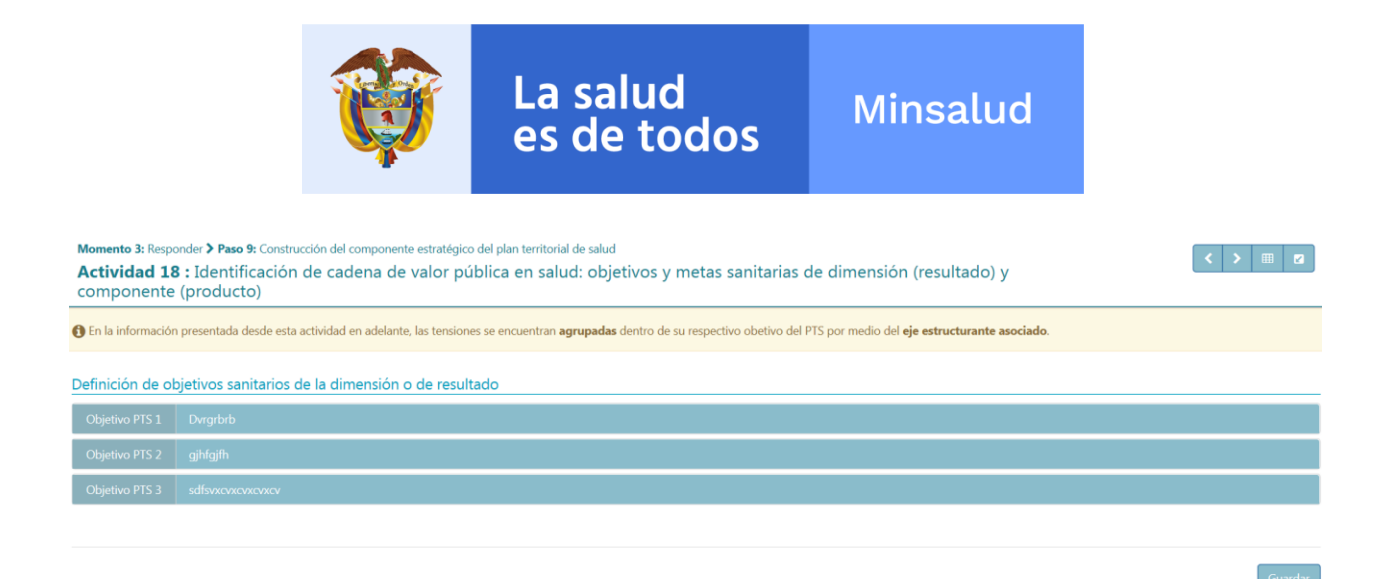

Al dar clic en el título del objetivo del PTS correspondiente, se expande el panel respectivo con la siguiente información. Aquí es necesario suministrar una o varios Objetivos sanitarios de la dimensión u Objetivos de resultados; en cada Objetivo es requerido el Sector responsable, la acción de autoridad Sanitaria y la descripción del Objetivo:

| Definición de c   | efinición de objetivos sanitarios de la dimensión o de resultado |                |                         |                  |                                    |                                               |   |  |  |
|-------------------|------------------------------------------------------------------|----------------|-------------------------|------------------|------------------------------------|-----------------------------------------------|---|--|--|
| Objetivo PTS 1    | <u>Dvrgrbrb</u>                                                  |                |                         |                  |                                    |                                               |   |  |  |
| Dimensión<br>PDSP | Tensión                                                          | Valor<br>final | Transformación Esperada | Balance<br>final | Objetivos sanita                   | rios de la dimensión u objetivos de resultado |   |  |  |
|                   |                                                                  |                |                         |                  | Sector Responsable                 | Salud 🗸                                       | + |  |  |
|                   |                                                                  |                |                         |                  | Acción Autoridad Sanitaria         | Abogacia / Gestión                            | ~ |  |  |
|                   |                                                                  |                |                         |                  | Objetivo sanitario de la dimensión |                                               |   |  |  |
| Salud ambiental   | Cecevdvrbrbtbrbrb                                                | 4,25           | Vevrgrvrbt              | 3,000            | Rererervitvit                      |                                               |   |  |  |
|                   |                                                                  |                |                         |                  |                                    |                                               |   |  |  |
|                   |                                                                  |                |                         |                  | 14989 caracteres restantes.        |                                               |   |  |  |
|                   |                                                                  |                |                         |                  |                                    |                                               |   |  |  |

Para agregar un nuevo Objetivo Sanitario de la dimensión es necesario hacer clic sobre el botón :

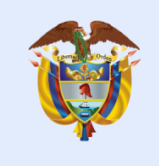

Momento 3: Responder > Paso 9: Construcción del componente estratégico del PTS Actividad 18 : Identificación de cadena de valor pública en salud: objetivos y metas sanitarias de dimensión (resultado) y componente (producto)

🚯 En la información presentada deside esta actividad en adelante, las tensiones se encuentran agrupadas dentro de su respectivo obetivo del PTS por medio del eje estructurante asociado.

La salud

es de todos

#### Definición de objetivos sanitarios de la dimensión o de resultado

| Objetive PP                     | Mejorar las condiziones de<br>santander                                          | intraestr                | utura de services públicos especi                                 | linente a        | eueduxto y alcontacillado en los municípios del Departomento, de                                                                                                    |
|---------------------------------|----------------------------------------------------------------------------------|--------------------------|-------------------------------------------------------------------|------------------|----------------------------------------------------------------------------------------------------|
| Dimensión<br>PDSP               | Tensión                                                                          | Valor<br>final           | Transformación Esperada                                           | Balance<br>final | Meta sanitaria de dimensión (resultado)                                                                                                    |
| Dimensión<br>Salud<br>ambiental | Tension 1                                                                        | 2.00                     | Transformacion deseada                                            | 1.000            | Sector Responsable Seleccione   Acción Autoridad Sanitaria Tipo de Acuerdo Concertado  No Concertado Sector Responsable Seleccione   Acción Autoridad Sanitaria Tipo de Acuerdo Concertado  No Concertado |
| Objetivo FTS                    | 2 Gestionar ei mejoramiento o<br>de diversas enfermedades d                      | te vivieno<br>le alto im | das especialmente del área rural de<br>padio en la salud pública. | l De parte       | imento de Santander, para mantener la salud y clisminuir la proliferación                                                                                                    |
| Objetivo PIS                    | <ul> <li>Fortalecer la accesibilidad y<br/>dispensa clei depadamento.</li> </ul> | atención                 | integrally oportuna a los servicios                               | de salud         | i para toda la población santandereana especialmente la población                                                                                                    |

Para eliminar un Objetivo del PTS, se debe hacer clic sobre el botón 트 ubicado al lado de cada objetivo.

Para guardar los cambios debe hacer clic en el botón

## Guardar

## 6.18.2. Definición de metas sanitarias de la dimensión o metas de resultado

En esta subactividad es necesario definir para cada objetivo sanitario de la dimensión u objetivo de resultado, una meta sanitaria de la dimensión o meta de resultado, acompañada de la selección de un indicador y un valor esperado.

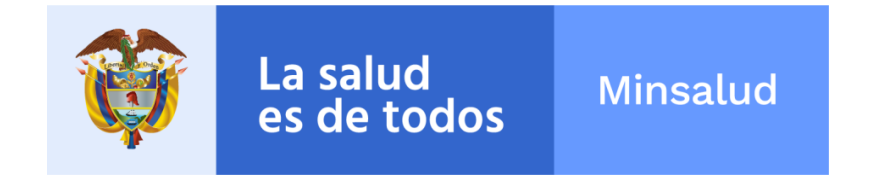

Momento 3: Responder > Paso 9: Construcción del componente estratégico del plan territorial de salud

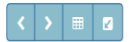

Actividad 18 : Identificación de cadena de valor pública en salud: objetivos y metas sanitarias de dimensión (resultado) y componente (producto)

1 La información presentada desde esta actividad en adelante, pertenece unicamente a los resultados asociados al sector salud en la actividad anterior.

#### Definición de metas sanitarias de la dimensión o metas de resultado

| Dvrgrbrb       |                                                               |                                                                                                    |                                                                                                    |                                                                                                    |
|----------------|---------------------------------------------------------------|----------------------------------------------------------------------------------------------------|----------------------------------------------------------------------------------------------------|----------------------------------------------------------------------------------------------------|
| n PDSP         | Objetivos Sanitarios de la dimensión u objetivos de resultado | Meta Sanitaria de la dimensión o meta de resultado                                                                             | Indicador de meta sanitaria de dimensión (resultado)                                                                                                    | Valor Esperado<br>Cuatrienio                                                                                                    |
|                |                                                               | Ececrcrvrvrv                                                                                                    |                                                                                                    |                                                                                                    |
|                | Rererervivir                                                  |                                                                                                    | 1. Extensión total en Km2 🔹                                                                                                    | 40                                                                                                    |
|                |                                                               | 14988 caracteres restantes.                                                                                                    |                                                                                                    |                                                                                                    |
| gjhfgjfh       |                                                               |                                                                                                    |                                                                                                    |                                                                                                    |
| sdfsvxcvxcvxcv | CV                                                            |                                                                                                    |                                                                                                    |                                                                                                    |
|                | Divigitish<br>IPDSP<br>gihligith<br>stdfsvcovcovcov           | Dvrgtbrb         Objetivos Sanitarios de la dimensión u objetivos de resultado           gihfgifh         gihfgifwcvxcvxcvxcvx | Dirght/b       Meta Sanitaria de la dimensión o meta de resultado         PDSP       Objetivos Sanitarios de la dimensión u objetivos de resultado       Meta Sanitaria de la dimensión o meta de resultado         Recreronvor       Ececronvorv       Ececronvorv       Ececronvorv       gitagita         gitagith       stfsvorovcovcovcv       Stfsvorovcovcovcv       Stfsvorovcovcovcv       Stfsvorovcovcovcv | Dirght/b       Meta Sanitarios de la dimensión u objetivos de la dimensión u objetivos de la dimensión o meta de resultado       Indicador de meta sanitaria de dimensión (resultado)         Report       Recorrorvor       Ececrorvorv       1. Extensión total en Km2 *         ghtgith       stássxxxxxxxxxxxxxxxxxxxxxxxxxxxxxxxxxx |

Como escenario especial, si la dimensión asociada al objetivo de resultado es de tipo transversal, el indicador no se puede seleccionar; por lo tanto, obligatoriamente debe crearse uno nuevo con el siguiente formulario:

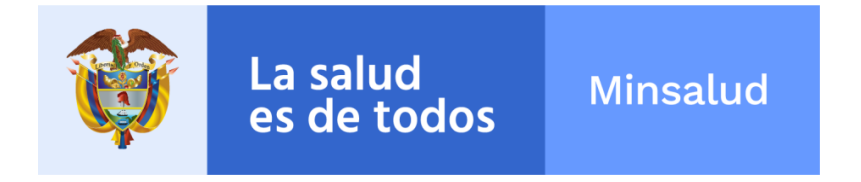

## Ficha Técnica Indicador

| Nombre                          | Indi      | Indicador meta de resultado |  |  |  |  |  |  |
|---------------------------------|-----------|-----------------------------|--|--|--|--|--|--|
| Definición                      | gdfg      | gdfgfd                      |  |  |  |  |  |  |
| Forma de cálculo                | fghf      | fghfgh                      |  |  |  |  |  |  |
| Numerador                       |           |                             |  |  |  |  |  |  |
| Denominador                     | nominador |                             |  |  |  |  |  |  |
| Fuente                          | hfghfh    |                             |  |  |  |  |  |  |
| Unidad de<br>Medida             | fghjgfh   |                             |  |  |  |  |  |  |
| Niveles de                      | Nacional  |                             |  |  |  |  |  |  |
| desagregación                   |           | Departamental               |  |  |  |  |  |  |
|                                 |           | Municipal                   |  |  |  |  |  |  |
|                                 |           |                             |  |  |  |  |  |  |
| Tipo Periodicidad               | Anı       | ial ~                       |  |  |  |  |  |  |
| Periodicidad                    | 1         | ~                           |  |  |  |  |  |  |
| Año inicial serie<br>disponible | 56546     |                             |  |  |  |  |  |  |
| Año final serie<br>disponible   | 567       | 546                         |  |  |  |  |  |  |
| Línea Base                      | 456       | 54                          |  |  |  |  |  |  |

Cancelar

Guardar

,

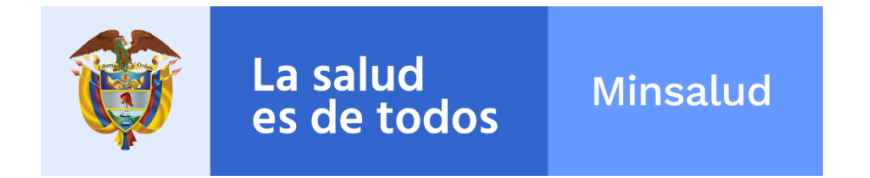

Luego de crear el indicador, el detalle del mismo podrá verse mediante el link "Ver detalle Indicador", donde aparece el nombre del indicador a modo de resumen:

| I | Indicador de meta sanitaria de dimensión (resultado) |
|---|------------------------------------------------------|
|   |                                                      |
|   |                                                      |
|   | Indicador meta de resultado                          |
|   | Ver Detalle Indicador                                |
|   |                                                      |
|   |                                                      |
|   |                                                      |
|   |                                                      |
|   |                                                      |
|   |                                                      |
|   | Guardar                                              |

Para guardar los cambios debe hacer clic en el botón

## 6.18.3. Asociación de Dimensiones PDSP con Dimensiones PDSP Adicionales a los objetivos de Resultado.

En esta subactividad es necesario definir para cada objetivo de resultado, una o varias dimensiones PDSP Adicionales diferentes a la que ya está asociada por defecto y darle clic a los cuadros de chequeo pertinentes:

Es opcional seleccionar para cada Dimensión uno o varias Dimensiones relacionadas.

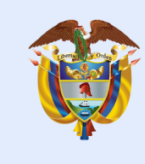

## Minsalud

| Objetivo PTS 1 Dvrgrbrb                                                                                                    |                                                               |                                                                                                    |
|----------------------------------------------------------------------------------------------------|---------------------------------------------------------------|----------------------------------------------------------------------------------------------------|
| Dimensión PDSP                                                                                                    | Objetivos Sanitarios de la dimensión u objetivos de resultado | Dimensiones PDSP Adicionales                                                                        |
|                                                                                                    |                                                               | Dimensión: Vida saludable y condiciones no transmisibles                                            |
|                                                                                                    |                                                               | Modos, condiciones y estilos de vida saludables                                                     |
|                                                                                                    |                                                               | Condiciones crónicas prevalentes                                                                    |
|                                                                                                    |                                                               | Dimensión: Convivencia social y salud mental                                                        |
|                                                                                                    |                                                               | Promoción de la salud mental y la convivencia                                                       |
|                                                                                                    |                                                               | Prevención y atención integral a problemas y trastornos mentales y a diferentes formas de violencia |
|                                                                                                    |                                                               | Dimensión: Seguridad alimentaria y nutricional                                                      |
|                                                                                                    |                                                               | Disponibilidad y acceso a los alimentos                                                             |
|                                                                                                    |                                                               | Consumo y aprovechamiento biológico de alimentos                                                    |
|                                                                                                    |                                                               | Inocuidad y calidad de los alimentos                                                                |
|                                                                                                    |                                                               | Dimensión: Sexualidad, derechos sexuales y reproductivos                                            |
|                                                                                                    |                                                               | Promoción de los derechos sexuales y reproductivos y equidad de género                              |
|                                                                                                    |                                                               | Prevención y atención integral en salud sexual y reproductiva desde un enfoque de derechos          |
|                                                                                                    |                                                               | Dimensión: Vida saludable y enfermedades transmisibles                                              |
|                                                                                                    |                                                               | Enfermedades emergentes, re-emergentes y desatendidas                                               |
|                                                                                                    |                                                               | Enfermedades inmunoprevenibles                                                                      |
|                                                                                                    |                                                               | Condiciones y situaciones endemo- epidémicas                                                        |
|                                                                                                    |                                                               | Dimensión: Salud pública en emergencias y desastres                                                 |
|                                                                                                    |                                                               | Gestión integral de riesgos en emergencias y desastres                                              |
| Salud ambiental                                                                                                    | Rcrcrcvrvr                                                    | □ Respuesta en salud ante situaciones de emergencias y desastres                                    |
| Received and a second second s |                                                               | Dimensión: Salud y ámbito laboral                                                                   |
|                                                                                                    |                                                               | Seguridad y salud en el trabajo                                                                     |
|                                                                                                    |                                                               | Situaciones prevalentes de origen laboral                                                           |
|                                                                                                    |                                                               | Dimensión: Transversal gestión diferencial de poblaciones vulnerables                               |
|                                                                                                    |                                                               | - Componente: Desarrollo integral de las niñas, niños y adolescentes                                |
|                                                                                                    |                                                               | Desarrollo integral de las niñas, niños y adolescentes                                              |
|                                                                                                    |                                                               | - Componente: Envejecimiento y vejez                                                                |
|                                                                                                    |                                                               | Envejecimiento y vejez                                                                              |
|                                                                                                    |                                                               | - Componente: Salud y género                                                                        |
|                                                                                                    |                                                               | Salud y género                                                                                      |
|                                                                                                    |                                                               | - Componente: Salud en poblaciónes étnicas                                                          |
|                                                                                                    |                                                               | Salud en poblaciónes étnicas                                                                        |
|                                                                                                    |                                                               | - Componente: Discapacidad                                                                          |
|                                                                                                    |                                                               | Discapacidad                                                                                        |
|                                                                                                    |                                                               | - Componente: Víctimas del conflicto armado interno                                                 |
|                                                                                                    |                                                               | □ Víctimas del conflicto armado interno                                                             |
|                                                                                                    |                                                               | Dimensión: Fortalecimiento de la autoridad sanitaria para la gestión en salud                       |
|                                                                                                    |                                                               | Fortalecimiento de la autoridad sanitaria                                                           |

La salud es de todos

Para guardar los cambios debe hacer clic en el botón

Guardar

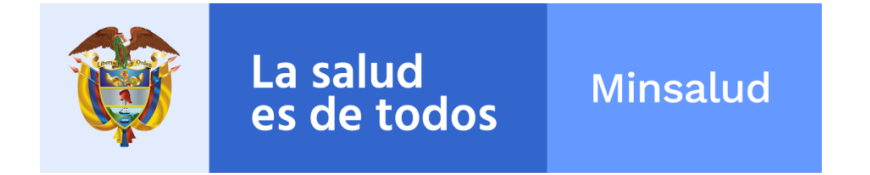

#### Definición del sector por cada meta sanitaria del 6.18.4. componente

En esta subactividad es necesario definir para cada objetivo sanitario del componente el sector al que corresponde, seleccionar el Tipo de Acuerdo: Concertado o No Concertado y digitar el objetivo samitario de este:

| Definición de o   | efinición de objetivos sanitarios del componente o de producto |                                   |                                        |  |  |  |  |  |
|-------------------|----------------------------------------------------------------|-----------------------------------|----------------------------------------|--|--|--|--|--|
| Objetivo PTS 1    | Dvrgrbrb                                                       |                                   |                                        |  |  |  |  |  |
| Dimensión<br>PDSP | Meta sanitaria de dimensión (resultado)                        | Objetiv                           | ro sanitario del componente (producto) |  |  |  |  |  |
|                   |                                                                | Sector                            | Seleccione 🖌 +                         |  |  |  |  |  |
|                   |                                                                | Tipo de Acuerdo                   | ○ Concertado                           |  |  |  |  |  |
| Calud ambiental   | Recently                                                       | Objetivo sanitario del componente |                                        |  |  |  |  |  |
|                   |                                                                | Cecevdvrvrvrb                     |                                        |  |  |  |  |  |
|                   |                                                                | 14007                             |                                        |  |  |  |  |  |
|                   |                                                                | 14987 caracteres restantes.       |                                        |  |  |  |  |  |
| Objetivo PTS 2    | gjhfgjfh                                                       |                                   |                                        |  |  |  |  |  |
| Objetivo PTS 3    | sdfsvxcvxcvxcv                                                 |                                   |                                        |  |  |  |  |  |
|                   |                                                                |                                   |                                        |  |  |  |  |  |

Para agregar un nuevo Objetivo Sanitario del componente es necesario hacer clic sobre el botón 🧾 :

Para eliminar un Objetivo del PTS se debe hacer clic sobre el botón 트 ubicado al lado de cada objetivo.

Para guardar los cambios debe hacer clic en el botón

#### 6.18.5. Definición de metas sanitarias del componente o metas de producto

En esta subactividad es necesario definir para cada objetivo sanitario del componente y objetivo de producto, una meta sanitaria del componente o meta de producto,

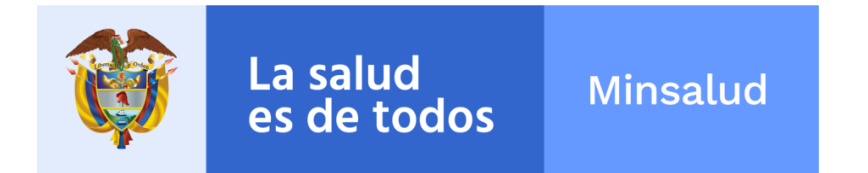

acompañada de la creación de un nuevo indicador y los valores esperados para el cuatrienio, año 1, año 2, año 3 y año 4:

| Momento 3<br>Activida<br>(product | : Responder <b>&gt; Paso 9:</b> Constr<br>ad 18 : Identificaciór<br>to) | rucción del componente estrate<br>n de cadena de valor | égico del plan territorial de salud<br>pública en salud: objetivos y n                                | netas sanitarias d | e dimensión (re | esultado) y comj | oonente | < >   |            |
|-----------------------------------|-------------------------------------------------------------------------|--------------------------------------------------------|----------------------------------------------------------------------------------------------------|--------------------|-----------------|------------------|---------|-------|------------|
| Definición                        | de metas sanitarias del                                                 | componente o metas d                                   | le producto                                                                                           |                    |                 |                  |         |       |            |
| Objetivo P                        | TS 1 Dvrgrbrb                                                           |                                                        |                                                                                                    |                    |                 |                  |         |       |            |
| Dimensión                         | Meta sanitaria de                                                       | Objetivos Sanitarios del                               | Meta Sanitaria del componente o meta                                                                  |                    |                 | Valor Esperado   |         |       | Estado     |
| PDSP                              | dimensión (resultado)                                                   | de producto                                            | de producto                                                                                           | Cuatrienio         | Año 1           | Año 2            | Año 3   | Año 4 | LStauo     |
| Salud<br>ambiental                | Rerereivivir                                                            | Cecevdvrvrvfb                                          | Dcecrcrvvr<br>14989 caracteres restantes.<br>Indicador de producto<br>gsgfdg<br>Ver Detalle Indicador | 40                 | 30              | 20               | 10      | 5,98  | Incremento |
| Objetivo P                        | TS 2 gjhfgjfh                                                           |                                                        |                                                                                                    |                    |                 |                  |         |       |            |
| Objetivo P                        | TS 3 sdfsvxcvxcvxcvxcv                                                  |                                                        |                                                                                                    |                    |                 |                  |         |       |            |
|                                   |                                                                         |                                                        |                                                                                                    |                    |                 |                  |         |       |            |
|                                   |                                                                         |                                                        |                                                                                                    |                    |                 |                  |         |       | Guardar    |

Esta es la pantalla del diálogo que aparece al crear un indicador:

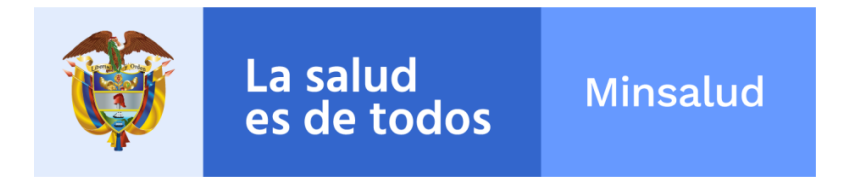

| Nombre                          | i1            |
|---------------------------------|---------------|
| Definición                      | fsfd          |
| Forma de cálculo                | dfsdf         |
| Numerador                       | fsdf          |
| Denominador                     | fsdf          |
| Fuente                          | sfdsdf        |
| Unidad de<br>Medida             | sfsdf         |
| Niveles de                      | Nacional      |
| desagregacion                   | Departamental |
|                                 | Municipal     |
| Tipo Periodicidad               | Anual         |
| Periodicidad                    | 1             |
| Año inicial serie<br>disponible | 222           |
| Año final serie<br>disponible   | 222           |
| Línea Base                      | 9999,00       |

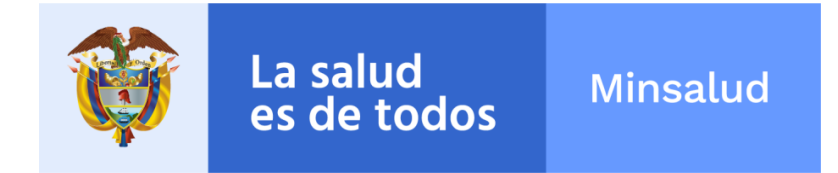

## 6.18.6. Asociación de Dimensiones PDSP con Dimensiones PDSP Adicionales a los objetivos de Componente.

En esta subactividad es necesario definir para cada objetivo de producto, una o varias dimensiones PDSP relacionadas diferentes al que ya esta asociada por defecto y darle clic a los cuadro de chequeo a las que haya a lugar:

Es opcional seleccionar para cada Dimensión uno o varias Dimensiones relacionadas.

| Mon<br>Act<br>(res | nento 3: Respo<br>tividad 18<br>sultado) y | nder <b>&gt; Paso 9</b> : Cons<br>: Identificacio<br>componente | trucción del componente estratégico del plan territorial de salu<br>ón de cadena de valor pública en salud: o<br>(producto) | d<br>bjetivos y metas sanitarias de dimensión                                                       |
|--------------------|--------------------------------------------|-----------------------------------------------------------------|----------------------------------------------------------------------------------------------------|----------------------------------------------------------------------------------------------------|
| Vinc               | ulación de c                               | bjetivos sanitari                                               | os del componente u objetivos de producto con                                                                               | dimensiones PDSP relacionadas                                                                       |
| Ob                 | jetivo PTS 1                               | fgd                                                             |                                                                                                    |                                                                                                    |
| Dim                | iensión PDSP                               | Meta sanitaria de<br>dimensión<br>(resultado)                   | Objetivos Sanitarios del componente u objetivos de<br>producto                                                              | Dimensiones PDSP relacionadas                                                                       |
|                    |                                            |                                                                 |                                                                                                    | Dimensión: Vida saludable y condiciones no transmisibles                                            |
|                    |                                            |                                                                 |                                                                                                    | Modos, condiciones y estilos de vida saludables                                                     |
|                    |                                            |                                                                 |                                                                                                    | ✓ Condiciones crónicas prevalentes                                                                  |
|                    |                                            |                                                                 |                                                                                                    | Dimensión: Convivencia social y salud mental                                                        |
|                    |                                            |                                                                 |                                                                                                    | Promoción de la salud mental y la convivencia                                                       |
|                    |                                            |                                                                 |                                                                                                    | Prevención y atención integral a problemas y trastornos mentales y a diferentes formas de violencia |
|                    |                                            |                                                                 |                                                                                                    | Dimensión: Seguridad alimentaria y nutricional                                                      |
|                    |                                            |                                                                 |                                                                                                    | Disponibilidad y acceso a los alimentos                                                             |
|                    |                                            |                                                                 |                                                                                                    | Consumo y aprovechamiento biológico de alimentos                                                    |
|                    |                                            |                                                                 |                                                                                                    | Inocuidad y calidad de los alimentos                                                                |
|                    |                                            |                                                                 |                                                                                                    | Dimensión: Sexualidad, derechos sexuales y reproductivos                                            |
|                    |                                            |                                                                 |                                                                                                    | Promoción de los derechos sexuales y reproductivos y equidad de género                              |
|                    |                                            |                                                                 |                                                                                                    | Prevención y atención integral en salud sexual y reproductiva desde un enfoque de derechos          |
|                    |                                            |                                                                 |                                                                                                    | Dimensión: Vida saludable y enfermedades transmisibles                                              |
|                    |                                            |                                                                 |                                                                                                    | Enfermedades emergentes, re-emergentes y desatendidas                                               |
|                    |                                            |                                                                 |                                                                                                    | Enfermedades inmunoprevenibles                                                                      |
|                    |                                            |                                                                 |                                                                                                    | Condiciones y situaciones endemo- epidémicas                                                        |
|                    |                                            |                                                                 |                                                                                                    | Dimensión: Salud pública en emergencias y desastres                                                 |
| Salue              | d ambiental                                | hjgfhgfhgfh                                                     | thtrfhfjg                                                                                                    | Gestión integral de riesgos en emergencias y desastres                                              |
|                    |                                            |                                                                 |                                                                                                    | Respuesta en salud ante situaciones de emergencias y desastres                                      |
|                    |                                            |                                                                 |                                                                                                    | Dimensión: Salud y ámbito laboral                                                                   |
|                    |                                            |                                                                 |                                                                                                    | Seguridad y salud en el trabajo                                                                     |

### 6.19. Proceso 2 – Responder - Actividad 19

Esta actividad se encuentra dividida en tres subactividades para facilitar el desarrollo de la actividad:

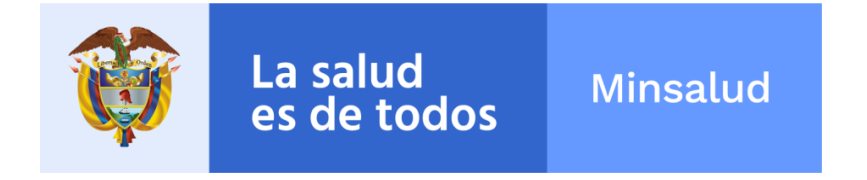

#### 6.19.1. Vinculación de Metas de Producto y Estratégias

En esta subactividad aparece la información a diligenciar en forma de paneles despegables, cada uno de los paneles hace referencia a un objetivo del PTS diferente. Al dar clic en el título del objetivo del PTS correspondiente, se expande el panel respectivo con la siguiente información y es necesario suministrar una o varias estrategias del PTS:

| Momento 3: Responder > Paso 9: Construcción del componente estratégico del plan territorial de salud<br>Actividad 19 : Vinculación objetivos sanitarios del componente (producto) con las metas y estrategias del plan decenal de salud pública<br>2021 |                                                                                                    |              |              |             |                                                    |   |  |  |
|----------------------------------------------------------------------------------------------------|----------------------------------------------------------------------------------------------------|--------------|--------------|-------------|----------------------------------------------------|---|--|--|
| Vinculació<br>Objetivo P                                                                                                    | Înculación de Metas de producto y Estratégias                                                                                    |              |              |             |                                                    |   |  |  |
| Dimensión<br>PDSP                                                                                                    | Dimensión Componente Meta sanitaria de Componente u objetivos Sanitarios del componente u objetivos de producto meta de producto |              |              |             |                                                    |   |  |  |
| Salud<br>ambiental                                                                                                    | Hábitat<br>saludable                                                                                                    | Renerativity | Cecevdvrvrvb | Dcecrcrvrvr | Estratégia PTS TVVVVVV 14990 caracteres restantes. | 0 |  |  |
| Objetivo P<br>Objetivo P                                                                                                    | Objetivo PTS 2     gjihgjfh       Objetivo PTS 3     sdfsvxcvxcvxcvxcvxcv                                                        |              |              |             |                                                    |   |  |  |

Para agregar una nueva estrategia es necesario hacer clic sobre el botón 🧾:

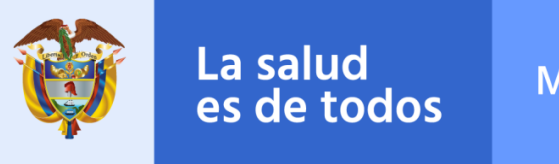

Minsalud

Momento 3: Responder > Paso 9: Construcción del componente estratégico del PTS

Actividad 19 : Vinculación objetivos sanitarios del componente (producto) con las metas y estrategias del PDSP 2021

< > = 2

#### Vinculación de Metas Sanitarias del componente del PTS y Estratégias del PDSP

| Objetivo PTS 1 Mejorar las condiciones de infraestructura de servicios públicos especialmente acueducto y alcantarillado en los municipios del Departamento de santander                                                            |                      |                                                                                                    |                                                                   |                                                        |                                                                       |                |  |  |
|----------------------------------------------------------------------------------------------------|----------------------|----------------------------------------------------------------------------------------------------|-------------------------------------------------------------------|--------------------------------------------------------|-----------------------------------------------------------------------|----------------|--|--|
| Dimensión<br>PDSP                                                                                                    | Componente<br>PDSP   | Meta sanitaria de<br>dimensión<br>(resultado)                                                                                                    | Objetivos Sanitarios del<br>componente u objetivos de<br>producto | Meta Sanitaria del<br>componente o meta de<br>producto |                                                                       | Estratégia PTS |  |  |
| Dimensión<br>Salud<br>ambiental                                                                                                    | Häbitat<br>saludable | Meta 1                                                                                                    | Objetivo 1                                                        | meta 1                                                 | Cargo Responsable Area Responsable Cargo Responsable Area Responsable |                |  |  |
| Objetivo PTS 2 Gestionar el mejoramiento de viviendas especialmente del área rural del Departamento de Santander, para mantener la salud y disminuir la proliferación de diversas enfermedades de alto impacto en la salud pública. |                      |                                                                                                    |                                                                   |                                                        |                                                                       | 1              |  |  |
| Objetivo I                                                                                                    | PTS 3 For<br>disp    | Fortalecer la accesibilidad y atención integral y oportuna a los servicios de salud para toda la población santandereana especialmente la población<br>dispersa del departamento. |                                                                   |                                                        |                                                                       |                |  |  |
|                                                                                                    |                      |                                                                                                    |                                                                   |                                                        |                                                                       |                |  |  |

Para eliminar una estrategia específica, se debe hacer clic sobre el botón 🦳 ubicado al lado de cada estrategia.

Para guardar los cambios debe hacer clic en el botón

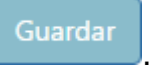

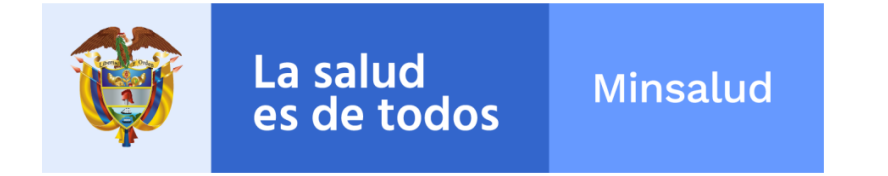

## 6.19.2. Vinculación de Metas Sanitarias de la dimensión del PTS y Metas Sanitarias de la dimensión del PDSP

En esta subactividad es necesario asociar una meta de resultado del PDSP a cada una de las metas sanitarias de la dimensión:

| Momento 3: Responder > Paso 9: Construcción del componente estratégico del plan territorial de salud<br>Actividad 19 : Vinculación objetivos sanitarios del componente (producto) con las metas y estrategias del plan decenal de salud pública<br>2021 |         |                        |                                                                  |                                                       |            |                            |         |
|----------------------------------------------------------------------------------------------------|---------|------------------------|------------------------------------------------------------------|-------------------------------------------------------|------------|----------------------------|---------|
| Vinculación de N                                                                                                    | Metas S | Sanitarias de la dimei | nsión del PTS y Metas Sanitarias c                               | le la dimensión del PDSP                              |            |                            |         |
| Objetivo PTS 1                                                                                                    | Dvrgrt  | orb                    |                                                                  |                                                       |            |                            |         |
| Dimensión PD                                                                                                    | SP      | Componente PDSP        | Objetivos Sanitarios de la dimensión<br>u objetivos de resultado | Meta Sanitaria de la dimensión o<br>meta de resultado | М          | etas de resultado del PDSP |         |
| Salud ambiental                                                                                                    |         | Hábitat saludable      | Rererervitvit                                                    | Ececrciviviv                                          | Seleccione |                            | •       |
| Objetivo PTS 2                                                                                                    | gjhfgjf | ħ                      |                                                                  |                                                       |            |                            |         |
| Objetivo PTS 3                                                                                                    | sdfsvx  | CVXCVXCVXCV            |                                                                  |                                                       |            |                            |         |
|                                                                                                    |         |                        |                                                                  |                                                       |            |                            |         |
|                                                                                                    |         |                        |                                                                  |                                                       |            |                            | Guardar |
|                                                                                                    |         |                        |                                                                  |                                                       |            |                            |         |

Para guardar los cambios debe hacer clic en el botón

# 6.19.3. Vinculación de Metas Sanitarias del componente del PTS y Estrategias del PDSP

En esta subactividad es necesario asociar una estrategia del PDSP a cada una de las metas sanitarias del componente:

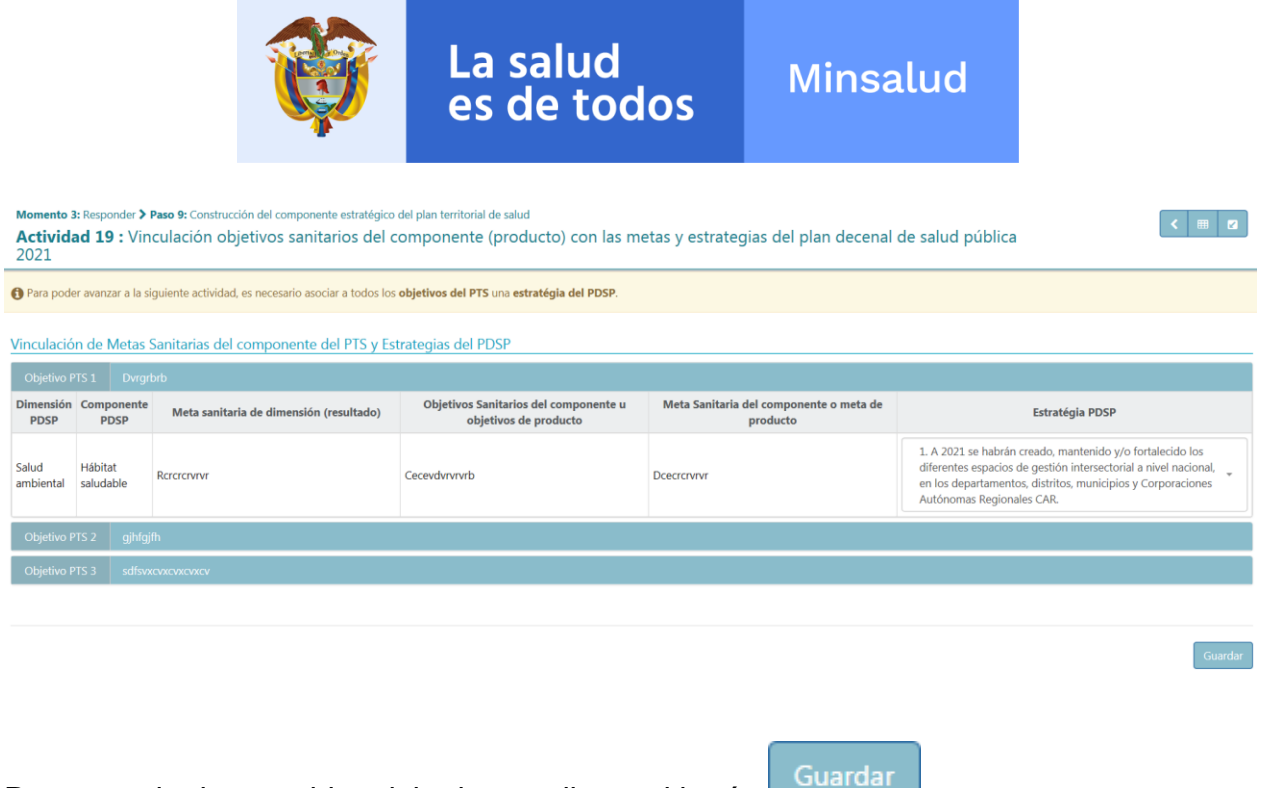

## 6.20. Proceso 2 – Responder - Actividad 20

Esta actividad se encuentra dividida en dos subactividades para facilitar el desarrollo de la actividad:

## 6.20.1. Vinculación de Metas Sanitarias de la Dimensión y Programas

En esta subactividad es necesario indicar un código y nombre de programa para cada una de las metas sanitarias de la dimensión:

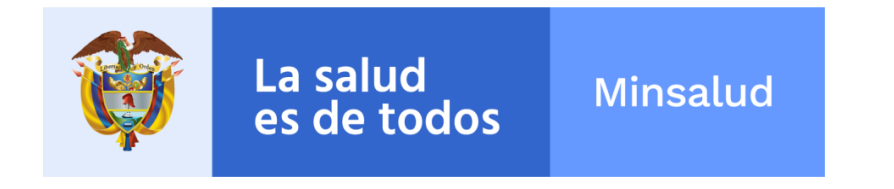

Momento 3: Responder > Paso 10: Construcción del componente de inversión plurianual del plan territorial de salud Actividad 20 : Definición de programas y subprogramas del plan territorial de salud

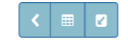

Vinculación de Metas Sanitarias de la Dimensión y Programas

| Objetivo PTS 1  | Dvrgrbrb                         |                                                               |                                                    |                 |                 |  |
|-----------------|----------------------------------|---------------------------------------------------------------|----------------------------------------------------|-----------------|-----------------|--|
| Dimensión PDSP  |                                  | Objetivos Sanitarios de la dimensión u objetivos de resultado | Meta Sanitaria de la dimensión o meta de resultado | Código Programa | Nombre Programa |  |
| Salud ambiental |                                  | Rcrcrcrvrvr                                                   | Ececrcrvrvrv                                       | Erdfd           | Fjfjrjfjffj     |  |
| Objetivo PTS 2  | Objetivo PTS 2 gjhfgjfh          |                                                               |                                                    |                 |                 |  |
| Objetivo PTS 3  | vo PTS 3 sdfswaavcov.cov.cov.cov |                                                               |                                                    |                 |                 |  |
|                 |                                  |                                                               |                                                    |                 |                 |  |
|                 |                                  |                                                               |                                                    |                 |                 |  |

Para guardar los cambios debe hacer clic en el botón

# 6.20.2. Vinculación de Metas Sanitarias del Componente y Subprogramas

En esta subactividad es necesario indicar para cada programa especificado en la actividad anterior, un código y nombre de subprograma. Opcionalmente se puede especificar un código y nombre de proyecto BPI:

| Momento 3: Responder > Paso 10: Construcción del componente de inversión plurianual del plan territorial de salud<br>Actividad 20 : Definición de programas y subprogramas del plan territorial de salud |                                               |                                                     |                     |                          |                       |                        |                     |
|----------------------------------------------------------------------------------------------------|-----------------------------------------------|-----------------------------------------------------|---------------------|--------------------------|-----------------------|------------------------|---------------------|
| Vinculación de Metas Sanitarias del Componente y Subprogramas                                                                                                    |                                               |                                                     |                     |                          |                       |                        |                     |
| Dimensión<br>PDSP                                                                                                    | Meta sanitaria de<br>dimensión<br>(resultado) | Meta Sanitaria del componente o meta<br>de producto | Programa            | Código de<br>Subprograma | Nombre de Subprograma | Codigo Proyecto<br>BPI | Nombre Proyecto BPI |
| Salud<br>ambiental                                                                                                    | Rcrcrcrvrvr                                   | Meta Sanitaria del componente o meta de producto 1  | Erdfd - Fjfjrjfjffj | 0                        | No existe             | Djrj                   | Djrjfnf             |
| Objetivo PTS 2 gjihfgifh                                                                                                    |                                               |                                                     |                     |                          |                       |                        |                     |
| Objetivo F                                                                                                    | Objetivo PTS 3 sdfsvacvacvacvacv              |                                                     |                     |                          |                       |                        |                     |

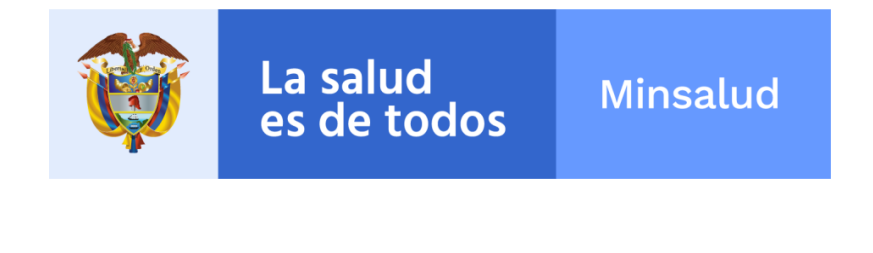

## 6.21. Proceso 2 – Responder - Actividad 21

En esta subactividad es necesario indicar el valor total de financiación en pesos para cada subprograma, y una o varias fuentes de financiación con su respectivo valor en pesos.

| Momento 3: Responder > Paso 10: Construction del componente de inversión plurianual del plan territorial de salud<br>Actividad 21 : Proyección de recursos, fuentes y responsables del plan territorial de salud |                                            |                                                        |           |             |              |                              |                 |                                                                                                    |
|----------------------------------------------------------------------------------------------------|--------------------------------------------|--------------------------------------------------------|-----------|-------------|--------------|------------------------------|-----------------|----------------------------------------------------------------------------------------------------|
| Vinculación de Metas Sanitarias del Componente y Valor de Financiación Objetivo PTS 1 tgd                                                                                                    |                                            |                                                        |           |             |              |                              |                 |                                                                                                    |
| Dimensión PDSP                                                                                                    | Meta sanitaria de<br>dimensión (resultado) | Meta Sanitaria del<br>componente o meta de<br>producto | Programa  | Subprograma | Proyecto BPI | Valor total de Financiación  |                 | Fuentes de Financiación                                                                                                    |
| Salud ambiental                                                                                                    | hjgfhgfhgfh                                | meta 1                                                 | n/A - n/A | n/A - n/A   | n/A - n/A    | \$ 910001000100010001000.000 | Valor<br>Fuente | 900000000000000000000     1. Recursos Provenientes del Sistema     General de Participaciones (SCP). Ios     estimará el MSPS a cada Entidad Territorial     conforme a la Ley 715 de 2001 |
| Salud ambiental                                                                                                    | hjgfhgfhgfh                                | meta producto 2                                        | n/A - n/A | n/A - n/A   | n/A - n/A    | \$ 9100100010010001000.000   | Valor<br>Fuente | 9000000000000000000000     1. Recursos Provenientes del Sistema     General de Paricipaciones (SOP) los     estimará el MSPS a cada Entidad Territorial     conforme a la Ley 715 de 2001  |
| Vida saludable y<br>condiciones no<br>transmisibles                                                                                                    | fghgfhdfgh                                 | meta 2                                                 | n/A - n/A | n/A - n/A   | n/A - n/A    | \$ 91000,000,000,000,000,000 | Valor<br>Fuente | 9000100100000000000     1. Recursos Provenientes del Sistema     General de Participaciones (SOP) los     estimará el MSPS a cada Entidad Territorial     conforme a la Ley 715 de 2001    |

Para agregar una nueva fuente de financiación es necesario hacer clic sobre el botón .

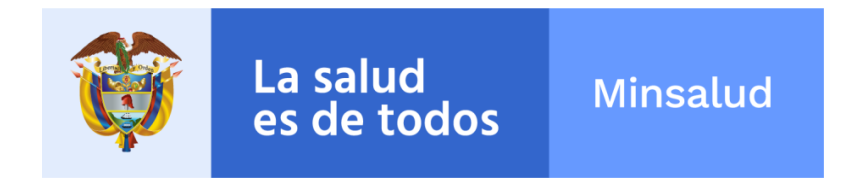

| Fuentes de Financiación |                                                                                                    |  |  |  |  |  |
|-------------------------|----------------------------------------------------------------------------------------------------|--|--|--|--|--|
| Valor                   | \$ 9'000'000'000'000.000 +                                                                                                    |  |  |  |  |  |
| Fuente                  | 1. Recursos Provenientes del Sistema<br>General de Participaciones (SGP), los<br>estimará el MSPS a cada Entidad Territorial<br>conforme a la Ley 715 de 2001 |  |  |  |  |  |
| Valor                   | \$                                                                                                    |  |  |  |  |  |
| Fuente                  | Seleccione 🔻                                                                                                    |  |  |  |  |  |

Para eliminar una fuente de financiación específica se debe hacer clic sobre el botón 旦 ubicado al lado de cada fuente.

Guardar

Para guardar los cambios debe hacer clic en el botón

## 6.22. Proceso 2 – Responder - Actividad 22

En esta actividad a manera informativa se muestran los datos de la entidad territorial y es necesario especificar el nombre del Gobernador, número de ordenanza, la fecha de aprobación y los datos del equipo de gobierno y técnico.

Usted también podrá adjuntar los archivos que considere necesarios para validar toda la información registrada en las anteriores actividades.

|                                                                                        | La salud<br>es de todos                                                       | Minsalud                         |                          |  |  |
|----------------------------------------------------------------------------------------|-------------------------------------------------------------------------------|----------------------------------|--------------------------|--|--|
| Momento 3: Responder > Paso 10: Construcción del<br>Actividad 22 : Aprobación del plan | componente de inversión plurianual del plan territori<br>territorial de salud | al de salud                      | < > = @                  |  |  |
| 1 Para poder avanzar a la siguiente actividad, es neces                                | sario especificar por lo menos <b>un integrante en el eq</b>                  | uipo de gobierno y adjuntar al m | nenos un archivo.        |  |  |
| Datos de la entidad territorial                                                        |                                                                               |                                  |                          |  |  |
| NIT                                                                                    | Nombre Entidad Territorial                                                    | Código DANE Do                   | Código DANE Departamento |  |  |
| NI 892099154                                                                           | SECRETARIA SECCIONAL DE SALUD DE VICHA                                        | ADA 892099154                    | 892099154                |  |  |
| Nombre Gobernador                                                                      | Número Ordenanza                                                              | Fecha de Aproba                  | Fecha de Aprobación      |  |  |
| Julio Sanchez                                                                          | 439292                                                                        | 2016-06-12                       | 2016-06-12               |  |  |
| Datos del equipo de gobierno                                                           |                                                                               |                                  |                          |  |  |
| Sector funcionario                                                                     | Area funcionario                                                              | Nombre funcionario               | Cargo funcionario        |  |  |
| Transporte                                                                             | ✓ Area funcionario                                                            | Julio Sanchez                    | Cargo funcionario        |  |  |
| Datos del equipo de técnico de gobierno<br>Sector funcionario                          | Area funcionario                                                              | Nombre funcionario               | Cargo funcionario        |  |  |
| Prevención v atención de desastres                                                     | Area funcionario                                                              | Julio Sanchez                    | Cargo funcionario        |  |  |
|                                                                                        |                                                                               |                                  |                          |  |  |

| Listado Archivos Adjuntos (0) |                                                                                          |  |  |  |  |
|-------------------------------|------------------------------------------------------------------------------------------|--|--|--|--|
| Seleccionar                   | Se permiten cargar varios archivos al mismo tiempo, con extensiones jpg, bmp, png y pdf. |  |  |  |  |

Para agregar un nuevo integrante del equipo es necesario hacer clic sobre el botón

Para eliminar un integrante de equipo específico se debe hacer clic sobre el botón ubicado al lado de cada integrante.

Tener en cuenta para el cargue de archivos, que se pueden cargar varios archivos, siempre y cuando cada uno no debe pesar mas de 10 MB y cargar uno por uno.

Guardar

Para guardar los cambios debe hacer clic en el botón

### 6.23. Proceso 3 – Programar - Momento 1
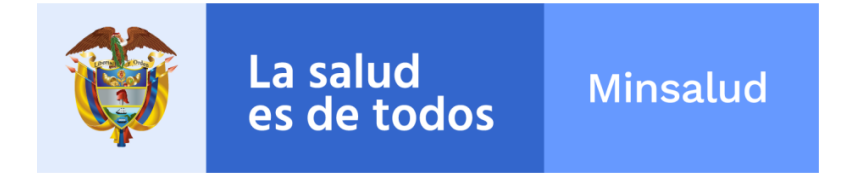

#### 6.23.1. Actividad 2 – Consolidación del COAI en Salud

En esta actividad usted debe definir los valores de la apropiación por cada año del cuatrienio en miles de pesos de cada Objetivo PTS; también debe registrar el valor de apropiación por fuente de financiación en el campo de Fuentes de Financiación.

Para iniciar, debe seleccionar el año de la vigencia a la cual va incluir la información, adicionalmente, existe una opcion de filtrar por la dimensión que desea incluir, en caso de que quiera ver todos los objetivos debe seleccionar la opción todas:

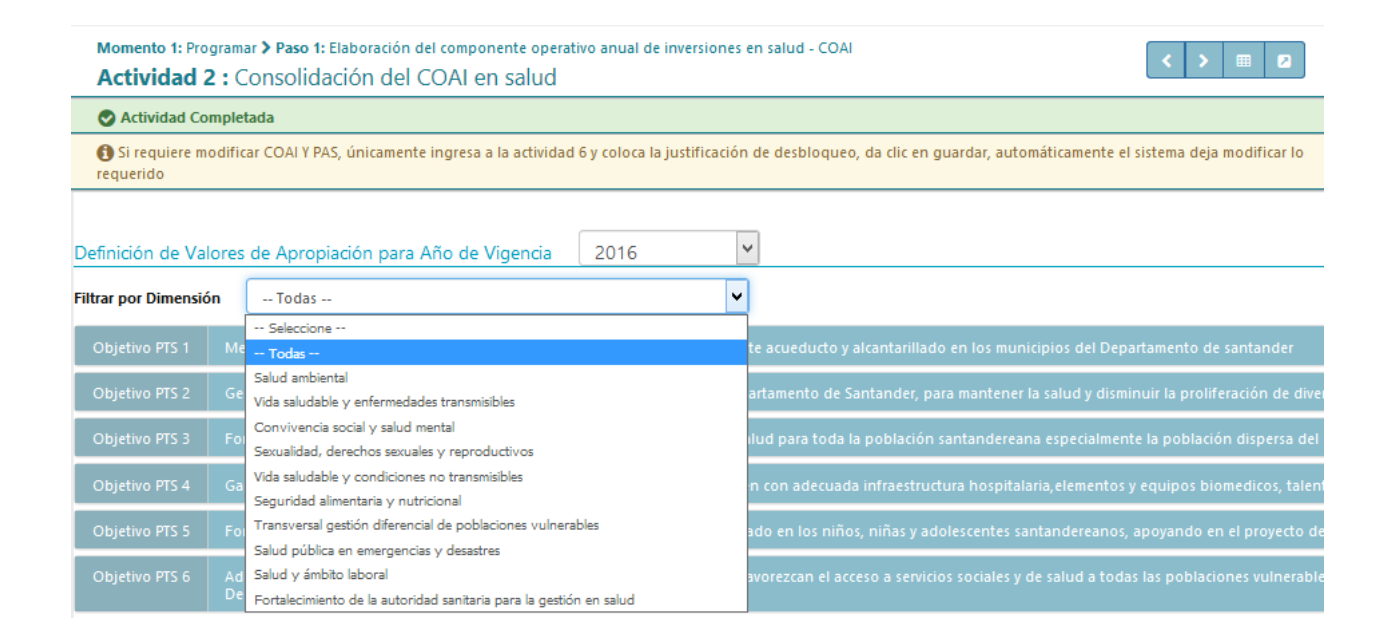

Una vez seleccionadas las opciones, desplegan cada objetivo estrategico para iniciar el diligenciamiento:

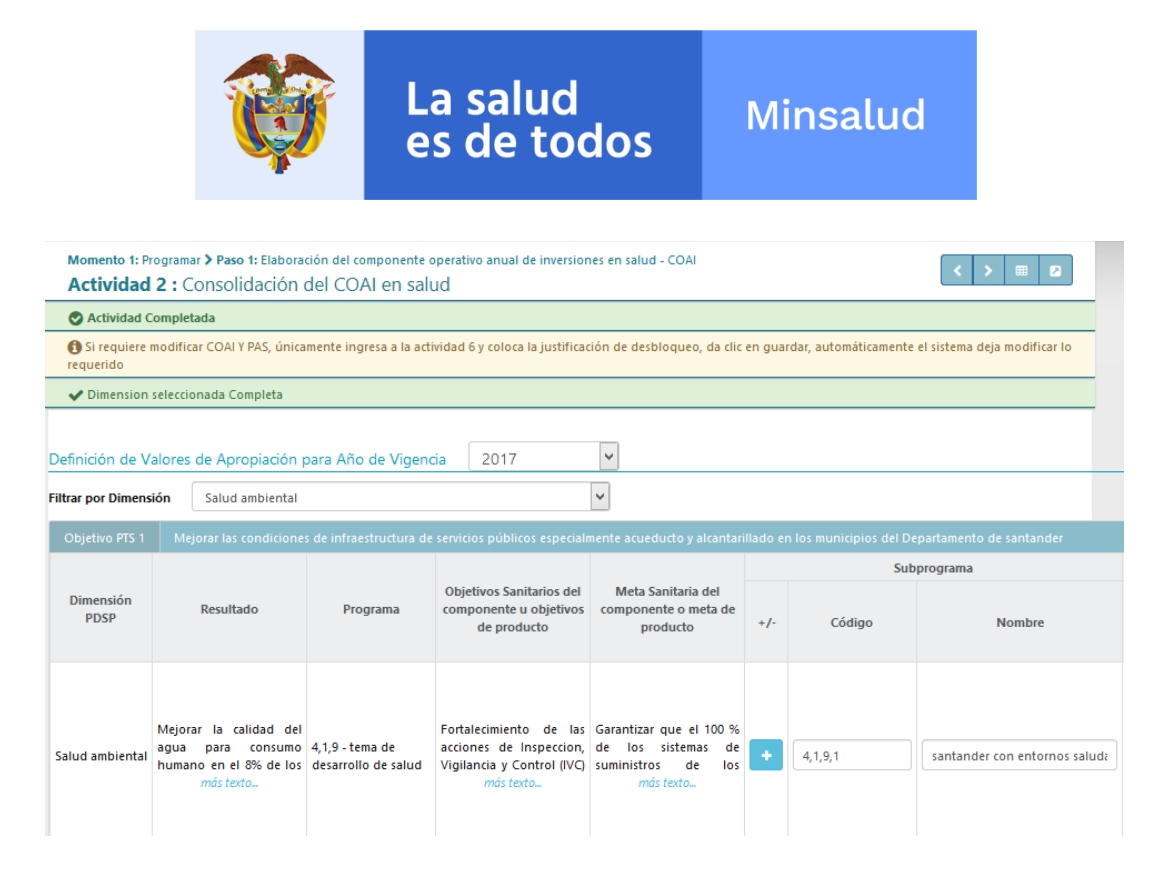

Para agregar un nuevo proyecto para una dimensión por objetivo estrategico es necesario hacer clic sobre el botón . , deberá diligenciar el código y nombre del subprograma, del proyecto BPI y las fuentes de financiación correspondientes.

Es importante que al tener un proyecto sin recursos, deben poner \$ 0 en el valor de apropiacion del año en vigencia, asi mismo en el valor (en pesos) por fuente de financiación poner \$ 0 y escoger la fuente real "SIN COSTO".

|                                                                                  |                                                      | Fuentes o           | de Finar | nciación                                                                         |             |
|----------------------------------------------------------------------------------|------------------------------------------------------|---------------------|----------|----------------------------------------------------------------------------------|-------------|
| Valor apropiación año 2018<br>Presupuesto aprobado del<br>año 2018<br>(en pesos) | Fuente Programada                                    | Valor<br>(en pesos) | +/-      | Valor apropiación año 2018<br>Presupuesto aprobado del<br>año 2018<br>(en pesos) | Fuente Real |
| \$ 0,00                                                                          | 7. Otros Recursos departamentales<br>y/o distritales | \$ 1,00             | +        | \$ 0,00                                                                          | Sin Costo * |

Si el proyecto mo tiene actividades debe seleccionar "Sin actividades", esto no permitira que el proyecto pase al Plan de Acción.

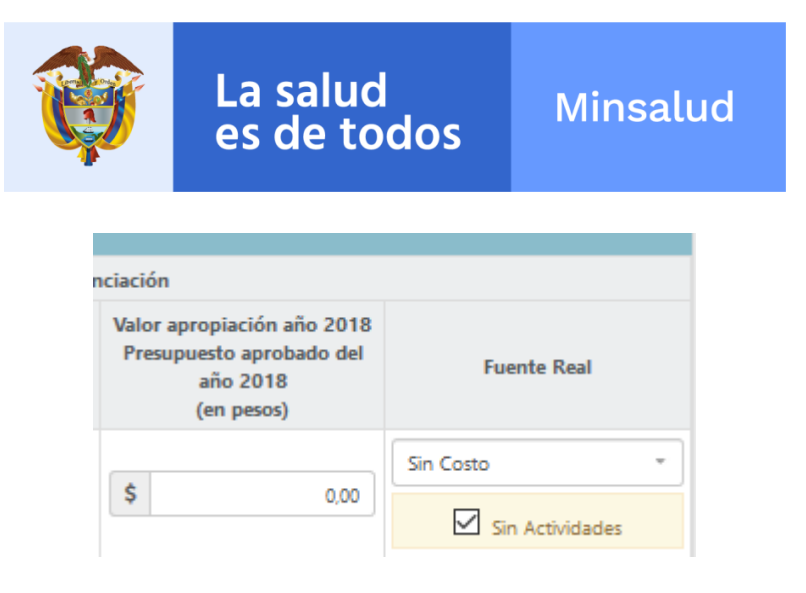

Para eliminar un proyecto se debe hacer clic sobre el botón 🧧 ubicado al lado de cada proyecto existente.

Aicionalmente, para cada proyecto tambien se pueden incluir varias fuentes de financiación según sea el caso:

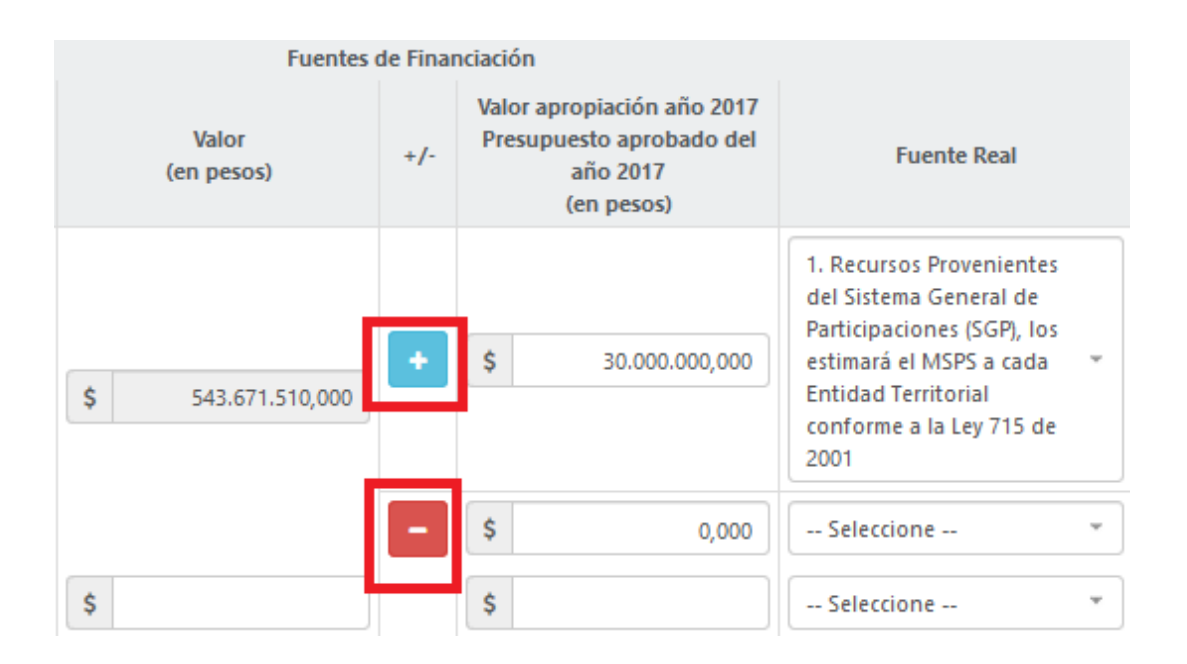

Para agregar una nueva fuente de financiación por proyecto es necesario hacer clic sobre el botón .

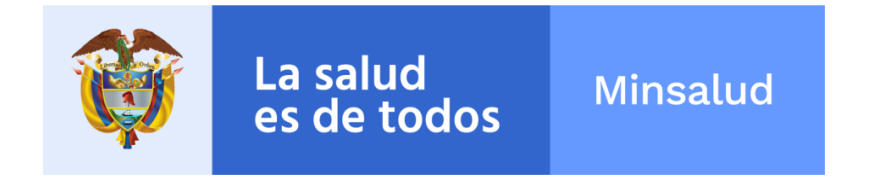

Para eliminar una nueva fuente de financiación se debe hacer clic sobre el botón 트

Nota: Aunque el proyecto este sin recursos, es decir en \$ 0, es necesario escoger una fuente de financiación que corresponda al proyecto.

Para guardar los cambios debe hacer clic en el botón

# 6.23.2. Actividad 5 – Elaboración y consolidación del plan de acción en salud.

Guardar

En esta actividad usted debe asociar a cada dimensión PDSP de cada Objetivo PTS, las acciones que se realizaran para cumplir el objetivo del PTS, Indicando Dimensión PDSP, Metas sanitarios de la dimensión o meta de resultado, Programas, Meta Sanitaria del componente o meta de producto, Valor apropiación año (en pesos), Fuentes de Financiación (Fuente, Valor apropiación) y Actividades (Descripción de la Actividad, Cantidad Programada, Unidad de Medida, Cantidad Trimestre, Código Rubro Presupuestal, Línea Operativa PDSP, Categoría Operativa PDPS, Fuente de Financiacón, Subcategoría Fuente de Financiación, FUT, Total Recursos Programados, Resposable) para cada uno de los Objetivos:

|     | Descripción de la Actividad                                                                                                    |                                                             | Cantidad                                                    |                                                                                                    |                                              | Cantidad    | Trimestre   |             |                           |
|-----|----------------------------------------------------------------------------------------------------|-------------------------------------------------------------|-------------------------------------------------------------|----------------------------------------------------------------------------------------------------|----------------------------------------------|-------------|-------------|-------------|---------------------------|
| +/- | Descripción                                                                                                    |                                                             | año 2017                                                    | Unidad de Medida                                                                                                    | Trimestre 1                                  | Trimestre 2 | Trimestre 3 | Trimestre 4 | Codigo Rubro Presupuestal |
| •   | Implementar la estrategia de entornos saludables en la pot<br>ROOM y/o INDIGENA del Departamento<br>14887 caracteres restantes. | blación<br>.::<br>Verbo en ir<br>ir, diseñar,<br>(Represent | finitivo (da cuer<br>elaborar, reducir<br>a el contexto qui | porcentaje<br>nta de acciones y su terminación es ar,<br>) + Cantidad + Objeto directo + Frase d<br>se quiera dectar o en el que se desarro | 20 💌<br>er o ir (realizar, h<br>lescripctiva | 30 💌        | 30          | 20          | A.2.2.15.2                |
| +   | no aplica                                                                                                    |                                                             | 0                                                           | numero                                                                                                    | 0                                            | 0           | 0           | 0           | 0                         |

Para el diligenciamiento de esta actividad, se debe tener en cuenta lo siguiente:

• Al diligenciar cada actividad, debe contener las siguientes características:

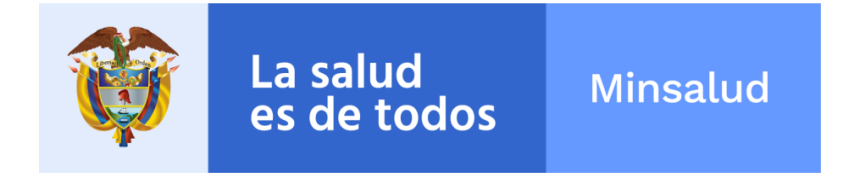

Verbo en infinitivo (da cuenta de acciones y su terminación es ar, er o ir (realizar, hacer, ir, diseñar, elaborar, reducir) + Cantidad + Objeto directo + Frase descripctiva (Representa el contexto que se quiere afectar o en el que se desarrolla)

- Para cada actividad se deben diligenciar todos los campos, no pueden existir vacíos.
- La cantidad presupuestada para cada año de vigencia debe coincidir con la sumatoria de los valores diligenciados para los 4 trimestres.
- Debe seleccionar la línea operativa con la respectiva subcategoría, esto aplica para las actividades que están con un valor de \$ 0.

Para agregar una nueva actividad por proyecto es necesario hacer clic sobre el botón

Para eliminar una actividad se debe hacer clic sobre el botón 트 .

Para guardar los cambios debe hacer clic en el botón

# 6.23.3. Actividad 6 – Aprobación del plan de acción en salud.

Para realizar la aprobación del Plan de Acción en Salud, debe ingresar a la actividad 6, de la siguiente manera:

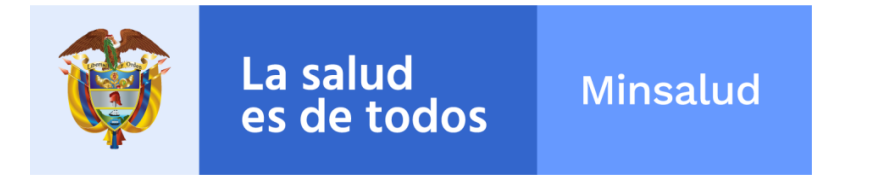

| Proceso :<br>Momento |             |                                                                                                    |
|----------------------|-------------|----------------------------------------------------------------------------------------------------|
| Una vez final        | lizado el   | proceso de planeación estratégica, el equipo territorial debe iniciar el proceso de gestión operativa (planeación operativa). Este proceso permitirá definir los recursos y actividades a |
| ejecutar en ca       | ada viger   | cia a fin de alcanzar los impactos, resultados y productos del Plan Territorial de Salud.                                                                                                 |
| Paso 1               | Elabo       | ración del componente operativo anual de inversiones en salud - COAI                                                                                                    |
| Paso 2               | Elabo       | ración plan de acción en salud                                                                                                    |
| Actividad 4          | 4: Revisió  | n de insumos para la elaboración del Plan de Acción en Salud (PAS)                                                                                                    |
| Para la ela          | aboración   | del plan de acción en salud es necesario que el equipo técnico sectorial cuente con los siguientes insumos: Plan de Desarrollo y plan indicativo, Componente estratégico y de             |
| inversione           | es del PTS, | COAI en salud aprobado para la vigencia. Permite conocer el monto de recursos disponibles para el año correspondiente, y en este sentido definir la viabilidad de las acciones que        |
| se progran           | men para    | el logro de los objetivos definidos en el PTS y en el PD y el Plan de acción en salud ejecutado (vigencia anterior). Permite identificar el nivel de cumplimiento de las estrategias e    |
| intervencio          | ones en s   | alud por línea de acción.                                                                                                    |
| Actividad            | 5: Elabora  | sción y consolidación del plan de acción en salud                                                                                                    |
| El Plan de           | Acción e    | n Salud está orientado a conectar en cada anualidad la programación de las actividades vinculadas a las estrategias y metas de producto con los respectivos recursos, fuentes de          |
| financiació          | ón y respo  | onsables.                                                                                                    |
| Actividad (          | 6: Aproba   | sción del plan de acción en salud                                                                                                    |
| El Plan de           | Acción el   | n Salud será aprobado por el Consejo de Gobierno a más tardar el treinta (30) de enero de cada vigencia. En el primer año del mandato del gobierno elegido, esto se realizará de          |
| acuerdo a            | la aproba   | sción del Plan de Desarrollo y el Plan Territorial de Salud.                                                                                                    |

El sistema le habilitara los campos de Fecha de Aprobación del COAI, Número de Acta de aprobación y debe adjuntar el acta escaneada dando clic en el botón Seleccionar.

| No se ha finalizado la actvidad previa número 5 para el ar | ño 2016.                                      |                                                                                            |
|------------------------------------------------------------|-----------------------------------------------|--------------------------------------------------------------------------------------------|
| Aprobación del COAI para Año de Vigencia                   | 2016                                          |                                                                                            |
| Fecha de aprobación                                        | Número de acta de aprobación consejo gobierno | Archivos escaneados de acta de aprobación consejo                                          |
| dd/mm/aaaa                                                 |                                               | gobierno                                                                                   |
|                                                            |                                               | Seleccionar                                                                                |
|                                                            |                                               | Se permiten cargar varios archivos al mismo tiempo, co<br>extensiones jpg, bmp, png y pdf. |
| .istado Archivos Adjuntos (0)                              |                                               |                                                                                            |
|                                                            |                                               |                                                                                            |

Recuerde que puede cargar varios archivos al mismo tiempo con extensiones JPG, BMP, PNG y PDF, una vez los archivos estén adjuntos, e la parte inferior usted podrá confirmarlo en el Listado Archivos Adjuntos.

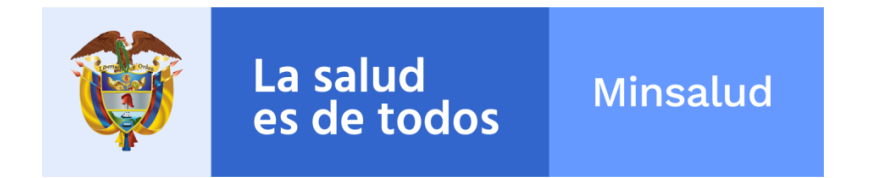

|                                                                                                    | ×  |
|----------------------------------------------------------------------------------------------------|----|
| Si desea eliminar el archivo cargado y adjuntar otro, puede dar clic en el boto<br>realizar la misma operación para el siguiente archivo a adjutar. | ón |
|                                                                                                    |    |

Para guardar los cambios debe hacer clic en el botón

# Guardar

# 6.23.4. Actividad 6 – Desaprobación del plan de acción en salud.

Para realizar la desaprobación del Plan de Acción en Salud, debe ingresar a la actividad 6, es importante tener en cuenta que para realizar algun cambio en Componente Operativo Anual de Inversiones - COAI y el Plan de Acción en Salud –PAS despues de aprobado, no hay necesidad de solicitar por medio de oficios, ni correos al Ministerio de Salud y Protección Social su desaprobación. Este procedimiento lo puede hacer directamente el usuario responsable de cada entidad, debe ingresar a la actividad 6, como lo muestra la siguiente imagen:

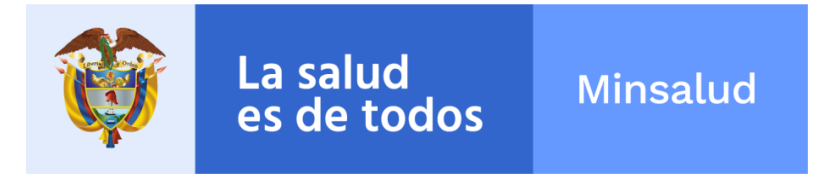

| Proceso 3<br>Momento 1 |                                                                                                    |
|------------------------|----------------------------------------------------------------------------------------------------|
| Una vez finalizado     | el proceso de planeación estratégica, el equipo territorial debe iniciar el proceso de gestión operativa (planeación operativa). Este proceso permitirá definir los recursos y actividades a |
| ejecutar en cada v     | gencia a fin de alcanzar los impactos, resultados y productos del Plan Territorial de Salud.                                                                                                 |
| Paso 1 El              | boración del componente operativo anual de inversiones en salud - COAI                                                                                                    |
| Paso 2 El              | boración plan de acción en salud                                                                                                    |
| Actividad 4: Re        | isión de insumos para la elaboración del Plan de Acción en Salud (PAS)                                                                                                    |
| Para la elabora        | ión del plan de acción en salud es necesario que el equipo técnico sectorial cuente con los siguientes insumos: Plan de Desarrollo y plan indicativo, Componente estratégico y de            |
| inversiones del        | 715, COAI en salud aprobado para la vigencia. Permite conocer el monto de recursos disponibles para el año correspondiente, y en este sentido definir la viabilidad de las acciones que      |
| se programen           | ara el logro de los objetivos definidos en el PTS y en el PD y el Plan de acción en salud ejecutado (vigencia anterior). Permite identificar el nivel de cumplimiento de las estrategias e   |
| intervenciones         | n salud por línea de acción.                                                                                                    |
| Actividad 5: Ela       | poración y consolidación del plan de acción en salud                                                                                                    |
| El Plan de Acció       | n en Salud está orientado a conectar en cada anualidad la programación de las actividades vinculadas a las estrategias y metas de producto con los respectivos recursos, fuentes de          |
| financiación y r       | sponsables.                                                                                                    |
| Actividad 6: Ap        | obación del plan de acción en salud                                                                                                    |
| El Plan de Accio       | n en Salud será aprobado por el Consejo de Gobierno a más tardar el treinta (30) de enero de cada vigencia. En el primer año del mandato del gobierno elegido, esto se realizará de          |
| acuerdo a la ap        | obación del Plan de Desarrollo y el Plan Territorial de Salud.                                                                                                    |

Les mostrara la siguiente pantalla, donde deberan seleccionar el año de la vigencia que desean desaprobar y diligenciar la razon de desaprobación:

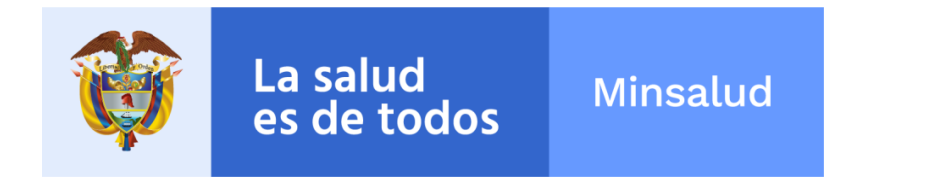

| WODO CONSULIA, EN IDAD TERRITORIAL: DIS MU                                                                                                  | UNICIPIO DE   | COTA - MU 25     | 214                                   |                                    | Salir del Modo de Consu   |
|----------------------------------------------------------------------------------------------------|---------------|------------------|---------------------------------------|------------------------------------|---------------------------|
| Actividad Completada                                                                                                    |               |                  |                                       |                                    |                           |
| Fecha de Aprobación Sistema: miércoles, 14 de dici                                                                                          | iembre de 20  | 16, 11:12:12 a.r | n.                                    |                                    |                           |
|                                                                                                    |               |                  |                                       |                                    |                           |
| probación del COAI para Año de Vigencia                                                                                                    | 2016          | ~                |                                       |                                    |                           |
| cha de aprobación                                                                                                    |               | Número d         | e acta de aprobación consejo gobierno | Archivos escaneados de acta de apr | robación consejo gobierno |
| 0/06/2016                                                                                                    |               | 02               |                                       | Seleccionar                        |                           |
|                                                                                                    |               |                  |                                       | Se permiten cargar varios archi    | ivos al mismo tiempo, con |
|                                                                                                    |               |                  |                                       | extensiones jpg, br                | mp, png y pat.            |
|                                                                                                    |               |                  |                                       |                                    |                           |
| ado Archivos Adjuntos (1)                                                                                                    |               |                  |                                       |                                    |                           |
| ado Archivos Adjuntos (1)                                                                                                    |               |                  |                                       |                                    |                           |
| tado Archivos Adjuntos (1)<br>Acta Concejo de Gobierno Nº2.pdf                                                                              |               |                  |                                       |                                    |                           |
| tado Archivos Adjuntos (1)<br>Acta Concejo de Gobierno №2.pdf                                                                               |               |                  |                                       |                                    |                           |
| ado Archivos Adjuntos (1)<br>Acta Concejo de Gobierno N°2.pdf<br>Puede desaprobar el COAl si es necesario, especi                           | ificando la r | izón del cambio  | 0.                                    |                                    |                           |
| ado Archivos Adjuntos (1)<br>Acta Concejo de Gobierno N*2.pdf<br>Puede desaprobar el COAl si es necesario, especi                           | ificando la r | izón del cambio  | 0.                                    |                                    |                           |
| ado Archivos Adjuntos (1)<br>Acta Concejo de Gobierno №2.pdf<br>Puede desaprobar el COAl si es necesario, especi<br>azón de desaprobación   | ificando la r | izón del cambio  | 0.                                    |                                    |                           |
| ado Archivos Adjuntos (1)<br>Acta Concejo de Gobierno N*2.pdf<br>Puede desaprobar el COAl si es necesario, especi<br>azón de desaprobación  | ificando la r | uzón del cambio  | 0.                                    |                                    |                           |
| ado Archivos Adjuntos (1)<br>Acta Concejo de Gobierno N*2.pdf<br>Puede desaprobar el COAl si es necesario, especi<br>Izón de desaprobación  | ificando la r | izón del cambio  | 0.                                    |                                    |                           |
| ado Archivos Adjuntos (1)<br>Acta Concejo de Gobierno №2.pdf<br>Puede desaprobar el COAl si es necesario, especi<br>azón de desaprobación   | ificando la r | izón del cambi   | 0.                                    |                                    |                           |
| ado Archivos Adjuntos (1)<br>Acta Concejo de Gobierno №2.pdf<br>Puede desaprobar el COAl si es necesario, especi<br>azón de desaprobación   | ificando la r | izón del cambi   | 0.                                    |                                    |                           |
| ado Archivos Adjuntos (1)<br>Acta Concejo de Gobierno N°2.pdf<br>Puede desaprobar el COAl si es necesario, especi<br>azón de desaprobación  | ificando la r | izón del cambio  | 0.                                    |                                    |                           |
| tado Archivos Adjuntos (1)<br>Acta Concejo de Gobierno N°2.pdf<br>Puede desaprobar el COAl si es necesario, especi<br>azón de desaprobación | ificando la r | izón del cambio  | 0.                                    |                                    |                           |
| tado Archivos Adjuntos (1)<br>Acta Concejo de Gobierno N°2.pdf<br>Puede desaprobar el COAl si es necesario, especi<br>azón de desaprobación | ificando la r | izón del cambio  | 0.                                    |                                    |                           |

Para guardar los cambios debe hacer clic en el botón

Guardar

Cabe recordar que antes de su desaprobación deben exportar una versión de la información diligenciada, para que quede de soporte de lo cargado.

#### 7. Monitoreo

En este modulo de Monitoreo usted podrá acceder a la ejecución de los Planes de Accion en Salud, Informes de Gestión, tableros de control y de los entes territoriales, dando clic sobre la siguiente imagen:

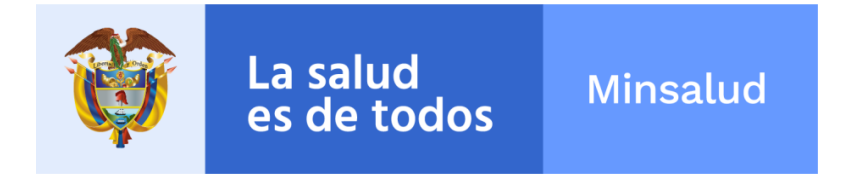

#### Gestión del Plan Decenal de Salud Pública - PDSP 2012-2021

Por favor seleccione uno de los siguientes módulos para trabajar

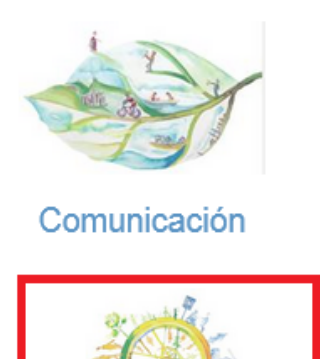

Monitoreo

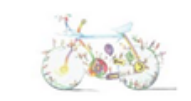

Planeación Estratégica y Operativa

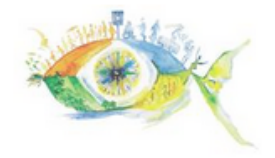

Evaluación

Al dar clic en el boton de monitoreo, aparece la siguiente pantalla:

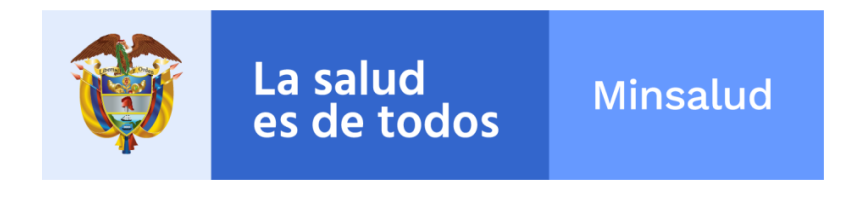

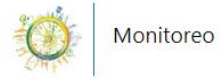

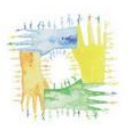

Ejecución del Plan de Acción en Salud (PAS)

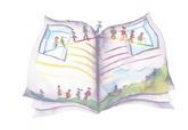

Informes de Gestión

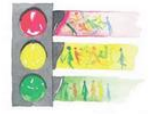

Tableros de Control y Salidas de Información

## 7.1. Ejecución del Plan de Acción en Salud

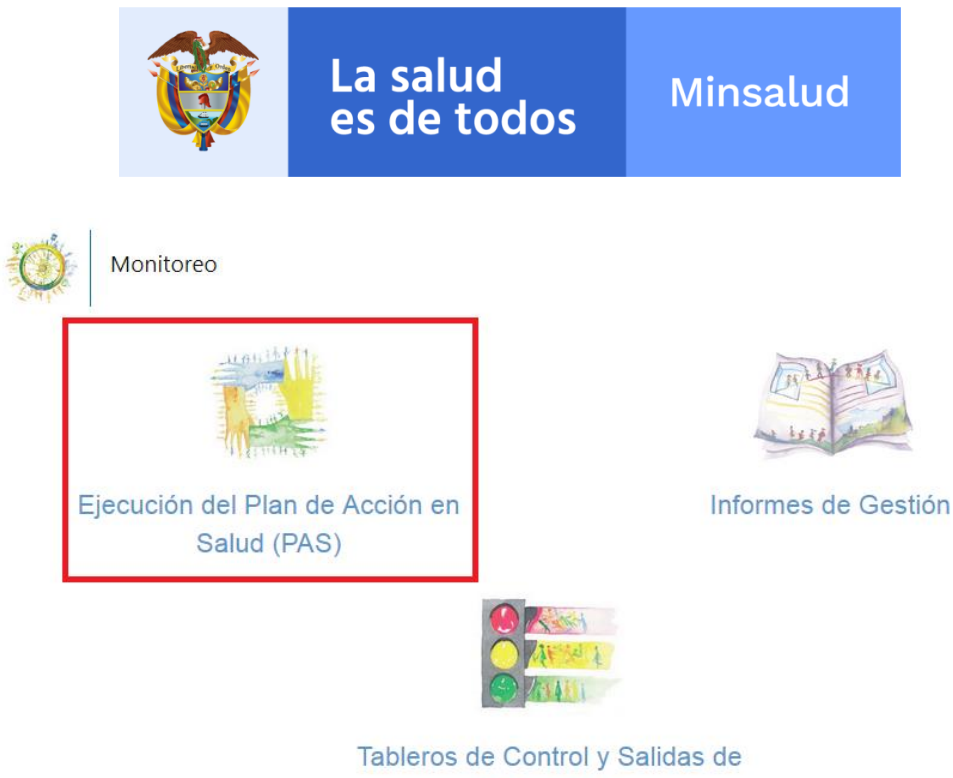

Información

Una vez ingrese al boton de ejecución aparecera la siguiente pantalla:

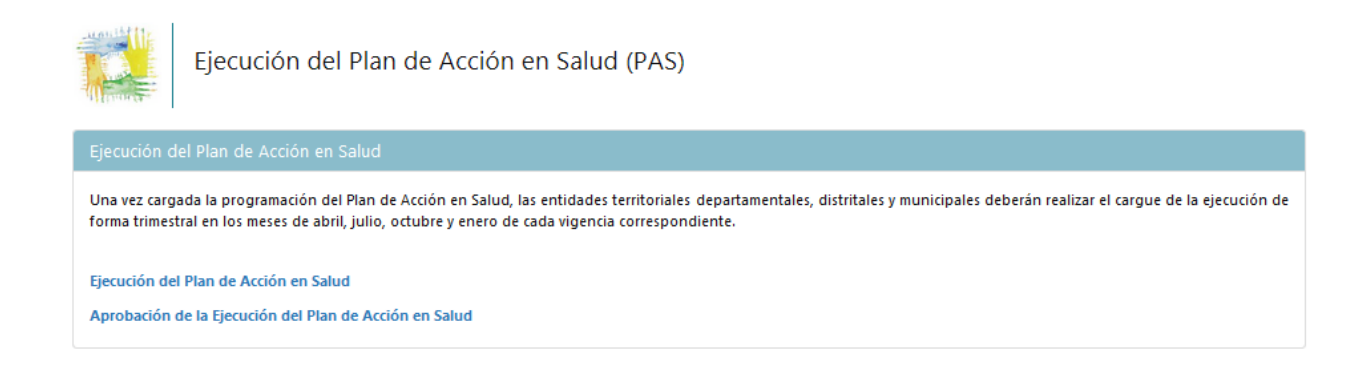

# 7.1.1. Ejecución del Plan de Acción en Salud

Al ingresar al modulo de ejecucion aparecera la siguiente pantalla:

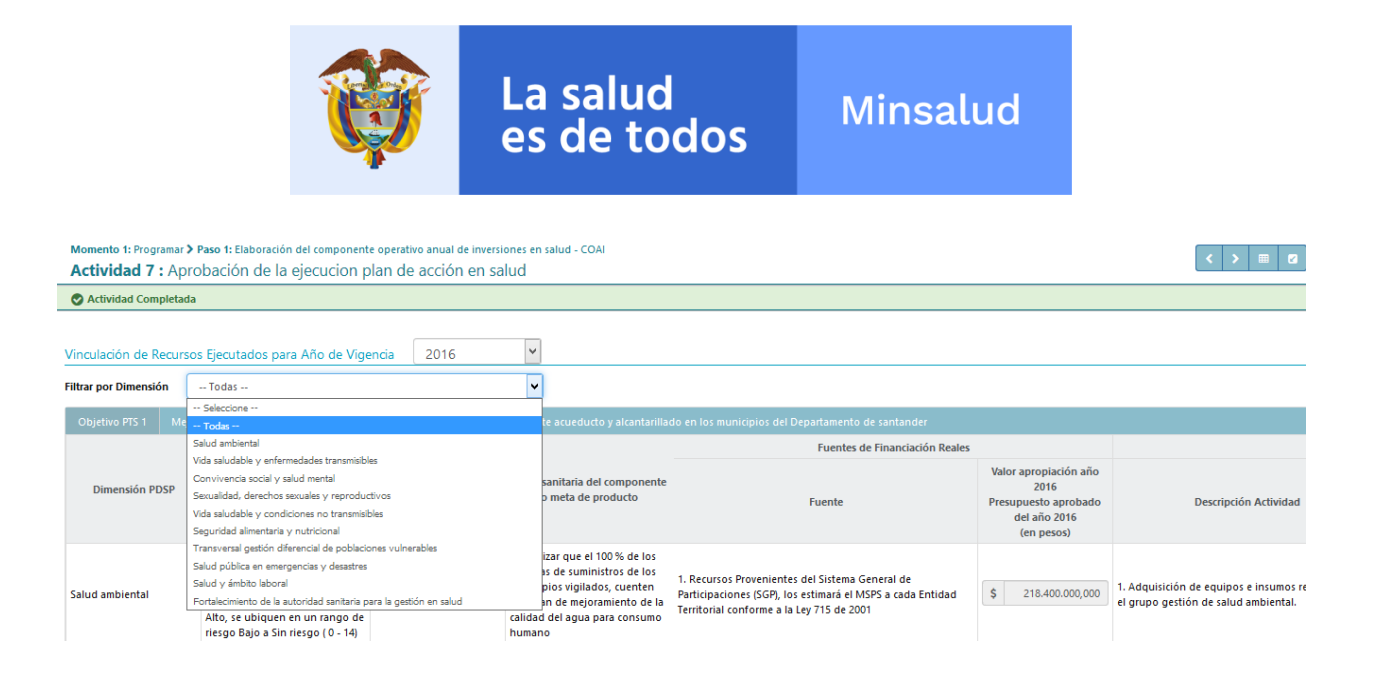

En esta actividad usted debe diligenciar los Vinculos de Recursos Ejecutados de cada una de las dimensiones por Objetivos PTS de cada ente territorial, dado clic sobre cada uno de ellos, deben seleccionar el año de vigencia a la cual van a diligenciar la ejecución, y seleccionar si desean filtrar por dimensión por objetivo estrategico.

Una vez selecciondas las opciones, se inicia con el diligenciamiento de los recursos ejecutados tanto de cantidades como de recursos:

|     |                              |                            |                            |                            |                            | Actividades                  |                           |                                       |      |                                                 |      |                                                 |      |                                                  |
|-----|------------------------------|----------------------------|----------------------------|----------------------------|----------------------------|------------------------------|---------------------------|---------------------------------------|------|-------------------------------------------------|------|-------------------------------------------------|------|--------------------------------------------------|
| 016 |                              |                            |                            |                            |                            |                              |                           |                                       |      |                                                 |      | Ejecutado Año 20                                | 16   |                                                  |
|     | Total Recursos<br>(en pesos) | Cantidad<br>Trimestre<br>1 | Cantidad<br>Trimestre<br>2 | Cantidad<br>Trimestre<br>3 | Cantidad<br>Trimestre<br>4 | Total Recursos<br>(en pesos) | Recursos C<br>Trin<br>(en | Comprometidos<br>mestre 1<br>n pesos) | Recu | rsos Comprometidos<br>Trimestre 2<br>(en pesos) | Recu | rsos Comprometidos<br>Trimestre 3<br>(en pesos) | Recu | irsos Comprometidos<br>Trimestre 4<br>(en pesos) |
| \$  | 118.400.000,00               | 0                          | 20                         | 30                         | 30 💽                       | \$ 118.400.000,00            | \$                        | 0,00                                  | \$   | 39.400.000,00                                   | \$   | 39.500.000,00                                   | \$   | 39.500.000,00                                    |
| \$  | 0,00                         | 0 🛓                        | 0 🛓                        | 0                          | 0 💌                        | \$ 0,00                      | \$                        | 0,00                                  | \$   | 0,00                                            | \$   | 0,00                                            | \$   | 0,00                                             |
| \$  | 100.000.000,00               | 0                          | 2                          | 1                          | 2 🛓                        | \$ 100.000.000,00            | \$                        | 0,00                                  | \$   | 34.000.000,00                                   | \$   | 33.000.000,00                                   | \$   | 33.000.000,00                                    |

En la barra horizontal superior debe deslizarse hacia la derecha y diligenciar los siguientes campos de lo EJECUTADO: Cantidad Trimestre 1 - 2 - 3 - 4, Total Recursos (en pesos), Recursos Comprometidos Trimestre 1 - 2 - 3 - 4 (en pesos) y Recursos PagadosTrimestre 1 - 2 - 3 - 4 (en pesos).

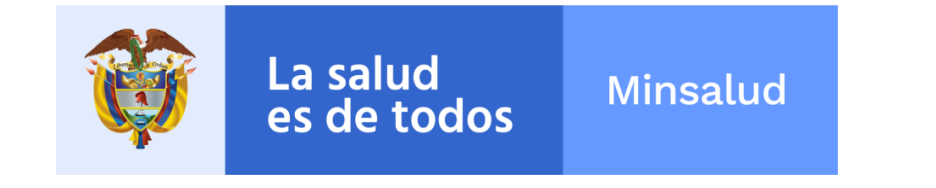

|                                  |                             |      |                                                 |      | Ejecutado Año 20                                | 16   |                                                  |    |                                               |                                               |                                               |    |                                              |
|----------------------------------|-----------------------------|------|-------------------------------------------------|------|-------------------------------------------------|------|--------------------------------------------------|----|-----------------------------------------------|-----------------------------------------------|-----------------------------------------------|----|----------------------------------------------|
| Recursos Com<br>Trimes<br>(en pe | prometidos<br>tre 1<br>sos) | Recu | rsos Comprometidos<br>Trimestre 2<br>(en pesos) | Recu | rsos Comprometidos<br>Trimestre 3<br>(en pesos) | Recu | rrsos Comprometidos<br>Trimestre 4<br>(en pesos) | 1  | Recursos Pagados<br>Trimestre 1<br>(en pesos) | Recursos Pagados<br>Trimestre 2<br>(en pesos) | Recursos Pagados<br>Trimestre 3<br>(en pesos) | R  | ecursos Pagados<br>Trimestre 4<br>(en pesos) |
|                                  |                             |      |                                                 |      |                                                 |      |                                                  |    |                                               |                                               |                                               |    |                                              |
| \$                               | 0,00                        | \$   | 39.400.000,00                                   | \$   | 39.500.000,00                                   | \$   | 39.500.000,00                                    | \$ | 0,00                                          | \$<br>39.400.000,00                           | \$<br>39.500.000,00                           | \$ | 39.500.000,00                                |
| \$                               | 0,00                        | \$   | 0,00                                            | \$   | 0,00                                            | \$   | 0,00                                             | \$ | 0,00                                          | \$<br>0,00                                    | \$<br>0,00                                    | \$ | 0,00                                         |
| \$                               | 0,00                        | \$   | 34.000.000,00                                   | \$   | 33.000.000,00                                   | \$   | 33.000.000,00                                    | \$ | 0,00                                          | \$<br>34.000.000,00                           | \$<br>33.000.000,00                           | \$ | 33.000.000,00                                |

Se debe tener en cuenta que para finalizar esta actividad, se debe diligenciar todos los campos, aun si no han ejecutado se debe colocar 0.

RECUERDE: Lo ejecutado no puede ser superior a lo programado.

Para guardar los cambios debe hacer clic en el botón

#### 7.1.2. Aprobacion de la ejecución del Plan de Acción en Salud

Guardar

Al terminar la actividad 7, se debe aprobar la ejecución diligenciada en la actividad anterior. Se debe seleccionar el año de vigencia que desea aprobar, diligencian la fecha de aprobación:

|                                                              | Ŷ                                                    | La salud<br>es de todos                                                       | Minsalud |         |
|--------------------------------------------------------------|------------------------------------------------------|-------------------------------------------------------------------------------|----------|---------|
| Momento 1: Programar ≯ Pa<br>Actividad 7 : Aprob             | so 1: Elaboración del compo<br>vación de la ejecucio | nente operativo anual de inversiones en salud -<br>In plan de acción en salud | COAI     | < ⊞ 2   |
| Actividad Imcompleta                                         |                                                      |                                                                               |          |         |
| Aprobación de Ejecución<br>Fecha de aprobación<br>dd/mm/aaaa | del COAI para Año de V                               | figencia 2016 💌                                                               |          |         |
|                                                              |                                                      |                                                                               |          | Guardar |
| Para guardar lo                                              | s cambios de                                         | be hacer clic en el botó                                                      | Guardar  |         |

# 7.2. Informes de Gestión

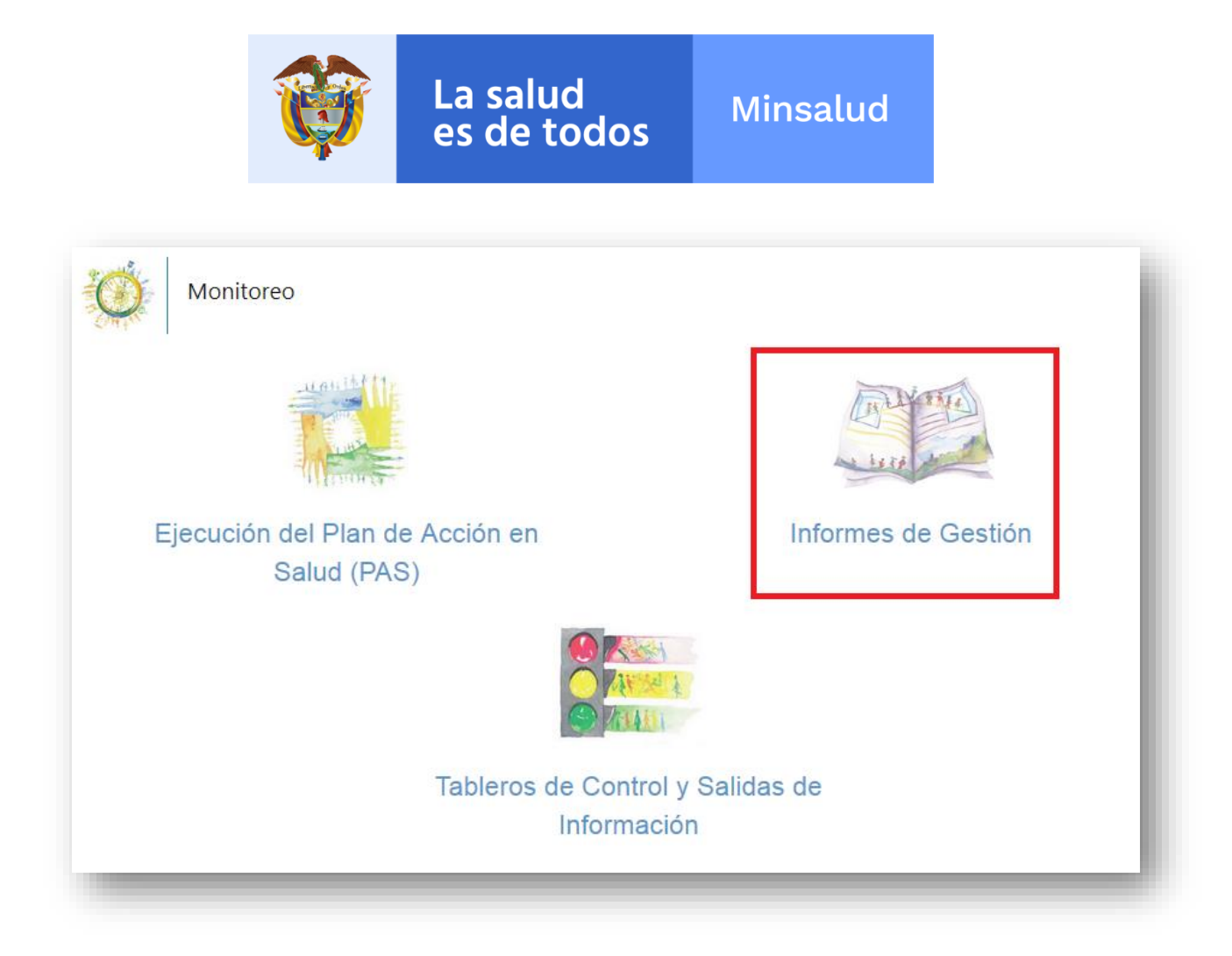

Al dar clic en el botón de informes de gestión se despliega la siguiente imagen, donde debe seleccionar el Tipo de Informe, Período y Municipio (en caso de ser departamento) a consultar:

|  |  | Ŷ | La salud<br>es de todos | Minsalud |  |
|--|--|---|-------------------------|----------|--|
|--|--|---|-------------------------|----------|--|

|                                                                                     | <sup>Monitoreo</sup><br>Informes de Gestión                                                                                                    |           |
|-------------------------------------------------------------------------------------|----------------------------------------------------------------------------------------------------|-----------|
| po Informe<br>Seleccione                                                            | Periodo ✓ Seleccione ✓                                                                                                    | Municipio |
| - Seleccione<br>PTS - Planes Territoriales<br>Resultados en Salud de lo             | de Salud                                                                                                    | Q Buscar  |
| Productos en Salud de lo<br>Resultados Intersectoriale<br>Productos Intersectoriale | is Planes Territoriales de Salud<br>Is Planes Territoriales de Salud<br>Is de los Planes Territoriales de Salud<br>Is de los Planes Territoriales de Salud |           |
| 4IAS - Modelo Integral o<br>Aetas de Cambio Climatic                                | de Atención en Salud                                                                                                    |           |

Los campos: Tipo de Informe, Período, Municipio (en caso de ser Departamento).

**Nota:** En caso de solicitar la consulta de *informes de gestión* de **solo** el Departamento, en la casilla de Municipio **NO** debe seleccionar ninguno, unicamente dejar por defecto "—Seleccione--", y luego dan clic en el boton BUSCAR.

Luego de seleccionar usted debe dar clic en el botón BUSCAR:

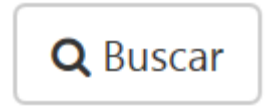

La aplicación trae todos los registros encontrados con las opciones seleccionadas en la parte inferior así:

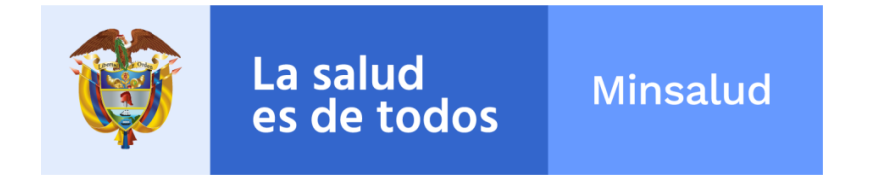

| PTS - Planes Territo 💙 | 01/01/2016 - 31/12 💙             | DE - GOBERNACION DE     | ÷                  | Seleccione          | :                            | Ŧ                                                                                                    |
|------------------------|----------------------------------|-------------------------|--------------------|---------------------|------------------------------|----------------------------------------------------------------------------------------------------|
|                        |                                  | Q Buscar III Exportar   | Expander           |                     |                              |                                                                                                    |
| 🕄 La homologación de   | e actividades puede ser descarga | ada desde este enlance. |                    |                     |                              |                                                                                                    |
| al registros: 1        |                                  |                         |                    |                     |                              |                                                                                                    |
| #                      | Entidad Terri                    | torial                  | ↓Tipo<br>Documento | Número<br>Documento | Actividad Actual             | Acciones                                                                                                    |
| 1                      | GOBERNACION D                    | E                       | DE                 |                     | P3M1P2A5 - PAS -<br>AÑO 2017 | Image: Constraint of the second second se |
|                        |                                  |                         |                    |                     |                              |                                                                                                    |

| También se habilitan las botones de Exportar   | 🖽 Exp    | ortar | el cual ex | porta la |
|------------------------------------------------|----------|-------|------------|----------|
| información del reporte actual a excel v el de | Expander | 🗖 Ex  | pander     | el cual  |
| Amplia o Reduce el área de trabajo.            |          |       |            |          |

Para poder obtener la información del PTS del ente territorial seleccionado, usted debe

dar clic sobre el botón de la parte izquierda en el menú de ACCIONES

۲

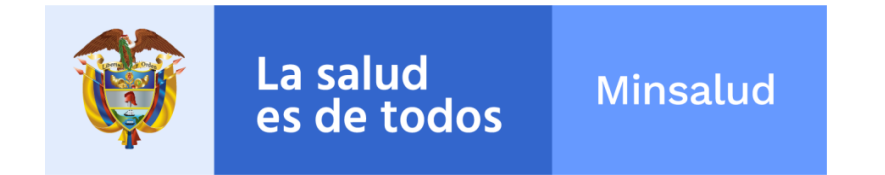

Si usted desea exportar de manera consolidada la información del ente territorial

seleccionado puede usar el botón de la parte derecha del menú de ACCIONES

Si usted desea exportar unicamente la cadena de valor del ente territorial seleccionado

ť7

puede usar el botón de la parte derecha del menú de ACCIONES

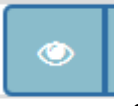

Al dar clic en el botón , se habilita una nueva ventana con el Menú Principal de la Aplicación indicando que esta se encuentra en MODO DE CONSULTA del ente territorial solicitado así:

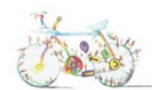

Planeación Estratégica y Operativa 3 Momentos - 10 Pasos - 22 Actividades

Para iniciar el diligenciamiento de los planes territoriales de salud, previamente debe haber leído los lineamientos metodológicos, técnicos y operativos de la estratégia PASE a la equidad en salud.

| Proceso 2<br>Momento 1 | Identificar |
|------------------------|-------------|
| Proceso 2<br>Momento 2 | Comprender  |
| Proceso 2<br>Momento 3 | Responder   |
| Proceso 3<br>Momento 1 | Programar   |

Si en la casilla de Actividad actual, no corresponde a la actividad real en la cual va la entidad territorial seleccionada:

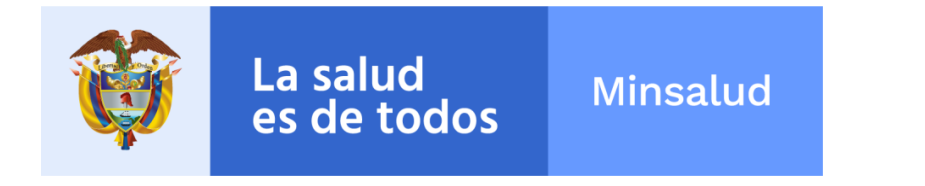

| # | Entidad Territorial | ↓Tipo<br>Documento | Número<br>Documento | Actividad Actual             | Acciones |
|---|---------------------|--------------------|---------------------|------------------------------|----------|
| 1 | GOBERNACION DE      | DE                 |                     | P3M1P2A5 - PAS -<br>AÑO 2017 |          |

Da clic en el botón

en la parte inferior de la pantalla y el sistema verificara cada una de las actividades y actualizara el estado del avance.

| Si cree que el estado de actividad reportado presenta alguna incosistencia puede recalcularlo haciendo click en el siguiente boton, el sistema verificara una a una todas<br>las actividades y actualizara el estado de avance. |  |
|----------------------------------------------------------------------------------------------------|--|
| C Recalcular Estado Actividad Actual                                                                                                    |  |

## 7.3. Tableros de control y salidas de información

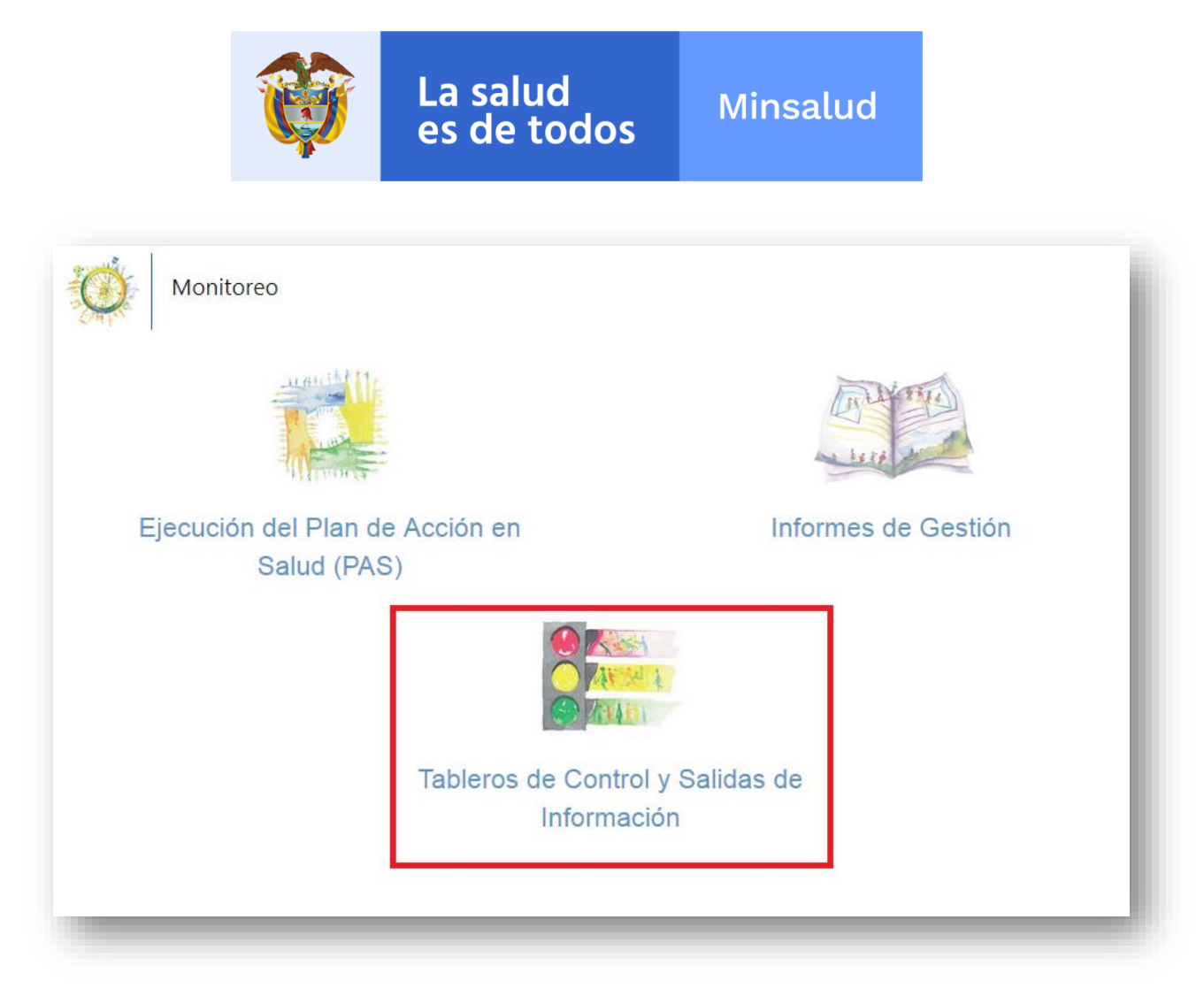

Al dar clic en el botón de tableros de control y salidas de información se despliega la siguiente imagen, donde debe seleccionar el tablero, Período y Municipio (en caso de ser departamento), año y desagregación a consultar:

**Nota:** En caso de solicitar la consuta de *tableros de control y salidas de información* de **solo** el Departamento, en la casilla de Municipio **NO** debe seleccionar ninguno, unicamente dejar por defecto "—Seleccione--", y luego dan clic en el boton BUSCAR.

|                | Ŷ                      | La s<br>es c                  | alud<br>le to    | dos                    | Minsalu                               | d                                  |
|----------------|------------------------|-------------------------------|------------------|------------------------|---------------------------------------|------------------------------------|
| A continuación | se mostrara el listado | de las Entidades Territoriale | s que han report | ado alguna actividad ( | de la ruta lógica de Pase a la Equida | id en Salud, aquellas que aún no l |
|                | Tablero de C           | Control                       |                  |                        |                                       |                                    |
| Tablero        |                        | Periodo                       |                  | Municipio              |                                       |                                    |
| Seleccione     | ~                      | Seleccione                    | ~                | Seleccione             |                                       | -                                  |
| Año            |                        |                               |                  | Desagregacion          |                                       |                                    |
| Seleccione     |                        |                               | ~                | Seleccione             |                                       | ~                                  |
|                |                        |                               |                  |                        | Q Buscar                              |                                    |

Luego de seleccionar usted debe dar clic en el botón BUSCAR:

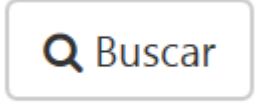

La aplicación trae el tablero de control con las opciones seleccionadas en la parte inferior así:

|                                                                   | > 100 | 96     | >= 80 % < | = 100 %  | >= 60 %     | < 80 %     | >= 0 % <     | 60 %   | Sin ejecutar / | Sin program | nar        |           |        |                       |         |                |       |         |
|-------------------------------------------------------------------|-------|--------|-----------|----------|-------------|------------|--------------|--------|----------------|-------------|------------|-----------|--------|-----------------------|---------|----------------|-------|---------|
|                                                                   |       |        |           |          |             |            |              |        |                |             |            |           |        |                       |         |                |       |         |
|                                                                   |       |        |           | 🚯 Tabler | ro aun no a | aprobado p | oor la entic | lad.   |                |             |            |           |        |                       |         |                |       |         |
| Dimensión                                                         |       | Progra | mación    |          |             | Ejecu      | ción         |        | Porcentaje     | de Cumpli   | miento Tri | mestral % | Porce  | ntaje de<br>nestral A | Cumplin | niento<br>10 % | Anual | Ver     |
| Dimensión                                                         |       | Trim 2 | Trim 3    | Trim 4   | Trim 1      | Trim 2     | Trim 3       | Trim 4 | Trim 1         | Trim 2      | Trim 3     | Trim 4    | Trim 1 | Trim 2                | Trim 3  | Trim 4         | %     | Grafica |
| alud ambiental                                                    | 34    | 152,53 | 196,53    | 68,84    | 41,78       | 181,53     | 241,97       | 93,56  | 122,88         | 119,01      | 123,12     | 135,91    | 0,09   | 0,49                  | 1,03    | 1,24           | 1,24  |         |
| ida saludable y condiciones no transmisibles                      | 0     | 0,71   | 6,18      | 8,12     | 0           | 0,59       | 6            | 8      | 0              | 83,1        | 97,09      | 98,52     | 0      | 0,04                  | 0,44    | 0,97           | 0,97  |         |
| onvivencia social y salud mental                                  | 0,26  | 0,43   | 0,48      | 5,35     | 0,04        | 0,04       | 0,04         | 5,09   | 15,38          | 9,3         | 8,33       | 95,14     | 0,01   | 0,01                  | 0,02    | 0,8            | 0,8   |         |
| eguridad alimentaria y nutricional                                | 1,05  | 29,74  | 86,69     | 101,24   | 1,07        | 28,57      | 85,88        | 79,67  | 101,9          | 96,07       | 99,07      | 78,69     | 0      | 0,14                  | 0,53    | 0,89           | 0,89  |         |
| iexualidad, derechos sexuales y reproductivos                     | 0,97  | 1,53   | 1,57      | 23,67    | 0,9         | 1,17       | 1,5          | 23,6   | 92,78          | 76,47       | 95,54      | 99,7      | 0,03   | 0,07                  | 0,13    | 0,98           | 0,98  |         |
| /ida saludable y enfermedades transmisibles                       | 26,55 | 39,84  | 43,38     | 38,64    | 288,24      | 185,26     | 141,62       | 996,66 | 1085,65        | 465,01      | 326,46     | 2579,35   | 1,94   | 3,19                  | 4,14    | 10,86          | 10,86 |         |
| alud pública en emergencias y desastres                           | 0     | 0,45   | 0,64      | 1,18     | 0           | 0          | 0            | 1,18   | 0              | 0           | 0          | 100       | 0      | 0                     | 0       | 0,52           | 0,52  |         |
| ialud y ámbito laboral                                            | 0     | 7,85   | 11,92     | 16,77    | 0           | 0          | 0            | 7,15   | 0              | 0           | 0          | 42,64     | Ö      | 0                     | 0       | 0,2            | 0,2   |         |
| ransversal gestión diferencial de poblaciones vulnerables         | 0,02  | 0,68   | 0,98      | 4,6      | 0,06        | 0,36       | 0,66         | 4,55   | 300            | 52,94       | 67,35      | 98,91     | 0,01   | 0,07                  | 0,17    | 0,9            | 0,9   |         |
| ortalecimiento de la autoridad sanitaria para la gestión en salud | 0,62  | 2,15   | 1.85      | 2.02     | 0.55        | 16         | 1.68         | 1 91   | 88.71          | 74 42       | 90.81      | 94 55     | 0.08   | 0.32                  | 0.58    | 0.86           | 0.86  |         |

Una vez revisada la información contenida en el tablero de control de cada entidad correspondiente, en la parte inferior, aparece la siguiente opcion:

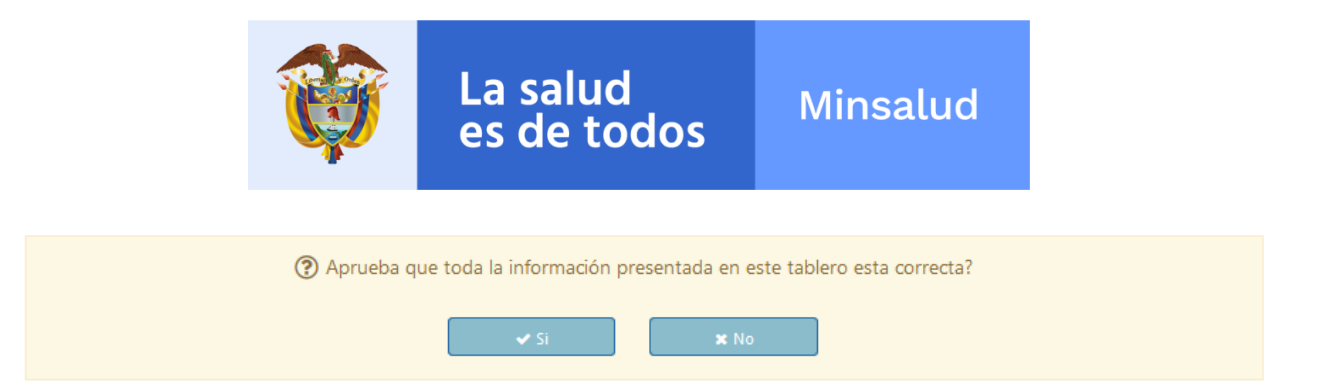

Donde cada entidad territorial debe aprobar la calidad del contenido de la busqueda. Dando clic en el boton SI. En caso que no sea validado y presenten errores por favor verificar con el referente la información cargada en cada uno de los planes Territoriales de Salud.

#### 8. Evaluación

En este modulo de Evaluación usted podrá acceder a la evaluación de los PTS, dando clic sobre la siguiente imagen:

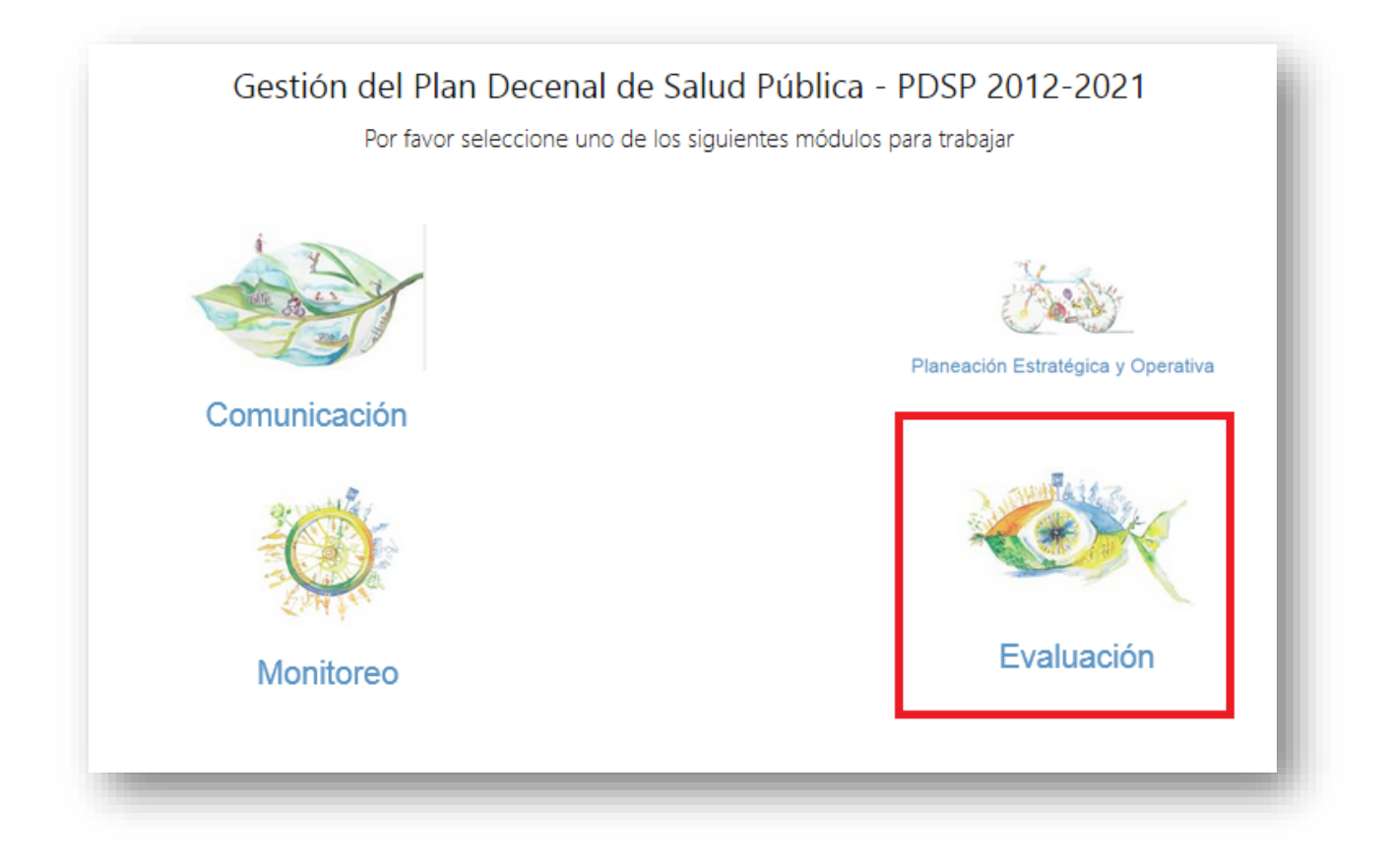

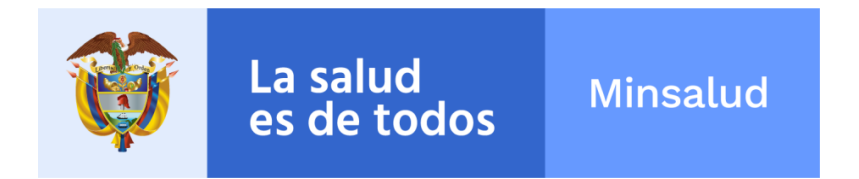

Al dar clic en el boton de evaluación, aparece la siguiente pantalla:

| Evaluación     | 1 |
|----------------|---|
|                | 1 |
| Evaluación PTS |   |
|                |   |

### 8.1. Eficacia técnica

Una vez ingrese al boton de evaluación PTS aparecera la siguiente pantalla:

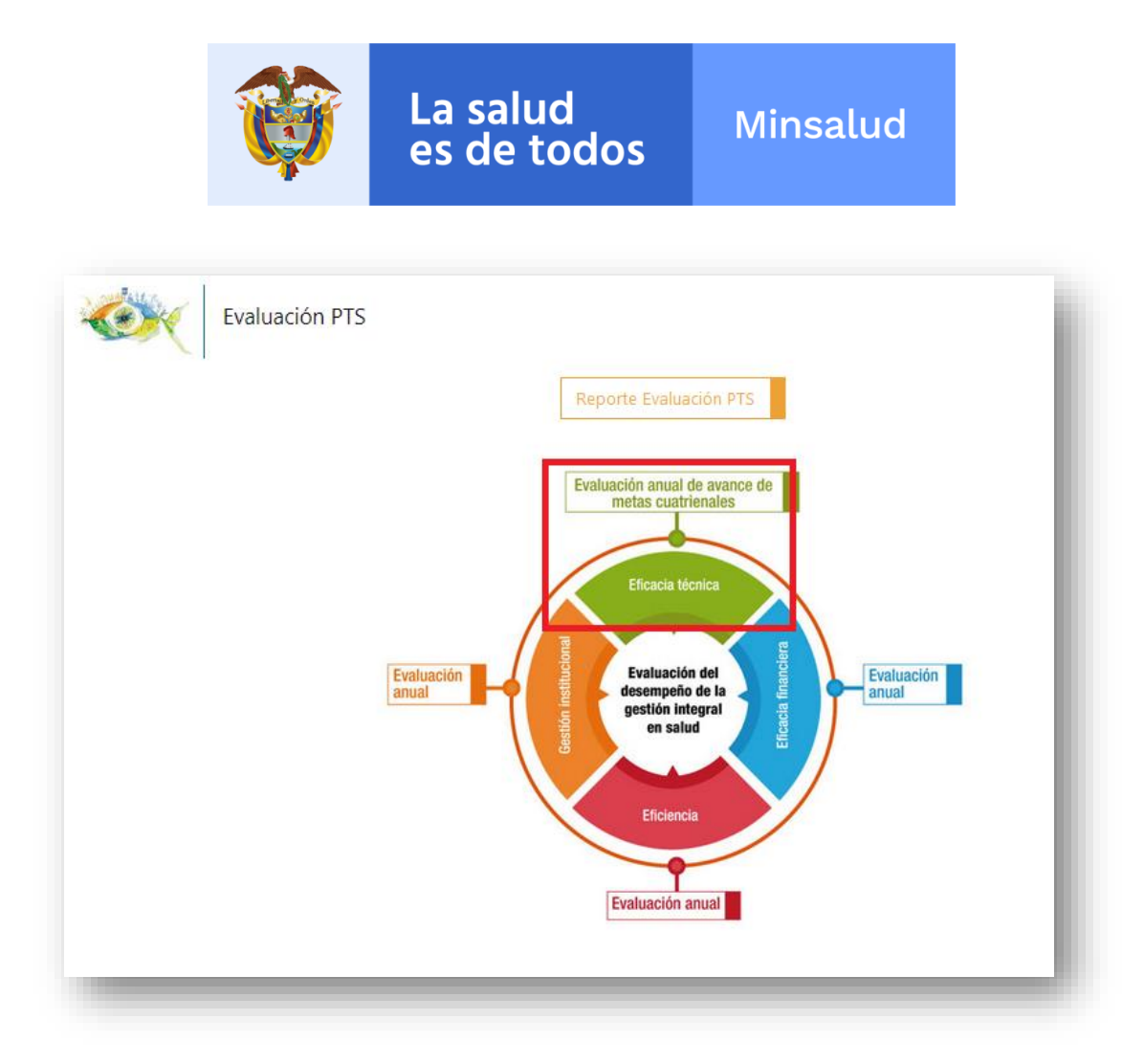

Una vez ingrese al boton de eficacia tecnica aparecera la siguiente pantalla:

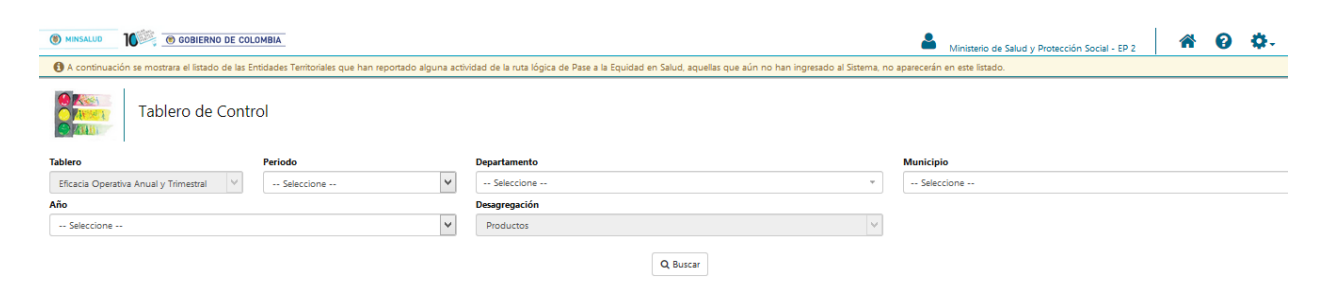

Debe seleccionar el Período y Municipio (en caso de ser departamento) y año a consultar:

**Nota:** En caso de solicitar la consuta de *tableros de control* de **solo** el Departamento, en la casilla de Municipio **NO** debe seleccionar ninguno, unicamente dejar por defecto "— Seleccione--", y luego dan clic en el boton BUSCAR.

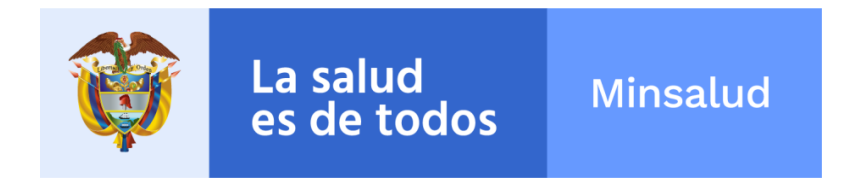

Luego de seleccionar usted debe dar clic en el botón BUSCAR:

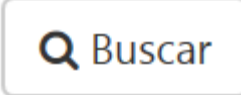

## 8.2. Eficacia financiera

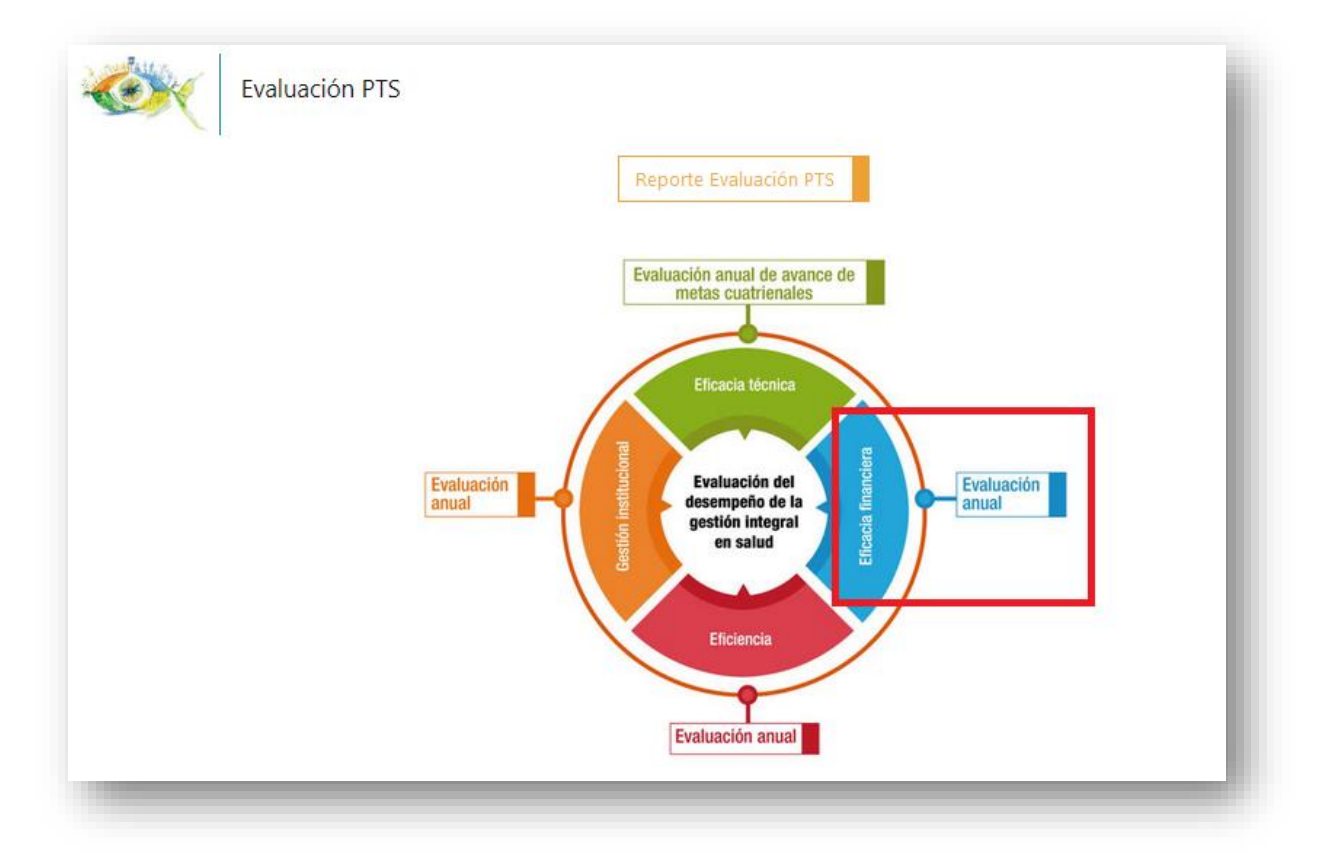

Una vez ingrese al boton de eficacia financiera aparecera la siguiente pantalla:

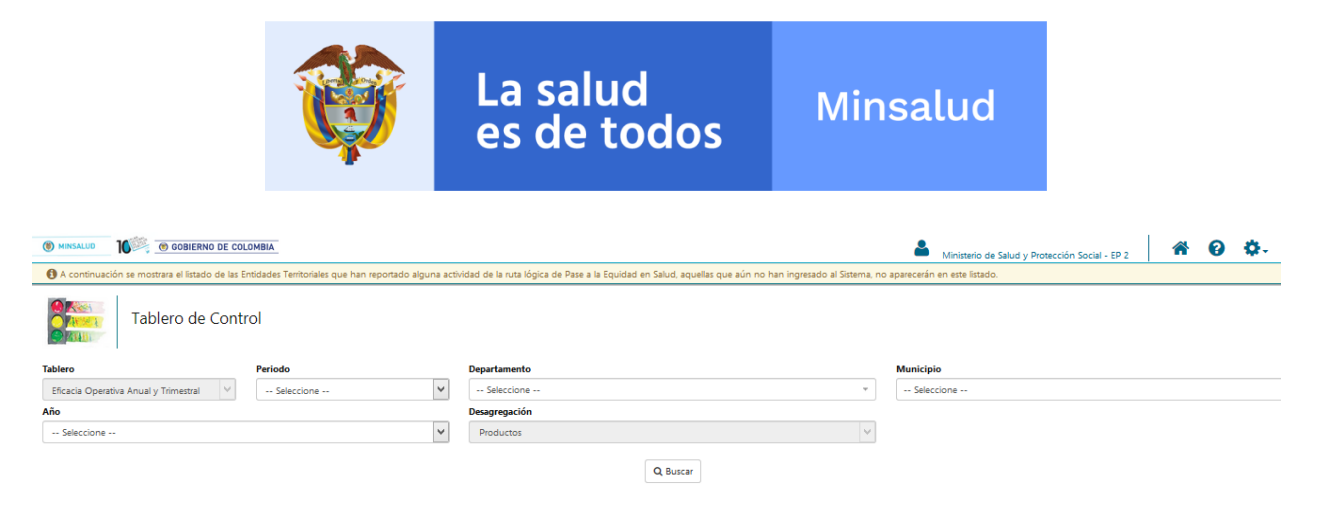

Debe seleccionar el Período y Municipio (en caso de ser departamento) y año a consultar:

**Nota:** En caso de solicitar la consuta de *tableros de control* de **solo** el Departamento, en la casilla de Municipio **NO** debe seleccionar ninguno, unicamente dejar por defecto "— Seleccione--", y luego dan clic en el boton BUSCAR.

Luego de seleccionar usted debe dar clic en el botón BUSCAR:

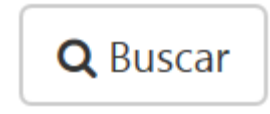

#### 8.3. Evaluación del desempeño de la gestión Integral en Salud

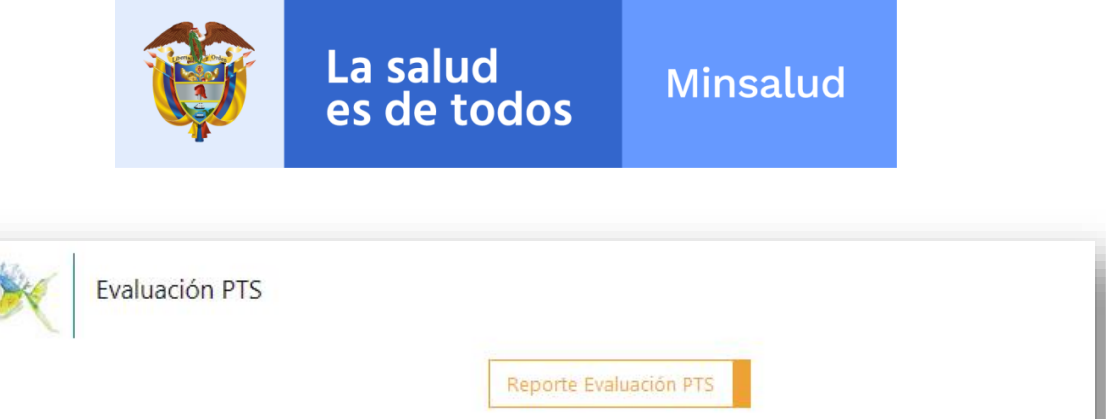

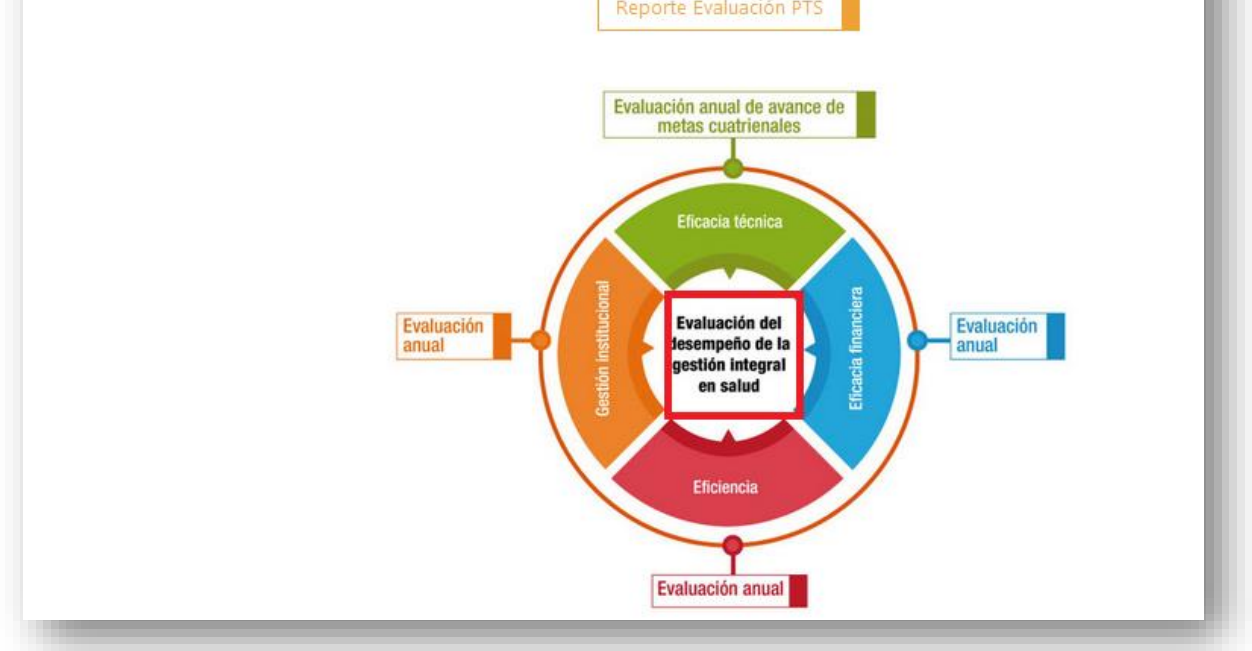

Una vez ingrese al boton de evaluación del desempeño de la gestión integral en salud aparecera la siguiente pantalla:

| I MINSALUD         | The gobierno de colombia                                | Ainisterio de Salud y Protección Social - Ef | 2 | <b>^</b> | 0         | ¢. |   |
|--------------------|---------------------------------------------------------|----------------------------------------------|---|----------|-----------|----|---|
| Eva<br>Eva<br>Eva  | <sub>luación PTS</sub><br>valuación del desempeño de la | gestión Integral en Salud                    |   |          |           |    |   |
|                    |                                                         |                                              |   |          |           |    |   |
| Periodo            | Departamento                                            | Municipio                                    |   | Año      |           |    |   |
| Periodo Seleccione | Departamento     Seleccione                             | Municipio           *         Seleccione     | ~ | Año      | Seleccion | e  | ~ |

Debe seleccionar el Período y Municipio (en caso de ser departamento) y año a consultar:

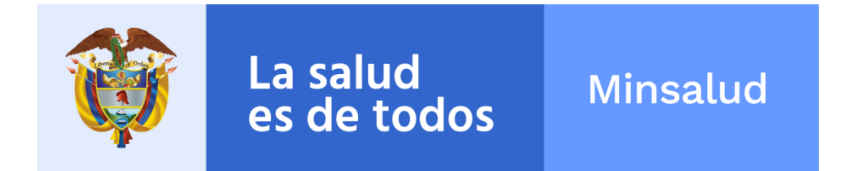

**Nota:** En caso de solicitar la consuta de *tableros de control y salidas de información* de **solo** el Departamento, en la casilla de Municipio **NO** debe seleccionar ninguno, unicamente dejar por defecto "—Seleccione--", y luego dan clic en el boton BUSCAR.

Luego de seleccionar usted debe dar clic en el botón BUSCAR:

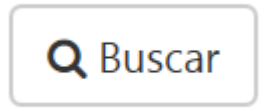

#### 9. Soporte Tecnologico

Este soporte responde a satisfacer necesidades de instalación, mantenimiento, dudas e inquietudes técnicas y tecnológicas y el suministro de insumos requeridos para el correcto funcionamiento de la herramienta.

Antes de contactarse con el asesor, verifique condiciones normales de instalación. Se debe tener a mano la herramienta en ejecución y el manual de usuario.

Para mayor información por favor comunicarse para temas tecnológicos con la mesa de ayuda al siguiente correo: soportewebpdsp@minsalud.gov.co o a los siguientes teléfonos:

Teléfono en Bogotá: (57-1) 5893750

Línea Gratuita Nacional: 018000960020

Horario de atención: De lunes a viernes de 7:00 a.m. a 6:00 p.m. y sábados de 8:00 a.m. a 1:00 p.m. Jornada continúa.